# BUILDROME 操作手册

文為科技有限公司 Win Way Technology

建模流程

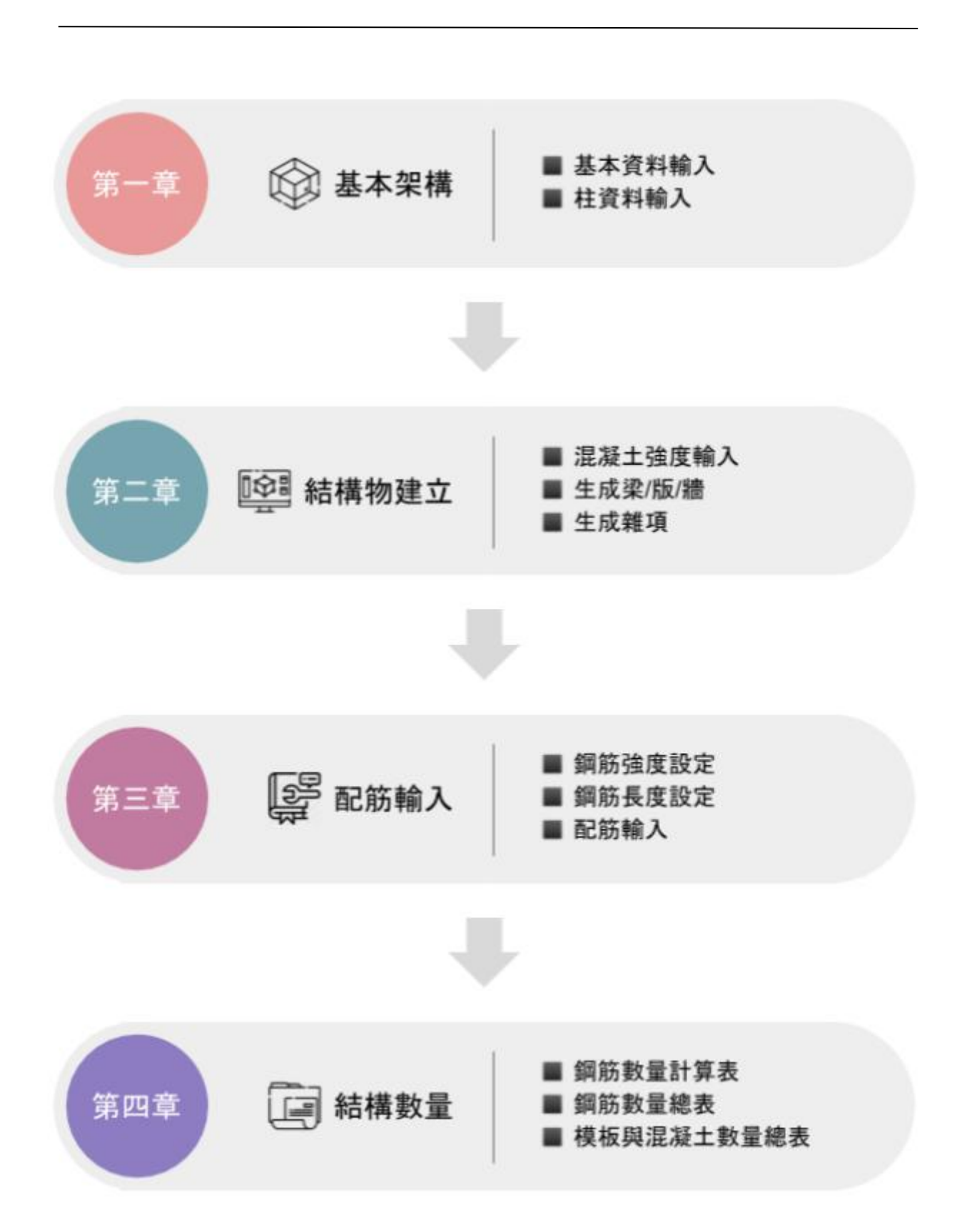

| $\square$ | 錄 |
|-----------|---|
|           |   |

| 第一章 基本架構1                                          |
|----------------------------------------------------|
| 1-1. 基本資料輸入與修改 1                                   |
| 1-1-1. 基本資料輸入1                                     |
| 1-1-2. 樓高修改                                        |
| 1-1-3. 柱心線間隔修改4                                    |
| 1-2. 柱資料輸入5                                        |
| 1-2-1. 柱生成                                         |
| 1-2-2. 柱編號輸入6                                      |
| 1-2-3. 柱斷面輸入7                                      |
| 1-2-4. 柱移動8                                        |
| 1-2-5. 柱刪除9                                        |
| 1-2-6. 鋼骨生成10                                      |
| 第二章 建立結構物11                                        |
| 2-1. 混凝土強度設定11                                     |
| 2-2. 梁生成                                           |
| 2-2-1. 梁生成、複製、移動、刪除12                              |
| 2-2-2. 梁編號                                         |
| 2-2-3. 梁斷面資料                                       |
| 2-2-4. 梁對齊                                         |
| 2-2-4. 梁變更                                         |
| 2-3. 版生成                                           |
| 2-3-1. 版生成                                         |
| 2-3-2. 版編號31                                       |
| 2-3-2. 版變更                                         |
| 2-4. 牆生成                                           |
| 2-4-1. 澗生成                                         |
| 2-4-2.以 坐 且 山 生 成 2~4                              |
| 2-4-3. 多折弯脑生成45                                    |
| 2-4-4. 假性以官道自生成48<br>2.4.5 座海制。51                  |
| ∠-4-⊃.                                             |
| 2-4-0.                                             |
| ∠-+-/.                                             |
| ∠-4-0.                                             |
| 2-+-J. 2 空陵你好啊"""""""""""""""""""""""""""""""""""" |

| 2-4-10. 版下撐牆       | ·64  |
|--------------------|------|
| 2-4-11. 車道撐牆       | ·65  |
| 2-5. 樓梯生成          | · 66 |
| 2-5-1. 雙向或四向樓梯生成   | · 66 |
| 2-5-2. 單向或 L 型樓梯生成 | ·70  |
| 2-5-3. 樓梯修改        | ·74  |
| 2-5-4. 樓梯刪除        | ·75  |
| 2-6. 車道生成          | ·76  |
| 2-6-1. 車道版生成       | ·76  |
| 2-6-2. 車道當層粱生成     | ·78  |
| 2-6-3. 車道下粱生成      | ·79  |
| 2-6-4. 車道下粱移動      | · 80 |
| 2-7. 蓄水池生成         | ·81  |
| 2-7-1. 蓄水池生成       | ·81  |
| 2-7-2. 蓄水池修改       | ·83  |
| 2-7-3. 蓄水池刪除       | · 84 |
| 2-8. 飾條生成          | · 85 |
| 2-8-1. 垂直飾條生成      | · 85 |
| 2-8-2. 水平飾版生成      | · 88 |
| 2-8-3. 飾條修改        | . 89 |
| 2-8-4. 飾條移動        | .90  |
| 2-8-5. 飾條刪除        | ·91  |
| 第三章 配筋輸入           | 92   |
| 3-1. 鋼筋強度與種類設定     | · 92 |
| 3-2. 鋼筋長度設定        | .93  |
| 3-3. 柱配筋資料輸入       | •94  |
| 3-4. 梁配筋資料輸入       | •95  |
| 3-4-1. 梁配筋資料輸入     | •95  |
| 3-4-2. 梁配筋資料複製     | •97  |
| 3-5. 版配筋資料輸入       | .98  |
| 3-5-1. 版配筋資料輸入     | .98  |
| 3-5-2. 角隅補強筋型式輸入   | .99  |
| 3-6. 牆配筋資料輸入       | L00  |
| 3-6-1. 牆配筋資料輸入     | L00  |
| 3-6-2. 牆固定型式輸入     | L01  |
| 3-6-3. 翼牆配筋資料輸入    | L02  |

| 3-7. 輸入樓梯配筋資料     | 103 |
|-------------------|-----|
| 第四章 結構數量          | 104 |
| 4-1. 撿料單及結構數量表輸出… | 104 |
| 4-2. 顯示模板與混凝土計算式… | 106 |

## 第一章 基本架構

- 1-1. 基本資料輸入與修改
  - 1-1-1. 基本資料輸入
    - step1:點菜單>新建>基本資料輸入
    - step 2: 資料輸入

step 3:按下「確定」柱即自動生成

| 基本資料輸入:  |                                                                                                    | լ ին են հերհիրին |
|----------|----------------------------------------------------------------------------------------------------|------------------|
| 地下層數     |                                                                                                    |                  |
| 地上層數     | 22                                                                                                    |                  |
| 屋突層數:    | 3                                                                                                    |                  |
| 各層樓高:    | 1*300.0, 2*350.0, 1*380.0, 1*720.0, 21*360.0, 1*630                                                                                                    |                  |
| X縱柱心線間隔: | 498.0, 796.0, 910.0, 702.0, 498.0                                                                                                    |                  |
| Y橫柱心線間隔: | 550.0, 834.0, 960.0, 564.0, 930.0                                                                                                    |                  |
| 柱心偏移量:   | -43.6, 0.0; -29.0, 0.0; 5.0, 0.0; -122.3, 0.0; 20.0, 0.0; 47.0, 0.0;<br>-43.6, 0.0; -29.0, 0.0; 5.0, 0.0; -122.3, 0.0; 20.0, 0.0; 47.0, 0.0;<br>0.0, 0.0; -20.0, 0.0; -40.0, 0.0; -34.0, 0.0; 20.0, 0.0; 0.0, 0.0;<br>0.0, 0.0; 0.0, 0.0; -40.0, -10.0; -5.0, -10.0; 10.0, 0.0; 0.0, 0.0;<br>-43.6, 36.0; 20.0, 36.0; 0.0, 16.0; 0.0, 16.0; 5.2, 20.0; 47.0, 20.0;<br>-43.6, 0.0; 20.0, 0.0; -20.0, 0.0; 34.2, -10.0; -59.6, -574.6; 47.0, -574.6; |                  |
| 柱編號      | BC1, BC2, BC2, BC2, BC1;<br>BC2, BC3, BC3, BC3, BC3;<br>C1, C2, C3, C4, C5, C6;<br>C7, C8, C9, C10, C11, C12;<br>BC2, BC3, C13, C14, BC3, BC2;<br>BC4, BC5, BC5, BC1, BC1, BC1;                                                                                                    |                  |
| 訊息:請輸入基  | 本資料!!<br>確定 取消                                                                                                    |                  |

圖 1-1-1

● 各層樓高:依序由筏基層、地下樓層、地上樓層、屋突層輸入高度,如果連續 n 層的樓高均為 H 可直接寫為 n\*H。

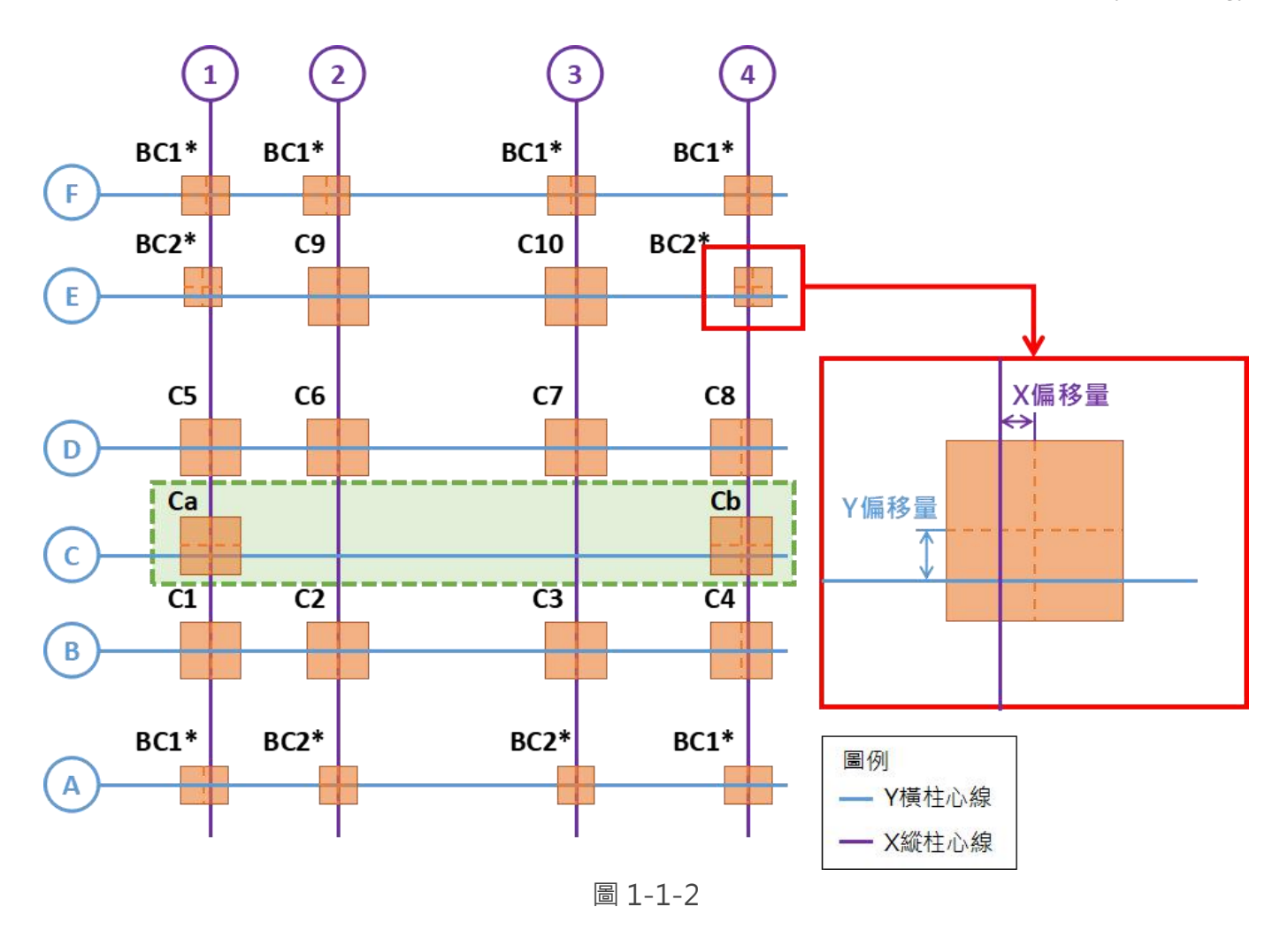

- X 縱柱心線間隔:輸入垂直 X 軸的柱心線間距,參考圖 1-1-2 所示。
- Y 橫柱心線間隔:輸入垂直 Y 軸的柱心線間距,參考圖 1-1-2 所示。
- 柱心偏移量:實際柱位相對於 X 縱柱心線偏移量與 Y 橫柱心線偏移量,參考圖 1-1-2 中 BC2\* 所示,X 偏移量與 Y 偏移量間以逗點(,)隔開,每一組 XY 偏移量以分號(;)隔開。
  - 以最底樓層(筏基上一層)平面圖,柱位由下至上,由左至右,參考圖1-1-2所示,先輸入 A列的第1~4支柱偏移量,再依序輸入B、C、D、E、F列柱心偏移量。
  - 2. 如果未輸入柱心偏移量(此欄空白),所有柱均預設產生在柱心線交點上。
- 柱編號:以柱心偏移量的輸入順序為相對位置輸入編號,編號與編號間以逗點(,)隔開,每一列 編號以分號(;)隔開。
  - 1. 如果編號加入\*(如圖 1-1-2 所示,輸入為 BC1\*),則此柱不會延伸到地上樓層。
  - 2. 如果編號輸入空白,則該位置不會產生柱。如圖 1-1-2 所示, C 列(圖中框線位置)的柱心 線上只有 Ca 和 Cb,輸入 Ca,,, Cb;,則只會產生 Ca 和 Cb 柱。

## 1-1-2. 樓高修改

step1:點菜單>新建>樓高修改

step 2: 資料輸入

step 3:按下「執行」即修改樓高,該層的物件高度會同時修改。

| Randase                    |            |                 |
|----------------------------|------------|-----------------|
| B3F                        | 111        |                 |
| B2F                        |            |                 |
| B1F                        |            |                 |
| 1F                         |            | 樓層高度: 200 of cm |
| 2F                         |            | 500.0           |
| 3F                         |            |                 |
| 4F                         |            |                 |
| 5F                         |            |                 |
| 6F                         | •          |                 |
| 計自・整位                      | 使          | 用!!             |
| anos- <u>e</u> AX <u>u</u> | (increase) |                 |

圖 1-1-2

1-1-3. 柱心線間隔修改

step1:點菜單>新建>柱心線間隔修改

step 2: 資料輸入

step 3: 按下「執行」即修改柱心線間隔

| 縦柱心線間隔:  | 498.0, 796.0, 910.0, 702.0, 498.0 |  |
|----------|-----------------------------------|--|
| 橫柱心線間隔:  | 550.0, 834.0, 960.0, 564.0, 930.0 |  |
| 制息:歡迎使用! |                                   |  |
|          | 執行 閣開                             |  |

圖 1-1-3

- X 縱柱心線間隔:預設顯示已輸入的 X 縱柱心線間距,修改後的間隔數要與第一次輸入的間隔 數相同,不能新增柱心線。
- Y 橫柱心線間隔:預設顯示已輸入的 Y 橫柱心線間距,修改後的間隔數要與第一次輸入的間隔 數相同,不能新增柱心線。

- 1-2. 柱資料輸入
  - 1-2-1. 柱生成
    - step 1: 點選欲生成柱附近的柱
    - step 2: 點菜單>柱>柱生成
    - step 3: 資料輸入
    - step 4:按下「確定」柱即生成

| 編號:    |           |  |
|--------|-----------|--|
| X方向偏移: |           |  |
| y方向偏移: |           |  |
|        | 🔲 由此柱往上延伸 |  |
| 柱斷面尺寸  |           |  |
| X寬:    | 80.0      |  |
| y寬:    | 80.0      |  |
| 終止樓層:  | 🗹 此柱延伸到頂樓 |  |
|        | B1F ▼     |  |
| 訊息:    | 歡迎使用!!    |  |
|        |           |  |
| 確      | 定取消       |  |

圖 1-2-1

- 編號: 輸入新生成柱的編號。
- 如果要使點選柱向上延伸可☑ 由此柱往上延伸,但是如果點選柱樓上已有柱,則不能勾選。
- x 方向偏移:新生成柱相對於點選柱往 x 方向的偏移距離,向右為正,向左為負。
- y 方向偏移:新生成柱相對於點選柱往 y 方向的偏移距離,向上為正,向下為負。
- 終止樓層:新生成柱由點選柱所在樓層延伸至頂樓, ☑此柱延伸到頂樓,或是選擇終止樓層。

#### 1-2-2. 柱編號輸入

step1:點選欲輸入編號柱中最低樓層之柱

step 2: 點菜單>柱>柱編號輸入

step 3: 資料輸入

step 4:按下「儲存」由點選柱所在樓層,至此位置柱的最高樓層間所有柱均 修改編號。

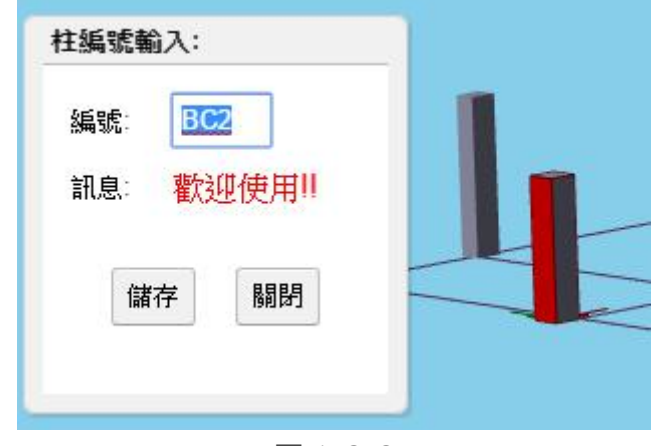

圖 1-2-2

- 1-2-3. 柱斷面輸入
  - step 0: 點選欲修改的柱(可以不點選)
  - step1:點菜單>柱>柱斷面輸入
  - step 2: 輸入柱斷面尺寸

step 3:按下「儲存」,儲存斷面尺寸,並修改為指定的柱斷面

| 慢增。                | B2F                                 |            | 1F<br>2F |    |   |   |
|--------------------|-------------------------------------|------------|----------|----|---|---|
|                    | 1F                                  | •          | 4F       | •  |   |   |
| 編號(可多選):<br>DOMET: | BC1 ▲<br>BC2<br>BC3<br>BC4<br>BC5 ▼ | lv         | 深。       | 0  |   | 1 |
| RC斷面:              | N-34 80.0                           |            | ·~ 80    | .0 | - |   |
| 訊息:                | 歡迎使用                                | <b>]  </b> |          |    |   |   |

圖 1-2-3

● 樓層:如果有點選柱,會依照點選柱的樓層,自動選擇起始樓層與終止樓層。

● 編號:如果有點選柱,會自動選擇柱編號;可複選不同編號,輸入相同斷面尺寸。

● 斷面:預設顯示為起始樓層中第一個點選的柱編號當前尺寸。

#### 1-2-4. 柱移動

step 1: 點選欲移動之柱

step 2: 點菜單>柱>柱移動

step 3: 依據圖 1-2-4 的輸入框,依序輸入 X、Y 偏移距離及柱移動樓層

| step 4 | : | 按下 | 「儲存」 | , | 柱即移動 |
|--------|---|----|------|---|------|
|--------|---|----|------|---|------|

| -0-30  |                                  |      |
|--------|----------------------------------|------|
| X方向偏移: | 0.0                              |      |
| y方向偏移: | 0.0                              | - B. |
| 柱移動樓層: | ✓移動筏基層到頂樓所有相同位置柱<br>從目前樓層到 B1F ▼ |      |
| 訊息:    | 歡迎使用!!                           |      |
|        | 儲存    關閉                         |      |

圖 1-2-4

● x 方向偏移:相對於目前柱位置往 x 方向的偏移距離,向右為正,向左為負。

● y 方向偏移:相對於目前柱位置往 y 方向的偏移距離,向上為正,向下為負。

 ● 柱移動樓層:欲使點選之柱從筏基層至頂樓相同位置的柱一起移動,則勾選☑移動筏基層到頂 樓所有相同位置柱;若只移動目前樓層往上至指定樓層之間的柱,則選擇從目前樓層到(指定 樓層)。

- 1-2-5. 柱刪除
  - step 1: 點選欲刪除最低樓層之柱
  - step 2: 點菜單>柱>柱刪除
  - step 3: 由輸入視窗選擇終止樓層

step 4:按下「確定」柱即刪除

| 柱刪除樓層: | ✓ 刪除點選樓層到頂樓所有相同位置柱<br>從點選樓層到 B1F ▼ |  |
|--------|------------------------------------|--|
| 訊息:    | 歡迎使用!!                             |  |
|        | 確定 取消                              |  |

圖 1-2-5

● 柱刪除樓層:欲使點選之柱往上樓層至頂樓全部刪除,則 ☑ 刪除點選樓層到頂樓所有相同位置
 柱;若只刪除目前樓層至指定樓層,則選擇從點選樓層到(指定樓層)。

#### 1-2-6. 鋼骨生成

step1:點菜單>柱>鋼骨生成

step 2: 資料輸入

step 3:按下「儲存」即生成鋼骨

| RaftBase<br>B3F<br>B2F<br>B1F<br>1F | * <b>*</b> | RaftBase<br>B3F<br>B2F<br>B1F<br>1F * |        |            |   |   |
|-------------------------------------|------------|---------------------------------------|--------|------------|---|---|
| 柱編號(可:                              | 多選):       | BC1 ▲<br>BC2<br>BC3<br>BC4<br>BC5 ▼   |        |            |   |   |
| 鋼骨型號:                               |            | box 🔻                                 | *      | *          | * | + |
|                                     |            | None •                                | *      | *          | * |   |
| 訊息: <mark>請</mark> 選                | 取開         | 的樓層與結                                 | 東樓層!!  |            |   |   |
|                                     |            | 儲存                                    | 清空     | 關閉         |   |   |
|                                     |            | THE T J                               | 11-1-1 | 1913 Mar 1 |   |   |

圖 1-2-6

● 鋼骨型號:先選擇鋼骨類型(BH、RH、box),再依序輸入 H\*B\*t1\*t2 的尺寸,如果同時有兩個鋼骨,再依序輸入第2 鋼骨尺寸。

## 第二章 建立結構物

## 2-1. 混凝土強度設定

step1:點菜單>新建>混凝土強度設定

step 2: 資料輸入

step 3:按下「儲存」,則儲存強度設定;按下「完成並執行」,則依輸入資料修改 已產生的物件混凝土強度。

| <b>電凝土或</b><br>5F版梁。<br>15F版第<br>RF版梁 | <b>岐度設定</b> :<br>以下,使用混<br>段以下,使用消<br>○以下,使用清 | <b>已車</b><br>凝土350kgf/cm^2<br>混凝土280kgf/cm^2<br>凝土245kgf/cm^2 |                                                                           | 4  |
|---------------------------------------|-----------------------------------------------|---------------------------------------------------------------|---------------------------------------------------------------------------|----|
| RaftBas<br>B3F<br>B2F<br>B1F<br>1F    | se ▲ 梁版以 <sup>-</sup>                         | 下,混凝土強度: 湃<br>湃<br>湃<br>汎<br>洗                                | ▼<br>昆凝土210 ▲ kgf/cm<br>昆凝土245<br>昆凝土280<br>昆凝土315<br>昆凝土350 <del>▼</del> | ^2 |
| 訊息:歡                                  | 迎使用!!                                         |                                                               | 資料輸入                                                                      | (  |
|                                       | 儲存                                            | 完成並執行                                                         | 取消                                                                        |    |
|                                       |                                               |                                                               |                                                                           |    |

圖 2-1-1

## 2-2. 梁生成

2-2-1. 梁生成、複製、移動、刪除

a. 大梁自動生成

step 1: 點菜單>梁>大梁自動生成

#### b. 大梁生成

step 1: 點選 2 柱 或 1 柱 1 梁

step 2: 點菜單>梁>梁生成

step 3: 輸入大梁資料

## step 4:按下「執行」即完成大梁生成

| 生成大梁:                   |       |
|-------------------------|-------|
| 編號 G4                   |       |
| 正斷面描述:                  | 大梁    |
| X寬: 60                  | 柱1 柱2 |
| Y高: 90                  |       |
| 訊息: <mark>歡迎使用!!</mark> |       |
| 執行 關閉                   |       |
|                         |       |

圖 2-2-1

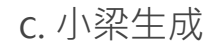

- step1:點選兩梁
- step 2: 點菜單>梁>生成梁
- step 3: 輸入小梁資料

step 4:按下「執行」即完成小梁生成

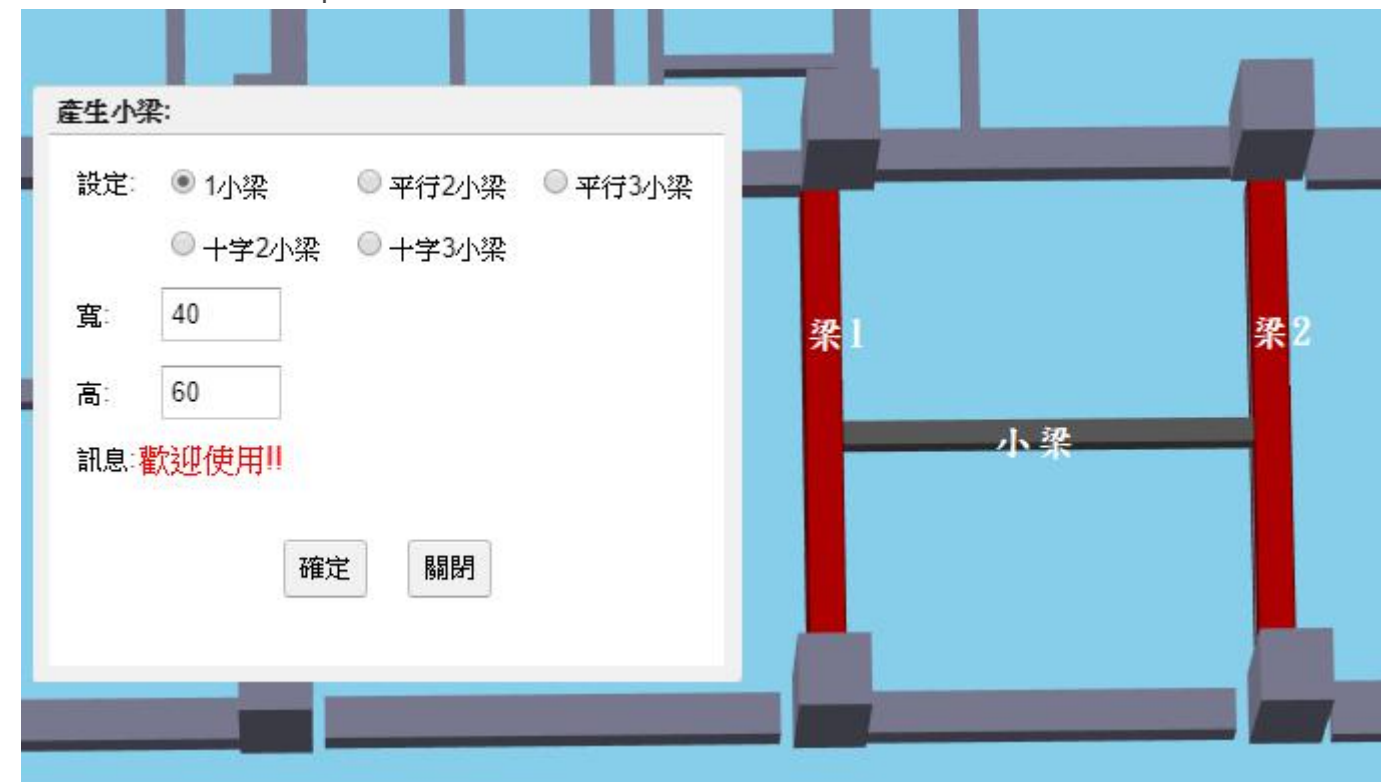

圖 2-2-2

● 十字二小梁: 會產生十字交叉的兩支小梁, 且兩小梁有重疊。

● 十字三小梁: 會先在點選的兩大梁中間產生一支小梁, 然後在該小梁兩旁產生兩支小梁。

d. 柱/梁懸梁生成

- step 1: 點選柱或梁
- step 2:點菜單>梁>生成梁
- step 3: 輸入懸梁資料

step 4:按下「執行」即完成懸梁生成

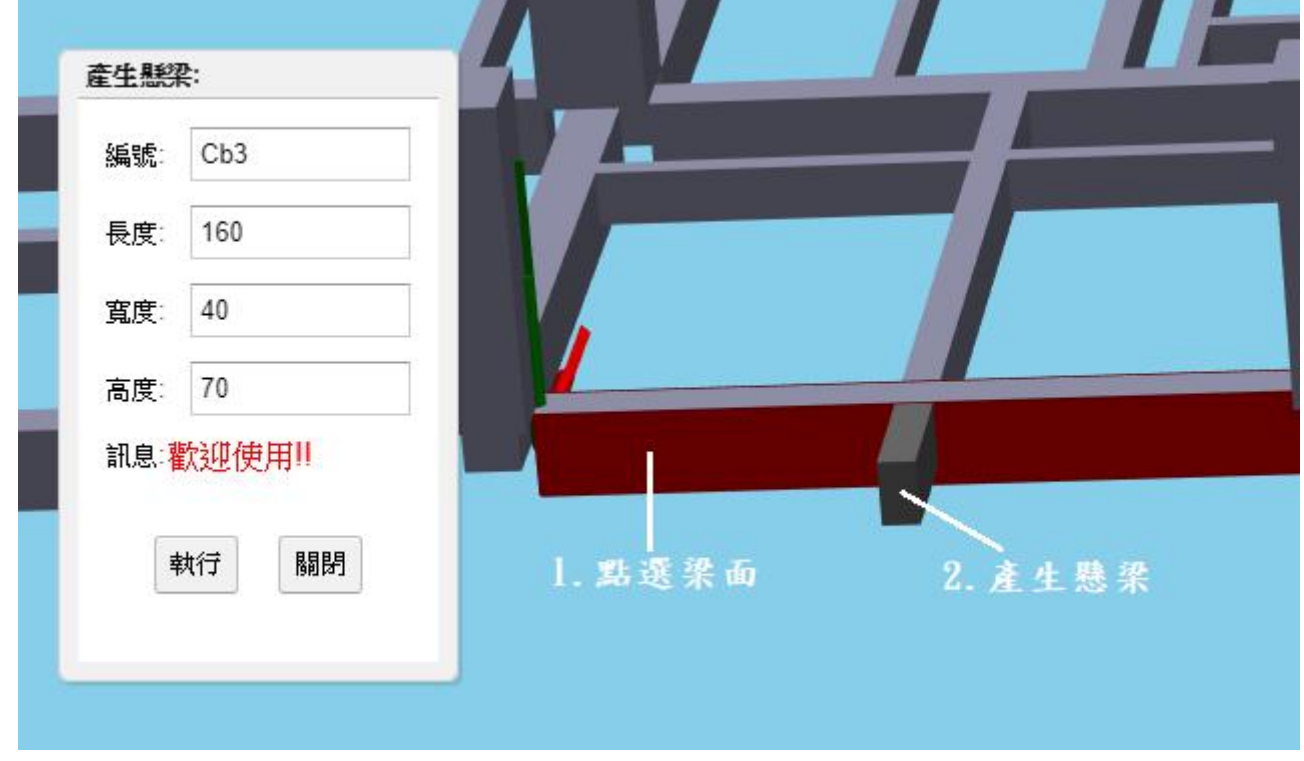

圖 2-2-3

● 先點選要產生懸梁的柱面或梁面,懸梁會從該面的垂直方向往外生成。

e. 大梁移動

6h 1.47

- step 1: 點選大梁(可多選)
- step 2: 點菜單>梁>移動梁
- step 3: 輸入大梁移動資料

step 4:按下「執行」即完成大梁移動

| 移動入業:                                                   | NUMBER OF STREET | 要對齊              |
|---------------------------------------------------------|------------------|------------------|
| 設定: <ul> <li> 柱面切 <ul> <li> 柱心切 </li> </ul> </li> </ul> | 左側對骨             | 的梁               |
|                                                         | į                | 波對齊              |
| 移動 ● 前端點 ◎ 後端點                                          | Ľ                | 利在               |
| 對齊 〇 左側 〇 中線 ④ 右側 ' 向右偏移距離 0                            | -                |                  |
| 執行                                                      | 中線對齊             | <b>要對齊</b><br>的梁 |
| 雙端點同時對齊水平移動                                             | 被的               | 對膏               |
| 前端點對齊 ○ 左側 ● 中線 ○ 右側 ' 向右偏移距離 0                         |                  |                  |
| 後端點對聲 ◎ 左側 ● 中線 ◎ 右側 , 向右偏移距離 0                         | 右側對膏             | <b>要對齊</b><br>的梁 |
|                                                         | 被                | 對膏               |
| 訊息:歡迎使用!!                                               | 的                | 柱                |
| 問問                                                      |                  |                  |

圖 2-2-4

- 柱面切/柱心切:點選的大梁可透過此選項變更為柱面切或柱心切(參考圖 2-2-5)。
- 單端點移動 和 雙端點移動 擇一執行即可,
- 單端點水平移動,選擇前端點,會以梁的前端點去對齊柱,後端點會跟著平行移動
- 單端點水平移動,選擇後端點,會以梁的後端點去對齊柱,前端點會跟著平行移動
- 前端點:X 向梁前端點為左端,Y 向梁前端點為下端
- 雙端點同時對齊水平移動:前後端點同時要選擇對齊方式
- ●向右偏移距離:可設定對齊方式後,再設定向右偏移距離,讓大梁移動到正確位置

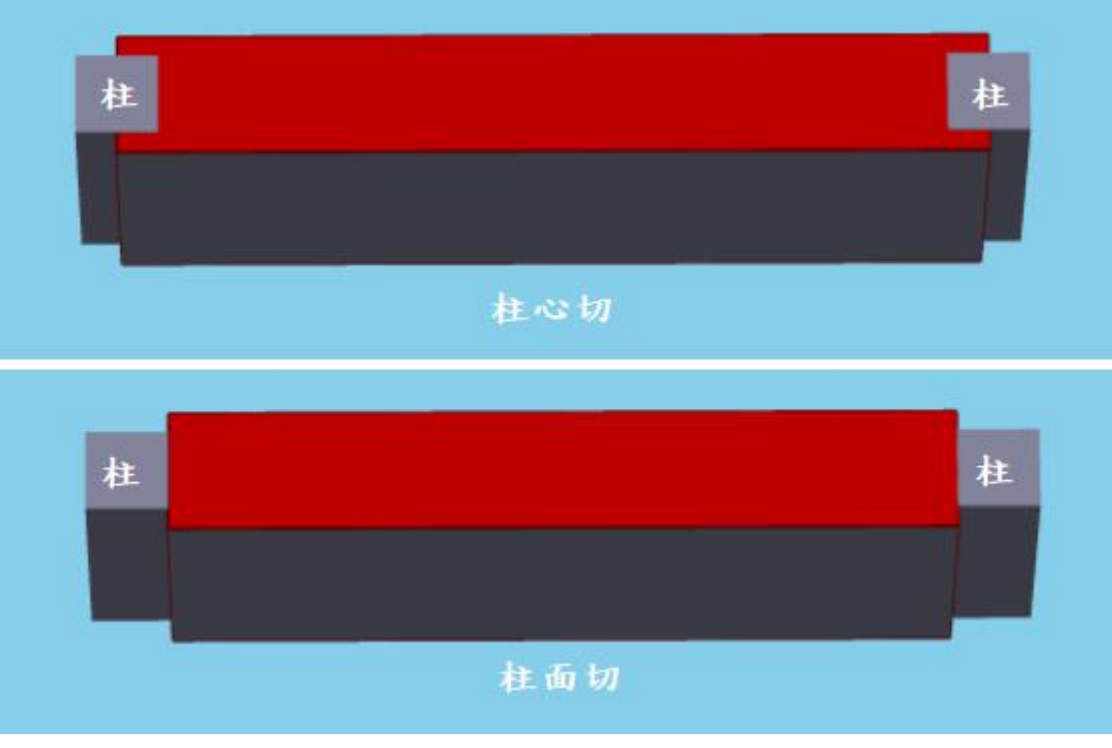

- 圖 2-2-5
- 柱心切:2 柱之間的梁橫跨前後柱柱心之間,稱此梁為柱心切,一般只有像筏基層的地梁或坐 落於連續壁上的環梁梁寬大於柱才指定。
- 柱面切:梁跨於兩柱面之間,稱柱面切,一般非地梁、非環梁大都指定為柱面切。

- f. 小梁移動
  - step1:點選小梁(可多選)
  - step 2: 點菜單>梁>移動梁
  - step 3: 輸入小梁移動資料

step 4:按下「執行」即完成小梁移動

| 偏移距離: 500 | -50 -1  | 0 +10 | +50 |     |
|-----------|---------|-------|-----|-----|
| 訊息:向右、向   | 上偏移為正!! |       |     | † I |
|           | 關閉      |       |     | 500 |
|           |         |       |     |     |

圖 2-2-6

● 多選只能點選同軸向的小梁。

● X 向小梁只能移動 X 座標,Y 向小梁只能移動 Y 座標。

## g. 柱懸梁移動

- step 1: 點選柱懸梁
- step 2:點菜單>梁>移動梁
- step 3: 輸入柱懸梁移動資料

step 4:按下「執行」即完成柱懸梁移動

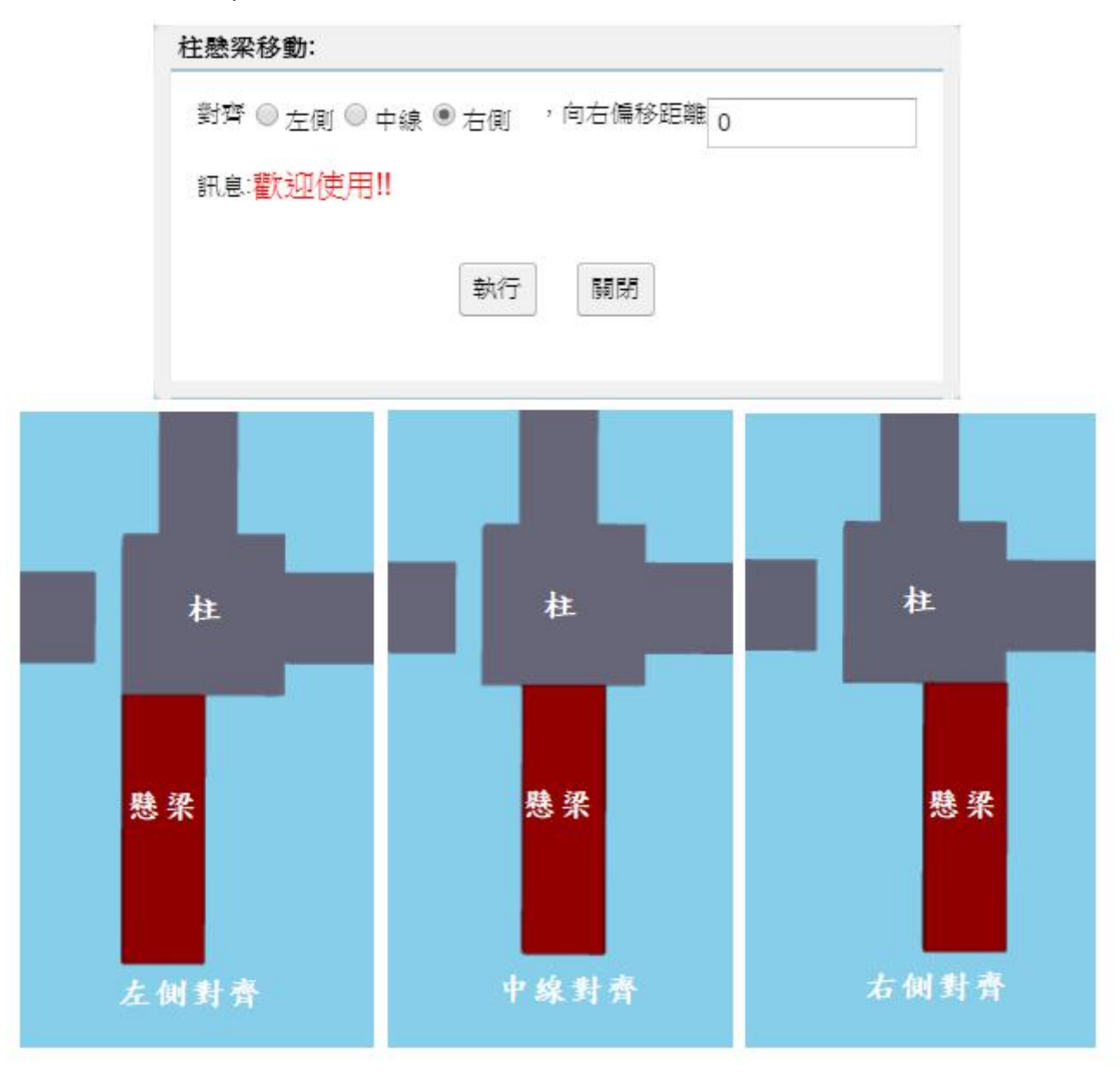

圖 2-2-7

● 對齊是相對於柱的左側/中線/右側

● 向右偏移距離:可設定對齊方式後,再設定向右偏移距離,讓柱懸梁移動到正確位置

- h. 梁懸梁移動
  - step 1:點選梁懸梁
  - step 2:點菜單>梁>移動梁
  - step 3: 輸入梁懸梁移動資料

step 4:按下「執行」即完成梁懸梁移動

| 偏移距離:  | 398                                   | -50   | -10 +10 | +50 |     |  |
|--------|---------------------------------------|-------|---------|-----|-----|--|
|        | 550                                   |       |         | 130 | 398 |  |
| 訊息:向右, | 向上偏利                                  | 移為正!! |         |     | -   |  |
|        |                                       | 關閉    |         |     |     |  |
|        |                                       |       |         |     | _   |  |
|        | -                                     |       |         |     |     |  |
| _      | 1 1 1 1 1 1 1 1 1 1 1 1 1 1 1 1 1 1 1 |       |         |     |     |  |

● x 向梁懸梁只能移動 y 座標 · y 向梁懸梁只能移動 x 座標 。

#### i. 梁刪除

- step 1: 點選梁(可多選)
- step 2:點菜單>梁>梁刪除
- step 3:按下「確定」即完成梁刪除

| 確定要刪除「根采嗎? |  |  |
|------------|--|--|
| 確定 取消      |  |  |
|            |  |  |
| _          |  |  |

圖 2-2-9

●刪除大梁或小粱時,有其他小粱連接在此梁,則其他小梁會一併刪除。

- 2-2-2. 梁編號
  - a. 梁編號輸入
    - step1:點選梁
    - step 2: 點菜單>梁>梁編號輸入
    - step 3: 輸入梁編號資料

step 4: 按下「儲存」即完成梁編號輸入

|                             | ◎環繞周圍                |    | B1 |
|-----------------------------|----------------------|----|----|
| 箱選 <sup>22-</sup>           | ◉ 軸向                 |    |    |
| 150,725,215,1               | ◎側向                  |    |    |
|                             | ◎單一梁                 |    | B1 |
| 第一梁編號:                      | B16                  |    |    |
| 遞増數:                        | 1                    |    |    |
|                             |                      |    |    |
| 訊息:已選取                      | 5根梁,請輸入編號!!          | +- |    |
| 訊息:已選取:                     | 5根梁,請輸入編號!!          |    | B1 |
| 訊息:已選取                      | 5根梁,請輸入編號!!<br>存 關閉  | Ŧ  | BI |
| 訊息:已 <mark>選取</mark> :<br>儲 | 5根梁,請輸入編號!!<br>存  關閉 |    | BI |

圖 2-2-10

- 選環繞周圍時,會自動將邊界周圍的梁選取起來,並設定為同一編號
- 選"軸向"時,會自動將同軸向的梁選取起來,且要輸入遞增數(建議盡量以"軸向"來設定編號)
- 選"側向"時,會自動將同側向的梁選取起來,且要輸入遞增數
- 選單一梁時,會將輸入的梁編號設定至點選的梁

b. 梁編號複製

step1:點菜單>梁>梁編號複製

- step 2: 選取來源樓層,及目的樓層(幾樓~幾樓)
- step 3:按下「執行」即可將梁編號複製到目的樓層

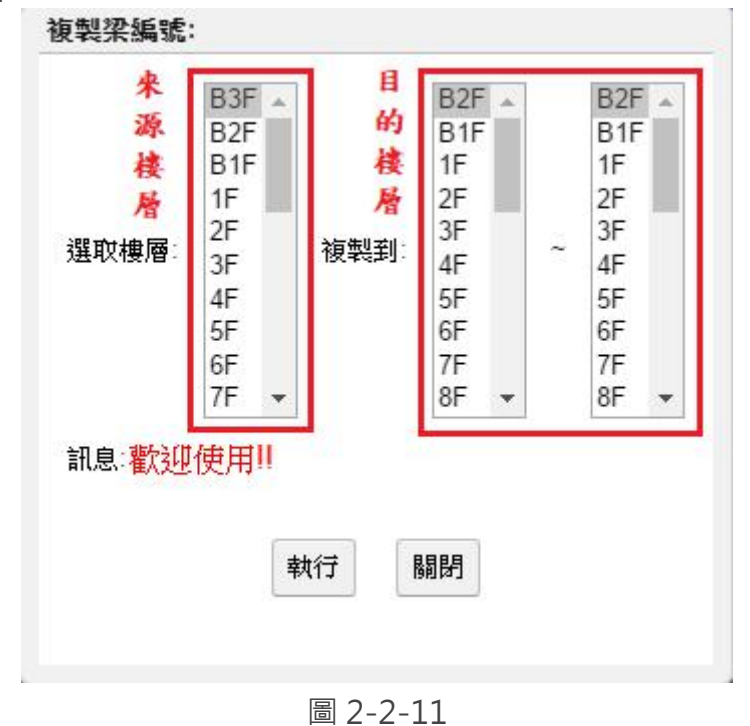

21

#### 2-2-3. 梁斷面資料

a. 梁斷面資料輸入

step1:點菜單>梁>梁斷面資料輸入

step 2: 選取樓層,輸入編號及寬高資料

step 3:按下「執行」即完成梁斷面資料輸入

|         | B3F 编號:<br>B2F 编號: B8 | 例如: G1,G2,G3~G6 |
|---------|-----------------------|-----------------|
|         | B1F                   |                 |
| 樓層:     | 1F<br>● 矩形斷面 ○ 非矩     | 形斷面             |
|         | 3F v=                 |                 |
|         | 4F 60.0               | 90.0            |
| था ⇔.   |                       |                 |
| 町, 문, - | 進入2221支/市11           |                 |
|         | +1.45                 |                 |
|         | 第八1丁 開創               |                 |

圖 2-2-12

● 如果有先點選梁,則點選菜單後,會將點選梁的資料帶入輸入框(包括樓層、編號、寬高)。

●點選執行時,會依樓層和編號去尋找並修改所有符合梁的寬高。

b. 梁斷面資料複製

step1:點菜單>梁>梁斷面資料複製

- step 2: 選取來源樓層,及目的樓層(幾樓~幾樓)
- step 3:按下「執行」即完成梁斷面資料的複製

| 訊息: <mark>歡迎使用!!</mark> | 源<br>検<br>層<br>選取樓層: | B3F ▲<br>B2F<br>B1F<br>1F<br>2F<br>3F<br>4F<br>5F<br>6F<br>7F ▼ | 日<br>的<br>樓<br>層<br>複製到: | B2F<br>B1F<br>1F<br>2F<br>3F<br>4F<br>5F<br>6F<br>7F<br>8F | ~ | B2F<br>B1F<br>1F<br>2F<br>3F<br>4F<br>5F<br>6F<br>7F<br>8F |
|-------------------------|----------------------|-----------------------------------------------------------------|--------------------------|------------------------------------------------------------|---|------------------------------------------------------------|
|                         | 訊息:歡迎                | !使用!!                                                           |                          |                                                            |   |                                                            |

圖 2-2-13

c. 梁非矩形斷面資料輸入

step1:點菜單>梁>輸入梁斷面資料

step 2: 選取樓層,輸入編號及非矩形斷面資料

step 3:按下「執行」即完成梁非矩形斷面資料輸入

|     | B3F 🔺    | 編號: WG2 例如: G1,G2,G3~G6  |     |
|-----|----------|--------------------------|-----|
|     | B1F      |                          | 9 👳 |
| まる: | 1F       | ● 矩形斷面 ● 非矩形斷面           | 4鬼  |
|     | 2F<br>3F |                          | 1 3 |
|     | 4F       | 93.5, 80.0; 120.0, 140.0 |     |
|     | 5F 👻     | (請輸入: 1寬,1高; 2寬,2高;)     | 2高  |
| 形息: | 歡迎使      |                          | 1.為 |
|     |          |                          |     |
|     |          | +1/7                     |     |
|     |          |                          |     |

圖 2-2-14

- 如果有先點選梁,則點選菜單後,會將點選梁的資料帶入輸入框(包括樓層、編號、非矩形斷 面資料)。
- 點選執行時,會依樓層和編號去尋找並修改所有符合梁的斷面資料。

- 2-2-4. 梁對齊
  - a. 多選小梁對齊
    - step 1: 點選小梁(兩根以上)

step1:點菜單>梁>多選小梁對齊

step 3:按下「確定」即完成多選小梁對齊

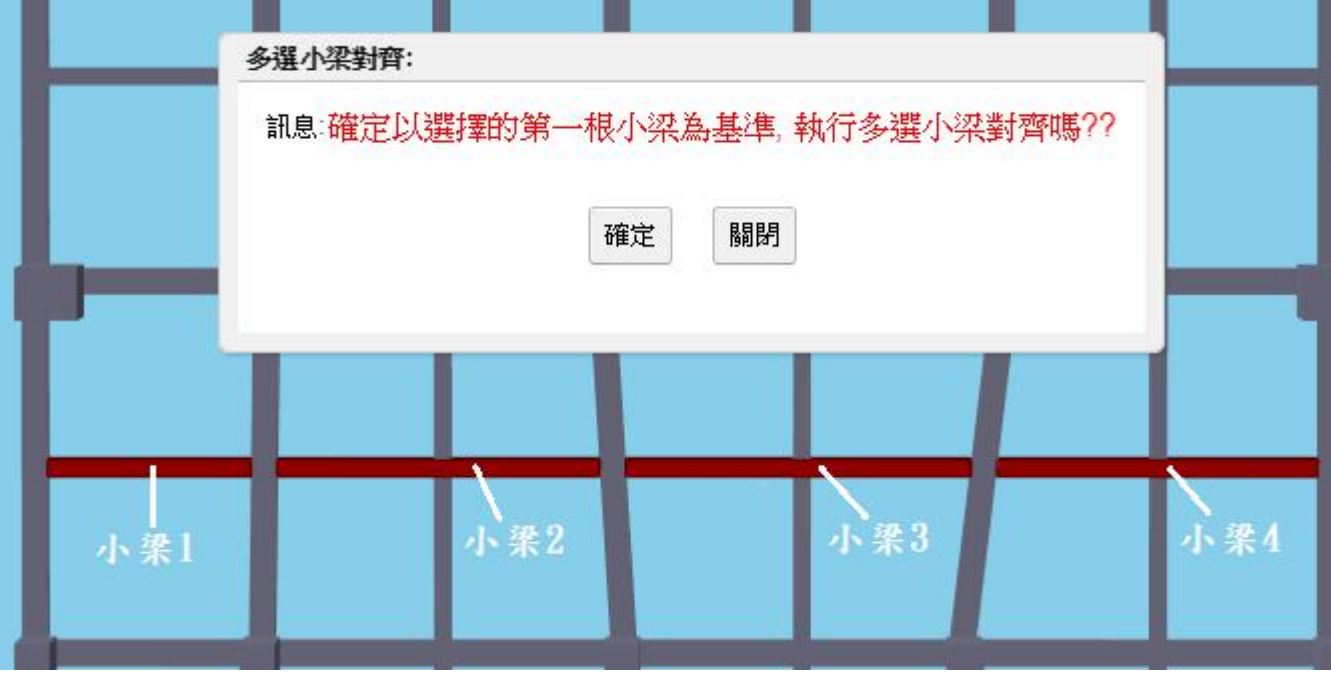

圖 2-2-15

- 只能點選同軸線上的小梁
- 對齊時會以點選的第一根小粱為基準,調整其他點選小梁來對齊第一根小梁
- X 向梁會對齊 Y 座標,Y 向梁會對齊 X 座標

b. 水平斜大梁拉直

- step 1: 點選大梁(兩根以上)
- step 2: 點菜單>梁>水平斜大梁拉直
- step 3: 設定對齊方式

step 4:按下「確定」即完成水平斜大梁拉直

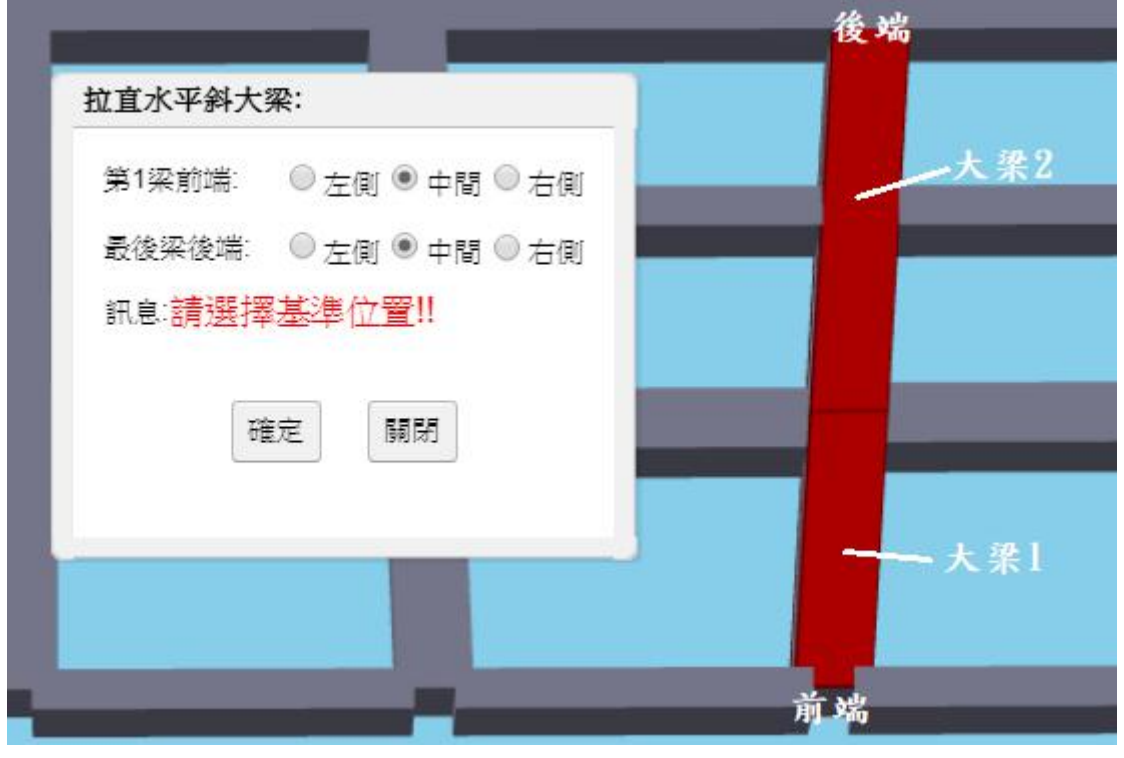

圖 2-2-16

● 只能點選同軸線上的大梁

- 2-2-4. 梁變更
  - a. 梁頂高變更
    - step 1: 點選梁(可多選)
    - step 2: 點菜單>梁>梁頂高變更
    - step 3: 輸入梁頂面高度
    - step 4:按下「執行」即完成梁頂高變更

| 頂面高度: 50 cm |  | _ |
|-------------|--|---|
|             |  |   |
| 訊息:歡迎使用!!   |  |   |
| 執行關閉        |  |   |

圖 2-2-17

#### b. 變更為斜梁

- step 1: 點選大梁(可多選)
- step 2: 點菜單>梁>變更為斜梁
- step 3: 選擇斜梁對齊方式
- step 4:按下「確認」即完成變更為斜梁

| 後端點垂直位置對 | 时齊: ④ 左俱 | 则後梁 ◎ 右側 | ]後梁 | 左      | 则後梁一 |
|----------|----------|----------|-----|--------|------|
| 訊息:歡迎使用  | !!       |          | -   |        |      |
| 毒        | 树行 闘     | 155      |     | 母梁     |      |
|          |          |          |     | रून जर |      |
|          |          |          |     | 右      | 则後来  |

圖 2-2-18

## 2-3. 版生成

- 2-3-1. 版生成
  - a. 版自動生成

step1:點菜單>版>版自動生成

● 會去尋找沒有版的地方去生成版,已經生成過的版就不會再生成。

#### b. 版生成

- step 1: 點選下右上左四根梁
- step 2: 點選菜單>版>版生成
- step 3: 輸入版資料
- step 4:按下「執行」即完成版生成

| <b>氟號</b> : | SO           |    | 3 1 |      |
|-------------|--------------|----|-----|------|
| 享度:         | 15           |    |     |      |
| 版頂面高度:      | 0            | 4左 |     | 0.1- |
| 訊息:請依序點     | 钻選下右上左四個物件!! |    |     | 2.75 |
| ŧ           | 執行 闘閉        |    | 1 F |      |
|             |              |    |     |      |

圖 2-3-1

c. 懸版生成

step 1: 點選要生成懸版的梁側面

step 2: 點選菜單>版>懸版生成

step 3: 輸入懸版資料

step 4:按下「確定」即完成懸版生成

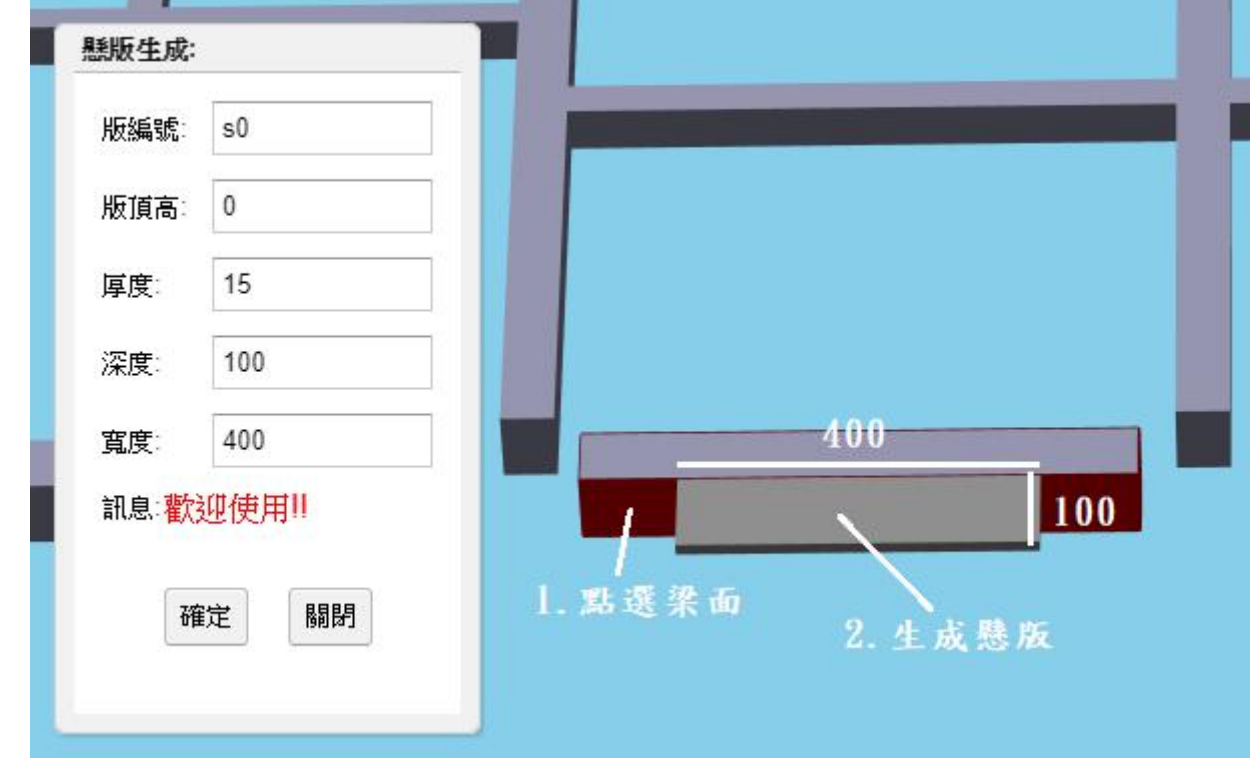

圖 2-3-2

懸版生成可點選一到四個面。

●點選一到三個面時,第一個面須為梁面,用來判斷往哪個方向延伸。

點選四個面時,會依四個面來得到版的邊界線以生成懸版(此四面有可能有牆面)。

● 會依照點選面的個數而顯示不同的輸入資料欄位。

- d. 版刪除
  - step 1: 點選版(可多選)
  - step 2:點選菜單>版>版刪除
  - step 3:按下「確定」即完成版刪除

| 確定要刪除2 | 個版嗎? |  |  |
|--------|------|--|--|
|        |      |  |  |
| 確定     | 取消   |  |  |
|        |      |  |  |
|        |      |  |  |

圖 2-3-3

- 2-3-2. 版編號
  - a. 版編號輸入
    - step1:點選版
    - step 2: 點菜單>版>版編號輸入
    - step 3: 輸入版編號

step 4: 按下「儲存」即完成版編號輸入

| 版編號:               | S0  |            |     |  |  |
|--------------------|-----|------------|-----|--|--|
| 訊息: <mark>歡</mark> | 迎使用 | <b>∄</b> ‼ |     |  |  |
| _                  |     | []         | - 8 |  |  |
| 盾                  | 诸存  | 關閉         |     |  |  |

圖 2-3-4

b. 版編號複製

step1:點菜單>版>版編號複製

step 2: 選取來源樓層,及目的樓層(幾樓~幾樓)

step 3:按下「執行」即完成版編號複製

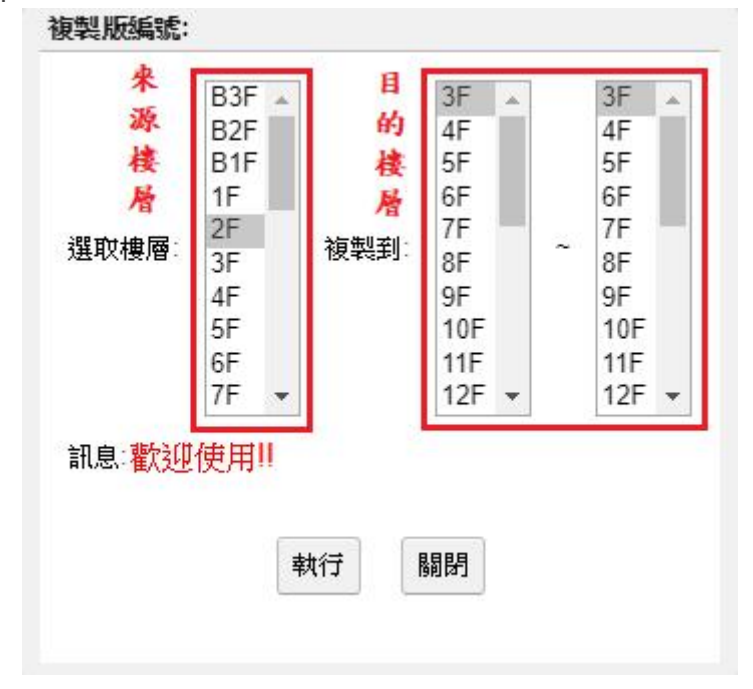

圖 2-3-5

▶ 會從來源樓層得到該樓所有的版,然後到目的樓層尋找相同位置的版,並把編號複製上去。

- 2-3-2. 版變更
  - a. 版厚度輸入

step 1: 點菜單>版>版厚度輸入

step 2: 輸入版編號 及 厚度

step 3:按下「執行」即完成版厚度輸入

|     | B3F | A  |            |    |    |               |
|-----|-----|----|------------|----|----|---------------|
|     | B2F |    | 編號         | S1 |    | MAR. 01 00,00 |
| ■層: | B1F |    |            |    |    |               |
| ~   | 11- |    |            | 10 |    |               |
|     | 26  |    | 厚度         | 18 |    |               |
| -   |     |    | 1000       |    |    |               |
| 讯息: | 歡迎伯 | 更厚 | <b>∄</b> ‼ |    |    |               |
|     |     |    |            |    |    |               |
|     |     |    | E          | 執行 | 關閉 |               |
|     |     |    |            |    |    |               |

圖 2-3-6

點選執行時,會依樓層和編號去尋找並修改所有符合版的厚度。

#### b. 版頂高變更

- step 1: 點選版(可多選)
- step 2: 點菜單>版>版頂高變更
- step 3: 輸入版頂面高度
- step 4:按下「執行」即完成版頂高變更

| 頂面高度: 55 0 | cm   |   |  |
|------------|------|---|--|
| 訊息:歡迎使用!   |      |   |  |
| 執行 闘閉      | r  = |   |  |
|            |      | _ |  |

圖 2-3-7
# c. 變更為斜板

- step 1: 點選版(可多選)
- step 2:點菜單>版>變更為斜版
- step 3: 選擇 X 向 或 Y 向
- step 4:按下「確認」即完成變更為斜板

| 方向: ◉ X向 ◎ Y向 |  |  |
|---------------|--|--|
| 訊息:歡迎使用!!     |  |  |
|               |  |  |
| 執行    關閉      |  |  |
|               |  |  |

圖 2-3-8

- 變更為 X 向斜版時,版會調整前端(左)和後端(右)的水平位置。
- 變更為Y向斜版時,版會調整前端(下)和後端(上)的水平位置。

- 2-4. 牆生成
  - 2-4-1. 牆生成
    - a. 翼牆生成
      - step1:點選欲產生翼牆之柱面
      - step 2:點菜單>牆>牆生成
      - step 3: 資料輸入
      - step 4:按下「執行」即生成翼牆

| 產生實 | 音:    |
|-----|-------|
| 編號  | BSW3  |
| 長度: | 20.0  |
| 厚度: | 80.0  |
|     | 執行 關閉 |
|     |       |

圖 2-4-1

- b. 電梯牆生成
  - step 1: 依下右上左之順序點選電梯牆四周的梁
  - step 2: 點菜單>牆>牆生成
  - step 3: 資料輸入
  - step 4:按下「執行」即生成電梯牆

| 分區代號:       |                                 |                                |   |   |
|-------------|---------------------------------|--------------------------------|---|---|
| <b>東暦</b> 日 | 從: 3F<br>4F<br>5F<br>6F<br>7F ▼ | 至:3F<br>4F<br>5F<br>6F<br>7F ▼ |   | 3 |
| 電梯數量:       | 2                               |                                |   |   |
| 電梯門:        | 寬: 130.0                        | 高 <sup>:</sup> 240.0           |   |   |
| 電梯牆內室:      | 寬: <sub>240.0</sub>             | 高: 504.0                       |   |   |
| 電梯牆厚度:      | 16.0                            |                                | 4 | 2 |
| 第1根下梁:      | ☑有牆                             | ✔跨梁                            |   |   |
| 第2根右梁:      | ☑有牆                             | ☑跨梁                            |   |   |
| 第3根上梁:      | ☑有牆                             | □跨梁                            |   |   |
| 第4根左梁:      | □有牆                             | □ 跨梁                           |   |   |
| 圍梯門所在梁:     | ◎ 下梁 🖲 右朔                       | ஜ ◎ 上梁 ◎ 左梁                    |   |   |
| 電梯中間隔牆:     | 14.0                            |                                |   |   |
| 訊息:         | 歡迎使用!!                          |                                |   |   |
|             | 執行                              | 3989                           |   |   |

圖 2-4-2

- 分區代號:整棟大樓只有一座電梯則可不必輸入。
- 樓層:可選擇多層樓來產生。
- 有牆:該梁是否產生電梯牆。跨梁:電梯牆是否坐落在梁上。

c. 一般牆生成

c-1. 點選1梁產生牆

- step 1: 點選欲產生牆的梁
- step 2: 點菜單>牆>牆生成
- step 3: 資料輸入

step 4:按下「執行」即生成牆

|   | 産生症・    | W1                                                                |  |
|---|---------|-------------------------------------------------------------------|--|
|   | 牆在梁頂面的: | ◎ 左側 ● 中線 ◎ 右側                                                    |  |
|   | 牆高度     | ◉ 樓高 ◎ 手動輸入:                                                      |  |
|   | 牆厚度:    | 60.0                                                              |  |
|   | 前內縮距離   | 220.0                                                             |  |
|   | 後內縮距離   | 0.0                                                               |  |
|   | 功能型態:   | <ul> <li>□ 隔間</li> <li>□ 外</li> <li>□ 分戶</li> <li>◎ 其他</li> </ul> |  |
|   | 材料型態:   | ● RC結構 ● RC非結構 ● 磚牆                                               |  |
|   | 訊息:歡迎使用 | ◎ 濕式輕隔間 ◎ 乾式輕隔間<br>引                                              |  |
|   |         | 執行 關閉                                                             |  |
| ſ |         |                                                                   |  |

圖 2-4-3

- ●前內縮距離:從梁的前端往內縮的距離,輸入負數則往外延伸。(離建物左下柱心位置較近者稱為前端,較遠者稱為後端)
- 後內縮距離:從梁的後端往內縮的距離,輸入負數則往外延伸。
- 牆的原長度(前後內縮距離皆等於 0) = 梁的長度。
- 選擇「RC 結構」以外的材料型態時牆將不會設定牆編號。
- 當牆的底面沒有與其平行的梁時「牆在梁底面的:」選項不用選擇。

### c-2. 點選 2 梁產生牆

- step 1: 點選2根互相平行的梁
- step 2: 點菜單>牆>牆生成
- step 3: 資料輸入

step 4:按下「執行」即生成牆

| 牆編號     | W25                   |  |   |
|---------|-----------------------|--|---|
| 牆在梁頂面的: | ◎ 左側 ● 中線 ◎ 右側        |  |   |
| 牆高度     | ● 樓高 ◎ 手動輸入:          |  |   |
| 牆厚度     | 25.0                  |  | 後 |
| 前內縮距離   | 0.0                   |  |   |
| 後內縮距離   | 0.0                   |  |   |
| 功能型態:   | ◎ 隔間牆 ◎ 外牆 ◎ 分戶牆 ● 其他 |  |   |
| 材料型態    | ● RC結構 ◎ RC非結構 ◎ 磚牆   |  |   |
|         | ◎ 濕式輕隔間 ◎ 乾式輕隔間       |  |   |
| 訊息:歡迎使) | <b>∄</b> ‼            |  |   |
|         | ++//⇒                 |  |   |
|         |                       |  |   |
| _       | _                     |  |   |
|         |                       |  | 前 |
|         |                       |  |   |

圖 2-4-4

- 選擇 2 互相平行的梁產生的牆無法選擇在梁頂面的哪一側。
- 前內縮距離:從「前梁」外側往內縮的距離,輸入負數則往外延伸。
- 後內縮距離:從「後梁」外側往內縮的距離,輸入負數則往外延伸。
- 牆的原長度(前後內縮距離皆等於 0) = 2 平行梁外側的距離。
- 選擇「RC 結構」以外的材料型態將不會設定牆編號。

c-3. 點選 2 個平面來產生牆

step 1: 點選2互相平行的平面

step 2: 點菜單>牆>牆生成

step 3: 資料輸入

step 4:按下「執行」即生成牆

| 產生牆:    |                                                                                                    |  |
|---------|----------------------------------------------------------------------------------------------------|--|
| 牆編號     |                                                                                                    |  |
| 牆在梁頂面的: | ◎ 左側 ◉ 中線 ◎ 右側                                                                                                    |  |
| 牆高度:    | ● 樓高 ● 手動輸入:                                                                                                    |  |
| 牆厚度     | 16.0                                                                                                    |  |
| 前內縮距離   | 0.0                                                                                                    |  |
| 後內縮距離   | 150.0                                                                                                    |  |
| 功能型態:   | ◎ 隔間牆 ● 外牆 ◎ 分戶牆 ◎ 其他                                                                                                    |  |
| 材料型態:   | ◎ RC結構 ● RC非結構 ● 磚牆                                                                                                    |  |
|         | ◎ 濕式輕隔間 ◎ 乾式輕隔間                                                                                                    |  |
| 訊息:歡迎使用 |                                                                                                    |  |
|         | -<br>-<br>-<br>-<br>-<br>-<br>-<br>-<br>-<br>-<br>-<br>-<br>-<br>-                                                                                                    |  |
|         |                                                                                                    |  |
|         |                                                                                                    |  |
|         | $\rightarrow$                                                                                                    |  |
|         | and the second second se |  |
|         |                                                                                                    |  |
|         |                                                                                                    |  |
|         |                                                                                                    |  |
|         |                                                                                                    |  |
|         |                                                                                                    |  |

圖 2-4-5

● 點選的 2 個平面只要互相平行任何元件都可以點選,但點選 2 梁時會使用 b 方式來生成。

● 選擇「RC 結構」以外的材料型態將不會設定牆編號。

● 選擇 2 互相平行的平面產生的牆無法選擇在梁頂面的哪一側。

前內縮距離:從牆前端往內縮的距離,輸入負數則往外延伸。

● 後內縮距離:從牆後端往內縮的距離,輸入負數則往外延伸。

● 牆的原長度(前後內縮距離皆等於 0) = 2 平面的距離。

● 牆會以第1個點選的平面的中點作為基準產生。

### 2-4-2. 以垂直面生成 2~4 牆

## a. 生成 2 牆

- step 1: 點選2互相垂直的平面
- step 2: 點菜單>牆>以垂直面生成 2~4 牆
- step 3: 資料輸入
- step 4: 按下「執行」即生成 2 牆

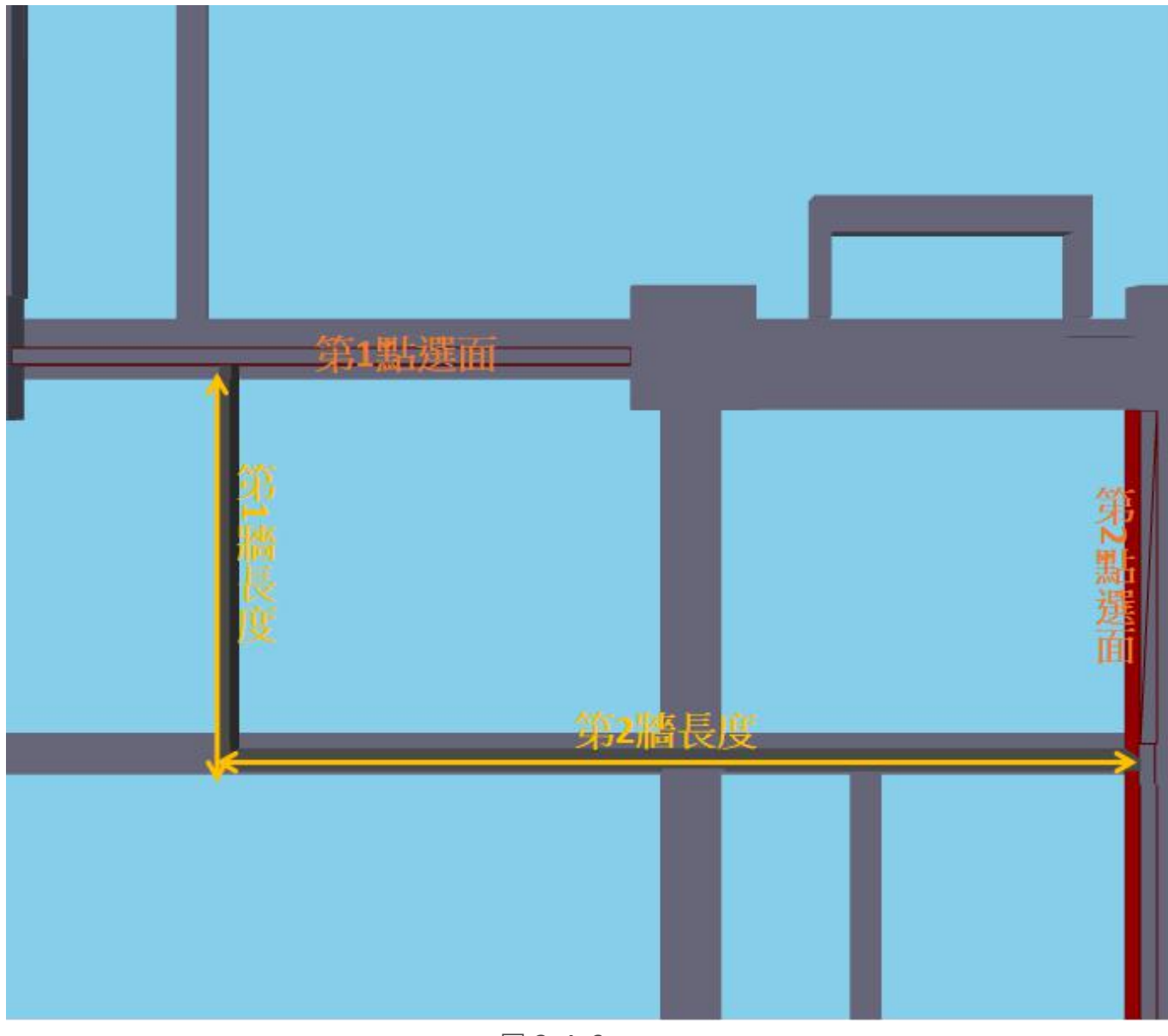

圖 2-4-6

- ●第1點選面與第2點選面的順序可對調,對調後第1牆與第2牆的順序也會對調。
- 點選的2個平面只要互相垂直任何元件都可以點選。
- ●第1牆長度與第2牆長度如圖所示會有重疊的部分,重疊的部分會屬於第1牆長度,所以實際 產生的第2牆長度 = 輸入的第2牆長度 - 第1牆的厚度。產生3牆及產生4牆也是依照此方 式輸入長度。厚度輸入方式從第1點選面開始輸入並以半形逗號隔開。

| 第1總長館:       30.0         第2總長館:       800.0         端厚醇:       16.0.20.0         功能型熱:       ● 配醋醬 ● 外槽 ● 颈槽         ● 混成輕陽間 ● 乾式輕陽間       ● 磁         ● 混式輕陽間 ● 乾式輕陽間       ● 酸式輕陽間         竹田       開         第1點諾班前       ● 解音         ● 算出       ●         ● 原       ●         ● 原       ●         ● 原       ●         ● 原       ●         ●       ●         ●       ●         ●       ●         ●       ●         ●       ●         ●       ●         ●       ●         ●       ●         ●       ●         ●       ●         ●       ●         ●       ●         ●       ●         ●       ●         ●       ●         ●       ●         ●       ●         ●       ●         ●       ●         ●       ●         ●       ●         ●       ●         ●       ●         ● <th>-</th> <th>以垂直面生成2~4牆</th> <th>£</th>                                                                                                    | -     | 以垂直面生成2~4牆 | £                    |
|----------------------------------------------------------------------------------------------------|-------|------------|----------------------|
| 第2福長度:       60.0         施屋度:       6.0.20         功能型熱:       ● 尻結構 ● 介橋 ● 介盾 ● 其他         村型型:       ● RC結構 ● RC非結構 ● 磚橋         □ 温式輕隔間 ● 乾式輕隔間         ● 数式輕隔間         ● 数式輕隔間                                                                                                    |       | 第1牆長度:     | 300.0                |
| 席厚度: 16.0.20 功能型整: ●届間櫃 ● 分磨 ● 分戶鑑 ● 其他 村村型整: ●RC站構 ● RC站技福 ● 磚 ③ 温式範隔間 ● 乾式範隔間 ● 数式範隔間 ● 数式範隔間 ● 数式範隔間 ● 数式範隔間 ● 数式範隔                                                                                                    |       | 第2牆長度:     | 800.0                |
| がに思いていた。<br>はいのは、<br>はいのは、 <b< th=""><th></th><th>牆厚度</th><th>16.0,20.0</th></b<> |       | 牆厚度        | 16.0,20.0            |
| 村科型態: ・ RC結構 ・ RC非結構 ・ 磚應 二、温式輕隔間 ・ 乾式輕陽間 第2部 第2部                                                                                                    |       | 功能型態:      | ◉隔間牆 ◎ 外牆 ◎ 分戶牆 ◎ 其他 |
| <ul> <li>① 混式輕隔間 ② 乾式輕隔目</li> <li>① 銀田</li> <li>第1點選面</li> <li>第2諮</li> </ul>                                                                                                    |       | 材料型態:      | ◎ RC結構 ● RC非結構 ◎ 磚牆  |
| ALA ALA ALA ALA ALA ALA ALA ALA ALA ALA                                                                                                    |       |            | ◎ 濕式輕隔間 ◎ 乾式輕隔間      |
| 新行 闘門<br>第1點選面<br>第2部                                                                                                    |       | 訊息:歡迎使用!!  |                      |
| 第1點選面<br>第2階<br>日<br>日<br>日<br>日<br>日<br>日<br>日<br>日<br>日<br>日<br>日<br>日<br>日<br>日<br>日<br>日<br>日<br>日<br>日                                                                                                    |       |            | 執行關閉                 |
| 第2篇<br>第<br>第<br>日<br>日<br>日<br>日<br>日<br>日<br>日<br>日<br>日<br>日<br>日<br>日<br>日<br>日<br>日<br>日<br>日                                                                                                    | 第1點選面 |            |                      |
| 要問題を見ていた。                                                                                                    | *     | 21         | A                    |
|                                                                                                    |       |            |                      |
|                                                                                                    |       |            |                      |
|                                                                                                    |       |            | 備                    |
|                                                                                                    |       |            |                      |
|                                                                                                    |       |            |                      |

圖 2-4-7

- b. 生成 3 牆
  - step 1: 點選2互相垂直的平面
  - step 2: 點菜單>牆>以垂直面生成 2~4 牆
  - step 3: 資料輸入
  - step 4:按下「執行」即生成 3 牆

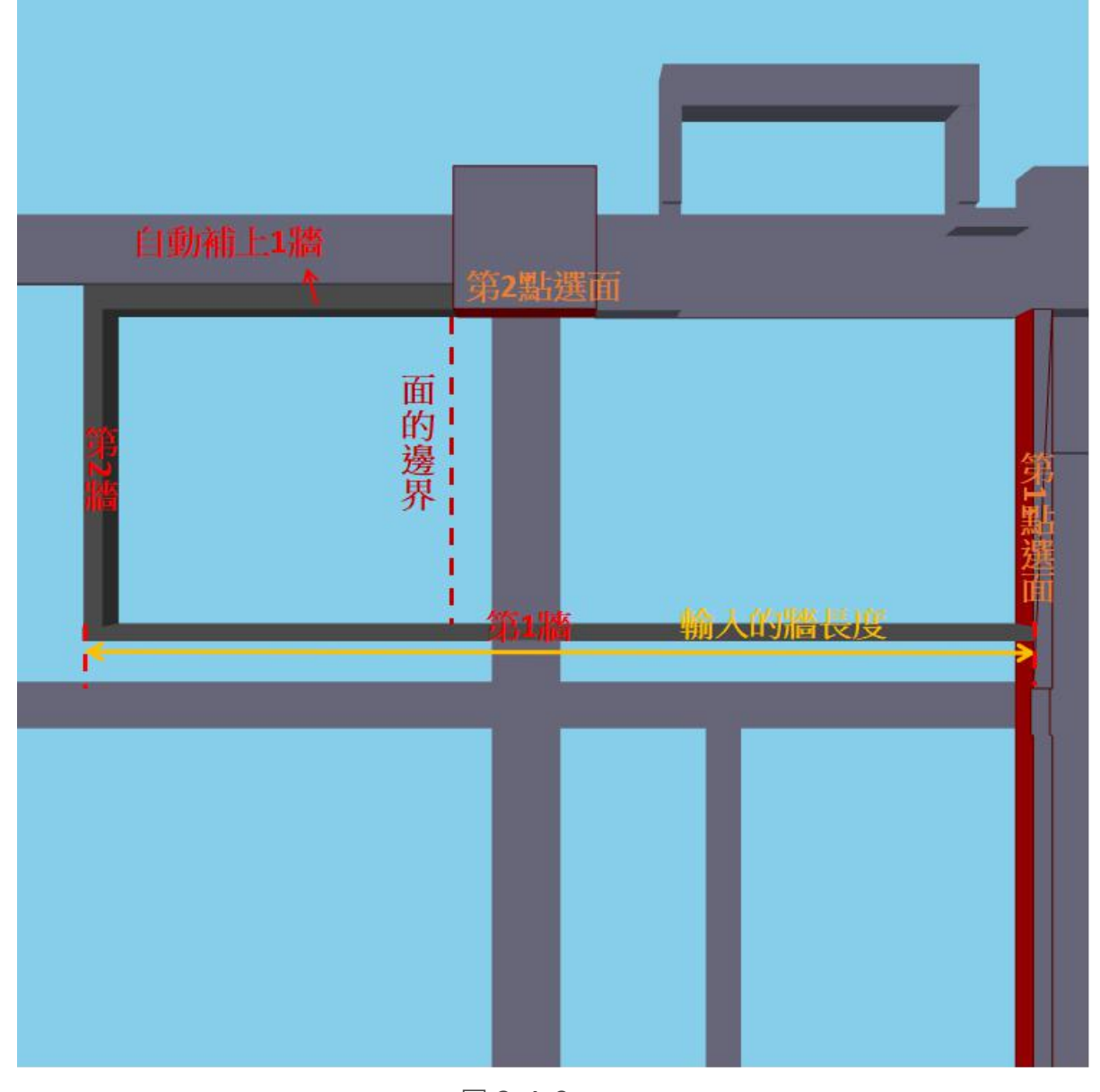

圖 2-4-8

●當輸入的牆長度超出面的邊界時,將會在牆的側邊補上一面牆,在牆厚度必須輸入該面牆的厚度。補上的牆有可能是第1牆或第3牆,依使用者點選順序為主。

● 第1點選面與第2點選面的順序可對調,對調後第1牆與第2牆的順序也會對調。

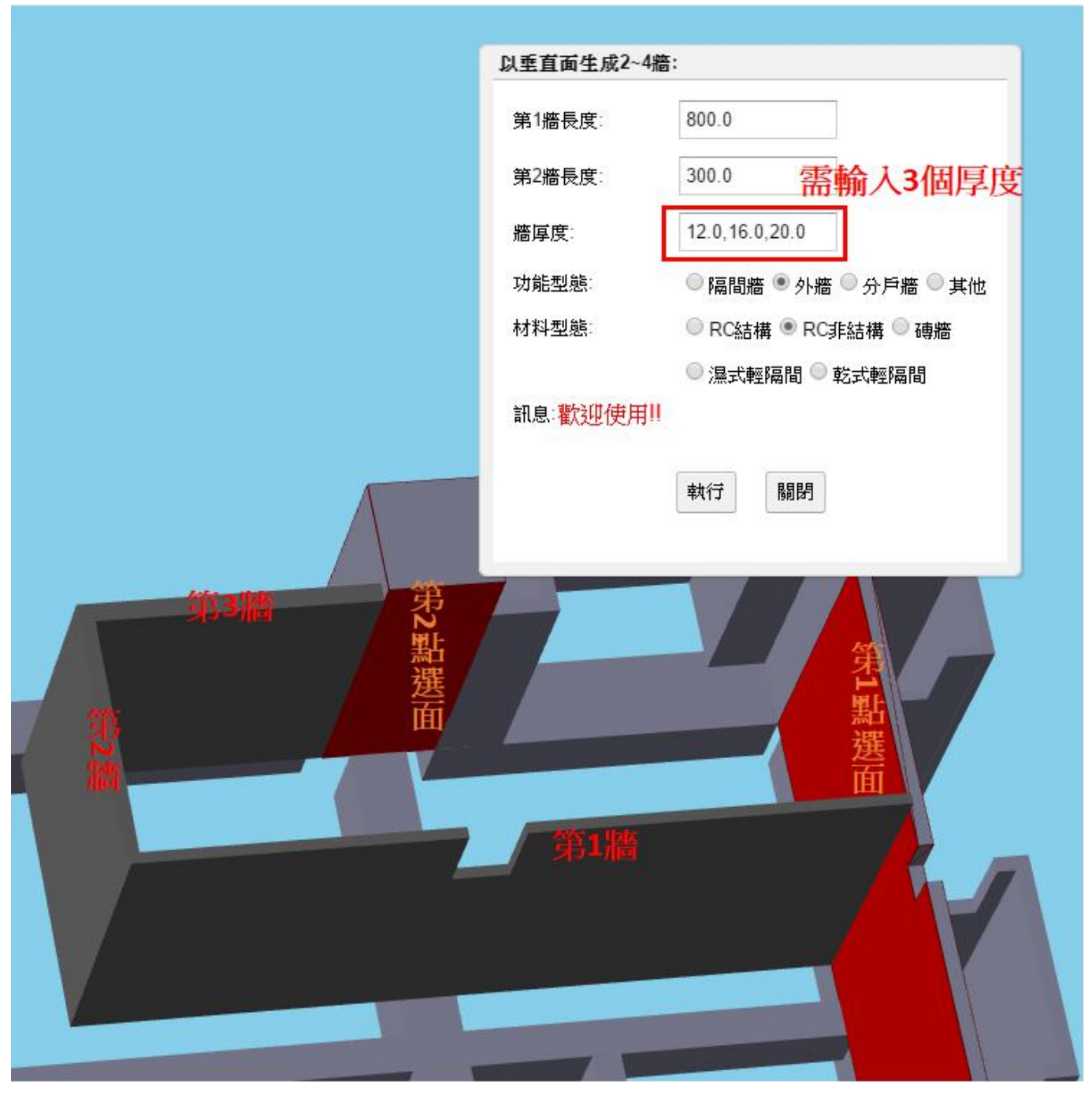

圖 2-4-9

● 連接在第1點選面的為第1牆。

- 第1牆長度:貼在第1點選面牆的長度。
- 第2牆長度:連接第1牆的牆的長度。
- 牆厚度:從第1、2、3 牆依序輸入。

c. 生成 4 牆

- step 1: 點選2互相垂直的平面
- step 2:點菜單>牆>以垂直面生成 2~4 牆
- step 3: 資料輸入
- step 4:按下「執行」即生成 4 牆

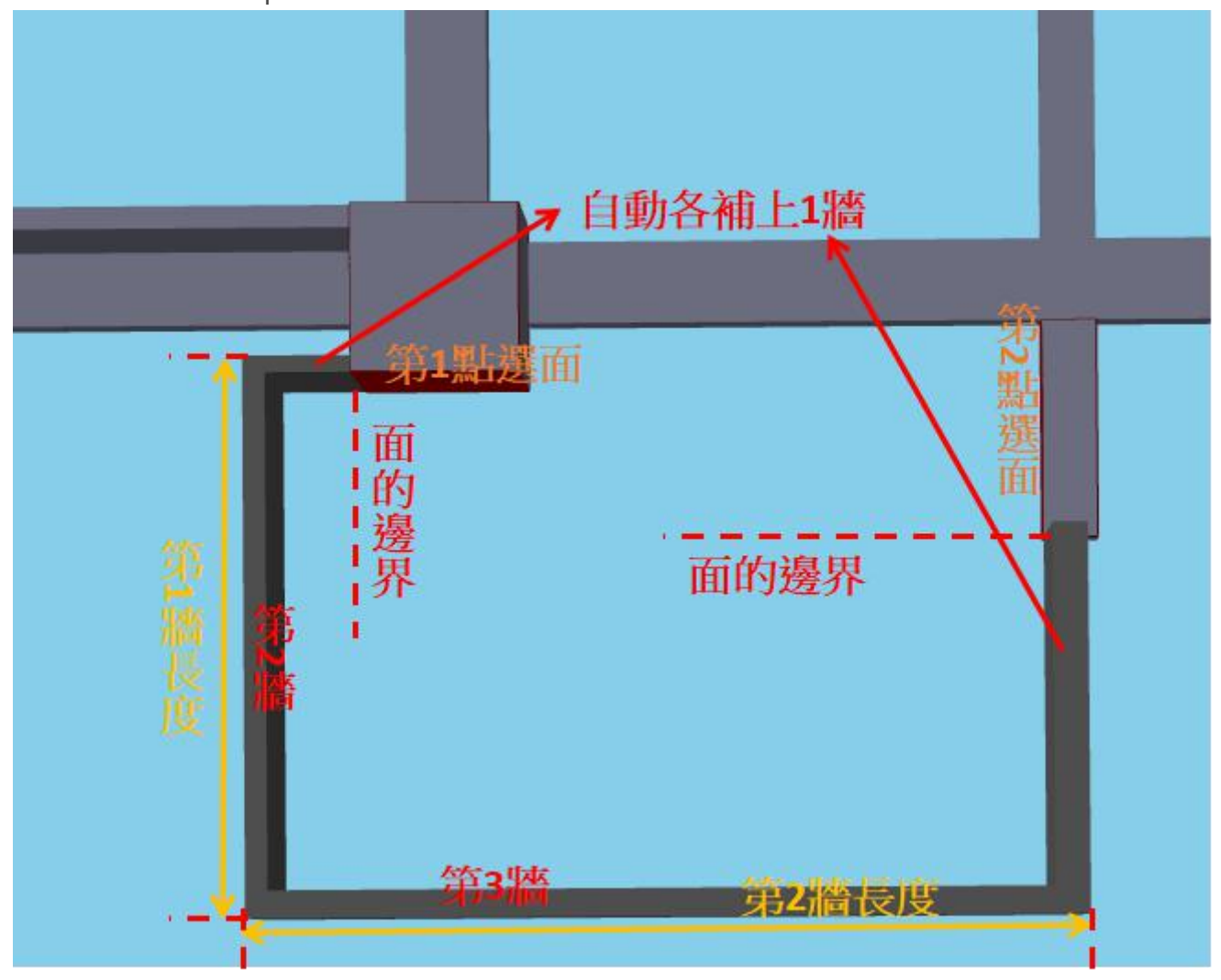

圖 2-4-10

- 連接在第1點選面的為第1牆。
- ●當輸入的牆長度超出面的邊界時,將會在牆的側邊補上一面牆。
- 牆厚度:從第1、2、3、4 牆依序輸入。

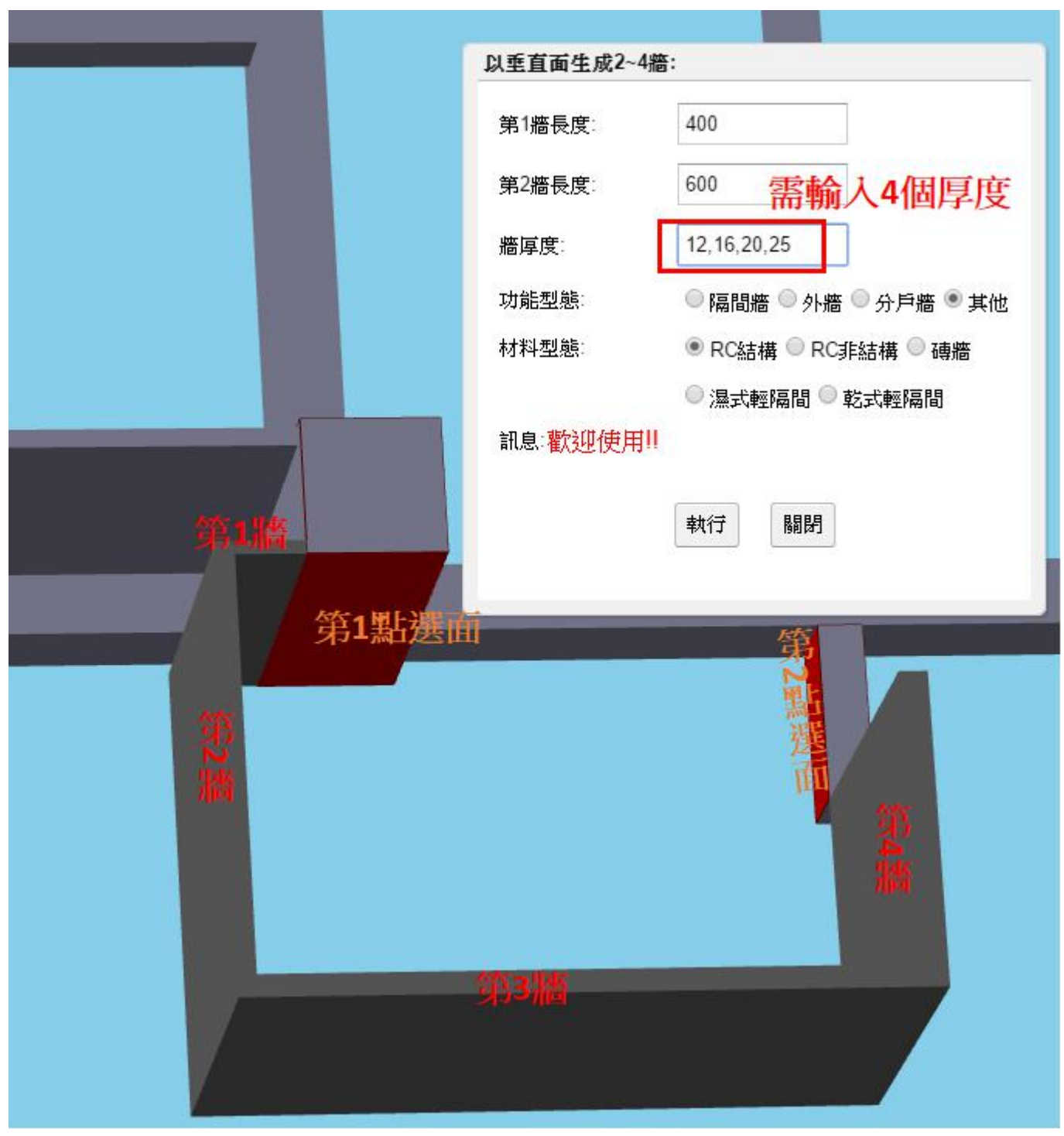

圖 2-4-11

### 2-4-3. 多折彎牆生成

- step 1: 點選1個平面
- step 2: 點菜單>牆>多折彎牆生成
- step 3: 資料輸入
- step 4:按下「執行」即生成多折彎牆

|   | 生成多折彎 | <sup>需</sup> 5面牆所以需要輸入5個長 | 度                |
|---|-------|---------------------------|------------------|
|   | 牆長度:  | 266.0,90.0,230.0,         | 起始樓層: 3F ▲<br>4F |
|   | 牆厚度:  | 16.0 可輸入1~5個厚度            | 5F 👻             |
|   | 牆方向:  | 左,右,右,左, 向左 向右 清空         | 距離起始樓層底面之高度: 0.0 |
| 2 | 功能型態: | ◎ 隔間牆 ◎ 外牆 ◎ 分戶牆 ● 其他     | 結束樓層: 3F 🔺       |
|   | 材料型態: | ● RC結構 ◎ RC非結構 ◎ 磚牆       | 5F 👻             |
| 4 |       | ◎ 濕式輕隔間 ◎ 乾式輕隔間           | 距離結束樓層底面之高度: 0.0 |
| 3 | 訊息:歡迎 | 使用!!                      |                  |
| 2 |       | 執行關閉                      |                  |
|   |       |                           |                  |
|   | -     |                           |                  |

圖 2-4-12

● 牆的產生順序從點選面開始產生。

● 牆長度:產生n面牆需要n個長度,每段長度的輸入如圖2-4-13所示。

● 牆厚度:從點選面開始產生的牆依序給厚度並以半形逗號隔開,輸入1個厚度則所有牆厚度相
 同,輸入2個則第2個以後的牆厚度都設定為第2個輸入的厚度,依此類推。

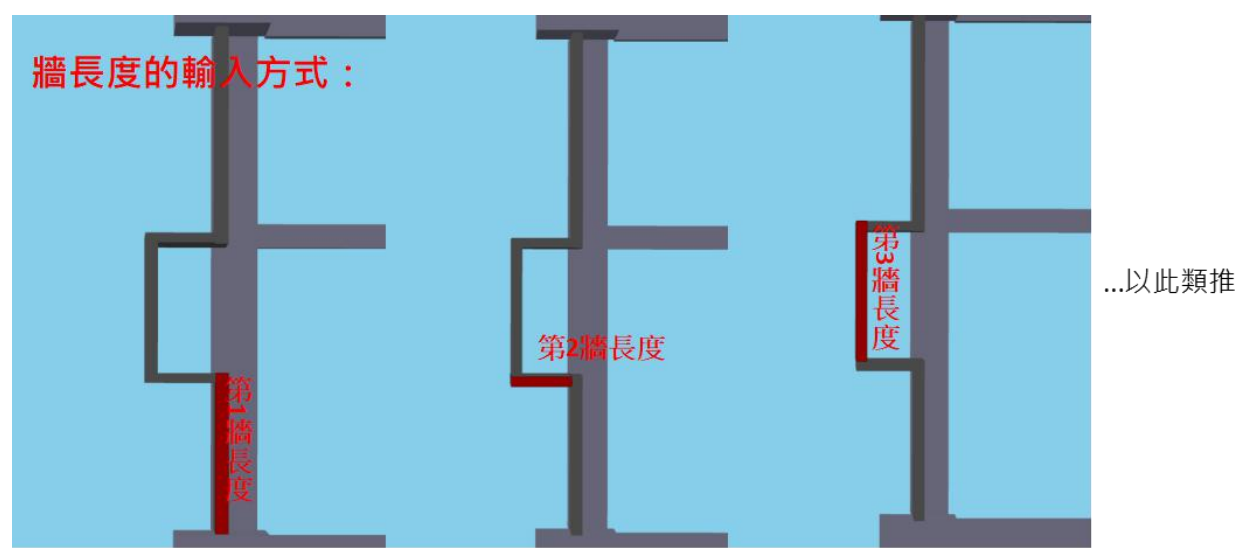

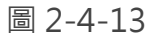

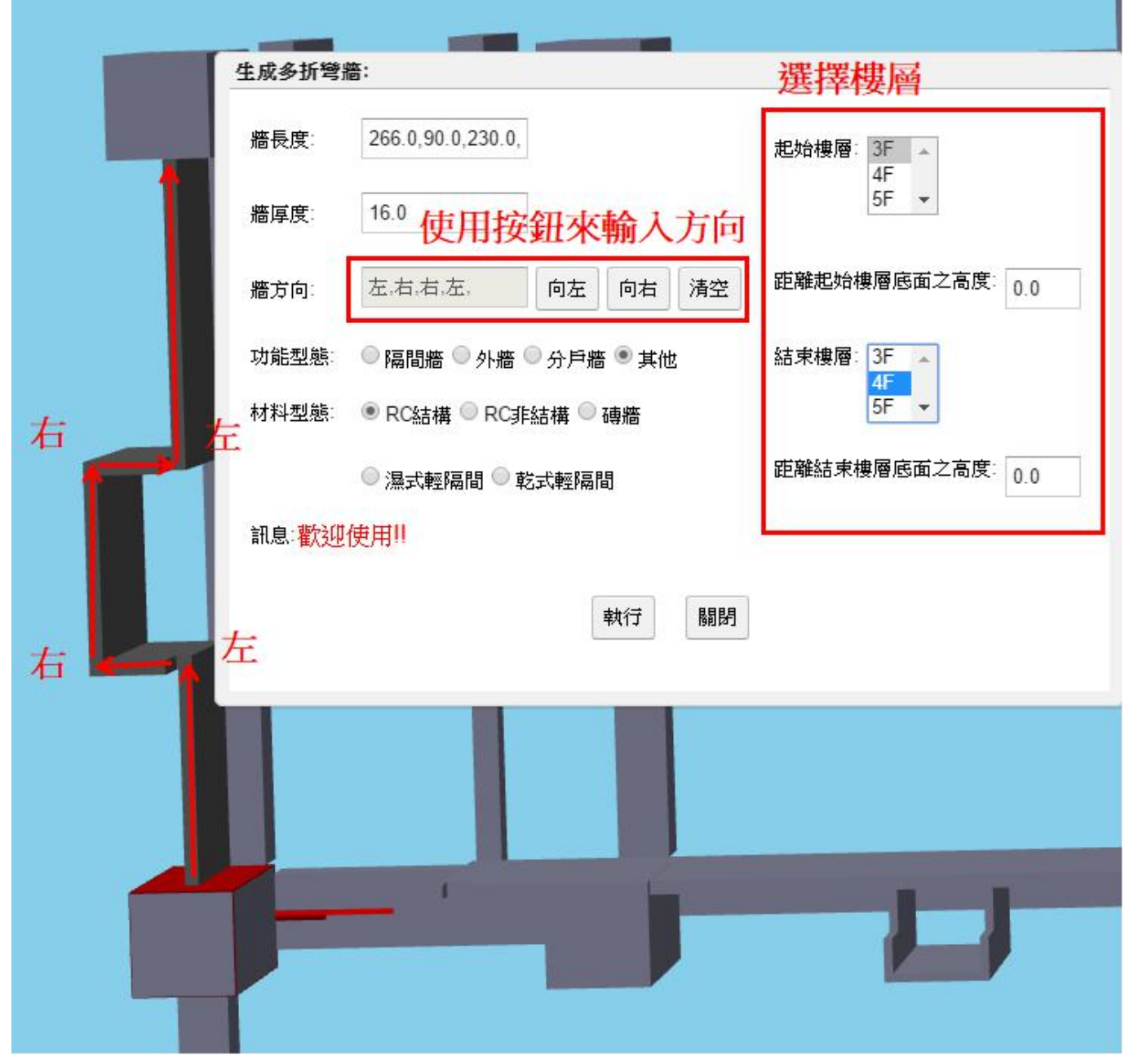

圖 2-4-14

- 牆方向:從點選面開始,以箭頭所指方向為前方,依序輸入下一面牆的生成方向。
- 距離起始樓層底面之高度:預設為點選物件所在之樓層,如果多折彎牆底面距離起始樓層底面 h公分,在「距離起始樓層底面之高度」的輸入框輸入h。如果輸入高度為0,則多折彎牆底 面距離 3F 底面0公分,即底面貼齊 3F 底面。
- ●距離結束樓層底面之高度:預設為點選物件所在之樓層,如果多折彎牆頂面距離結束樓層底面 h公分,在「距離結束樓層底面之高度」的輸入框輸入h。如果輸入高度為0,則多折彎牆頂 面距離4F底面0公分,即頂面貼齊4F底面。

● 更多例子請參考圖 2-4-15。

|                    | 生成多折彎將         | 查:<br>ē:                                                                                                    |                         |                        |
|--------------------|----------------|----------------------------------------------------------------------------------------------------|-------------------------|------------------------|
|                    | 牆長度:           | 266.0,90.0,230.0,                                                                                                    |                         | 起始樓層: 3F 🔺             |
|                    | 牆厚度            | 16.0                                                                                                    | 從距離3F                   | 底面的0公分處開始              |
|                    | 牆方向            | 左,右,右,左 向左                                                                                                    | 向右清空                    | 距離起始樓層底面之高度 0.0        |
|                    | 功能型態:<br>材料型態: | <ul> <li>隔間</li> <li>外</li> <li>新</li> <li>予</li> <li>戶</li> <li>新</li> <li>新</li> <li>中</li> <li>市</li> <li>市</li> <li>日</li> <li>日</li> <li>日</li> <li>日</li> <li>日</li> <li>日</li> <li>日</li> <li>日</li></ul> | 嗇 <sup>●</sup> 其他<br>磚牆 | 結束樓層: 3F<br>4F<br>5F ▼ |
|                    | •              | ◎ 濕式輕隔間 ◎ 乾式輕隔                                                                                                    | 間                       | 距離結束樓層底面之高度 180.0      |
| 180公分。             | 訊息:歡迎          | 使用!!                                                                                                    | 到距离                     | 推4F底面的180公分處           |
|                    |                |                                                                                                    | 執行 關閉                   |                        |
|                    | 4F底面           | đ                                                                                                    |                         |                        |
|                    |                |                                                                                                    |                         |                        |
| 3F樓高               |                |                                                                                                    |                         |                        |
|                    |                |                                                                                                    |                         |                        |
| 因為牆頂通到人來所以自動麵滴滴湯/塗 |                |                                                                                                    |                         |                        |
| ar its             | .m             |                                                                                                    |                         |                        |
|                    |                |                                                                                                    |                         |                        |

圖 2-4-15

2-4-4. 假柱或管道間生成

- a. 獨立假柱或獨立管道間
  - step 1: 點選1個平面
  - step 2: 點菜單>牆>假柱或管道間生成
  - step 3: 資料輸入

| SIED 4. 按下 轨1」。即土成独立限住/独立官/ |
|-----------------------------|
|-----------------------------|

| X寬:   | 120.0                 | 起始樓層: 7F ▲        |
|-------|-----------------------|-------------------|
| Y高:   | 104.0                 | 9F 👻              |
| 牆厚度:  | 10.0                  | 距離起始樓層底面之高度: 60.0 |
| 功能型態: | ◎ 隔間牆 ◎ 外牆 ◎ 分戶牆 ● 其他 | 結束樓層: 7F 🔺        |
| 材料型態: | ● RC結構 ◎ RC非結構 ◎ 磚牆   | 9F 👻              |
|       | ◎ 濕式輕隔間 ◎ 乾式輕隔間       | 距離結束樓層底面之高度: 0.0  |
|       | 執行 闘                  | 閉                 |
|       |                       |                   |
|       |                       | *                 |

圖 2-4-16

- 獨立假柱/獨立管道間:由3面牆組成的假柱。
- 畫面的左右方向為 X 方向,上下方向為 Y 方向。
- 牆厚度:逆時針順序輸入(如圖中標示的1、2、3),可輸入1~3個厚度並以半形逗號隔開。輸入1個則3面牆厚度都相同,輸入2個則第2個以後的牆厚度都設定為第2個輸入的厚度,以此類推。

- 距離起始樓層底面之高度:預設為點選物件所在之樓層,假柱/管道間底面距離起始樓層底面 h
   公分,在「距離起始樓層底面之高度」的輸入框輸入h。如下圖所示,輸入高度為60,則多
   折彎牆底面距離 7F 底面 60 公分。
- 距離結束樓層底面之高度:預設為點選物件所在之樓層·假柱/管道間頂面距離結束樓層底面 h
   公分,在「距離結束樓層底面之高度」的輸入框輸入h。如下圖所示,輸入高度為0,則多折
   彎牆頂面距離 9F 底面 0 公分,即頂面貼齊 9F 底面。

|               | 生成獨立假相 | 主或管道間:      |              |                   |
|---------------|--------|-------------|--------------|-------------------|
|               | X寬:    | 120.0       |              | 起始樓層: 7F 🔺        |
|               | Y高:    | 104.0       | 從距離7F        | 底面的60公分處開始        |
| 9F底面          | 牆厚度:   | 10.0        |              | 距離起始樓層底面之高度: 60.0 |
|               | 功能型態:  | ◎隔間牆◎外船     | 🗑 🔍 分戶牆 🔍 其他 | 結束樓層: 7F 🔺<br>8F  |
|               | 材料型態   | ● RC結構 ◎ RC | 〕非結構 🔍 磚牆    | 9F 🔻              |
|               |        | ◎濕式輕隔間◎     | 乾式輕隔間        | 距離結束樓層底面之高度: 0.0  |
|               | 訊息:歡迎  | 使用!!        | 到距離          | 9F底面的0公分處         |
|               |        |             | 執行 闘         | 閉                 |
| <b>8F)</b> 底面 |        |             |              |                   |
|               |        |             |              |                   |
|               |        |             |              |                   |
|               |        |             |              |                   |
|               |        |             |              |                   |
|               |        |             |              |                   |
| 7F底面 ↓ -      |        |             |              |                   |
| ¥ 60          | 公分     |             |              |                   |
|               |        |             | _            |                   |

圖 2-4-17

b. 靠柱假柱或靠柱管道間

step 1: 點選2個互相垂直的平面

step 2:點菜單>牆>假柱或管道間生成

step 3: 資料輸入

step 4:按下「執行」即生成靠柱假柱/靠柱管道間

| 主成靠柱假相 | 住或靠柱管道間:              |                    |         |
|--------|-----------------------|--------------------|---------|
| X寬:    | 104.0                 | 起始樓層: 16F ▲        |         |
| Y高:    | 120.0                 | 18F 👻              |         |
| 牆厚度:   | 10.0                  | 距離起始樓層底面之高度: 100.0 |         |
| 力能型態:  | ◎ 隔間牆 ◎ 外牆 ◎ 分戶牆 ◉ 其他 | 結束樓層: 16F 🔺        |         |
| 材料型態:  | ● RC結構 ◎ RC非結構 ◎ 磚牆   | 18F -              |         |
|        | ◎ 濕式輕隔間 ◎ 乾式輕隔間       | 距離結束樓層底面之高度: 60.0  |         |
| 訊息:歡迎  | 使用!!                  |                    | 60公分!   |
|        | 執行  關                 | 閉                  | 17F底面   |
|        |                       |                    |         |
|        |                       |                    |         |
|        |                       |                    | 1 4     |
|        |                       |                    |         |
|        |                       |                    |         |
|        |                       | 第1點選面              | 第       |
|        |                       | 10                 | 0公分     |
|        |                       |                    | 16F底面 📅 |
|        |                       |                    |         |
| -      |                       |                    |         |

圖 2-4-18

- 靠柱假柱/靠柱管道間:由2面牆組成的假柱,其中一面牆靠著柱另一面牆靠著外牆。
- 牆厚度:依據點選面的順序,可輸入1~2個,以半形逗號隔開。
- 其他部分與獨立假柱/獨立管道間相同。

#### 2-4-5. 牆複製

- step 1: 點選欲複製的牆(可複選)
- step 2: 點菜單>牆>牆複製
- step 3: 選取來源樓層,及目的樓層(幾樓~幾樓)
- step 4:按下「執行」即複製牆到目的樓層。

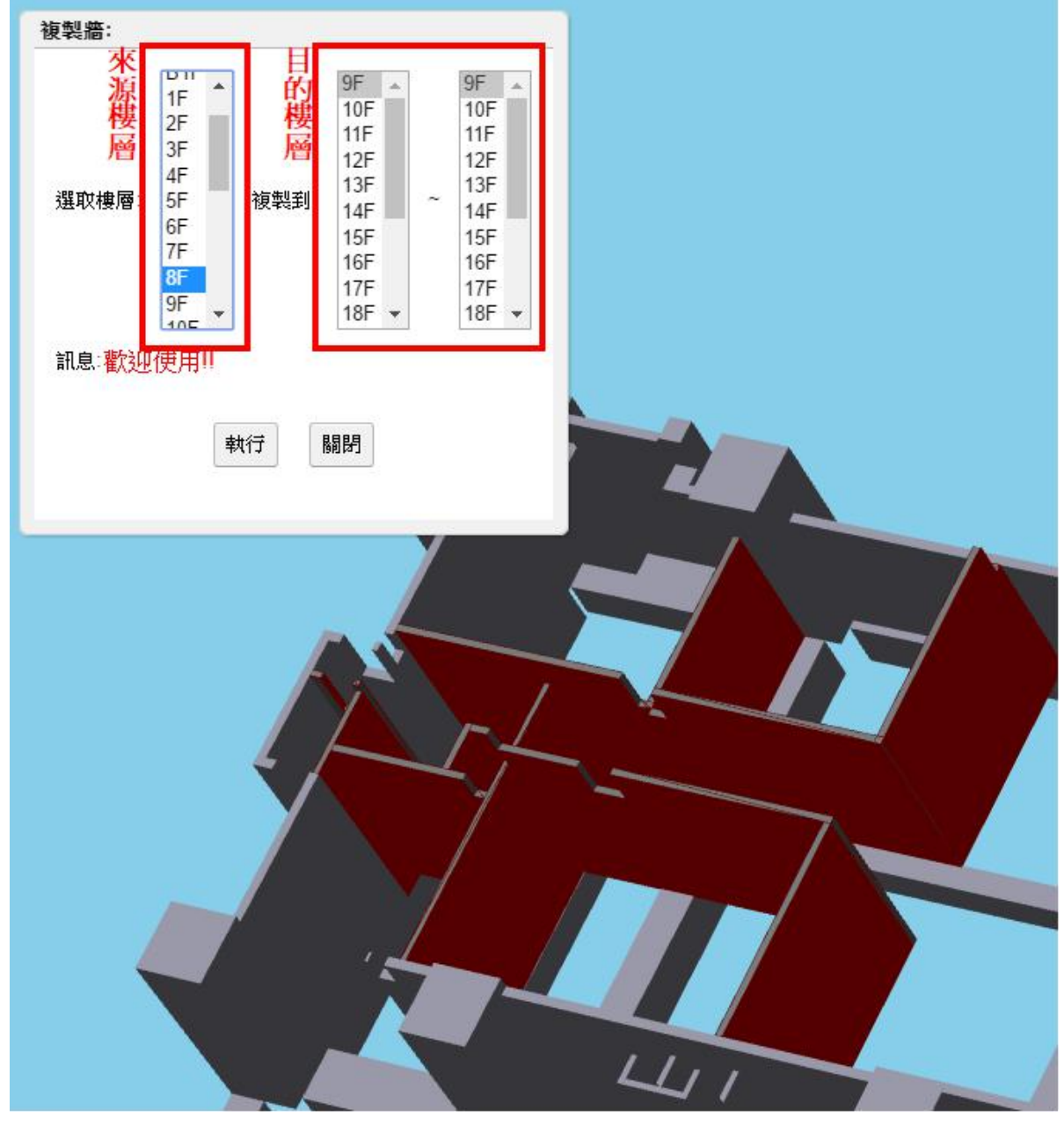

圖 2-4-19

- 僅以菜單「牆生成」、「以垂直面生成 2~4 牆」所產生的牆可使用該功能。
- 沒有點選任何一面牆時將會複製整層樓的牆·但僅複製以菜單「牆生成」、「以垂直面生成
   2~4 牆」所產生的牆。
- 假柱和管道間不需要複製,當生成時可指定從幾樓到幾樓。

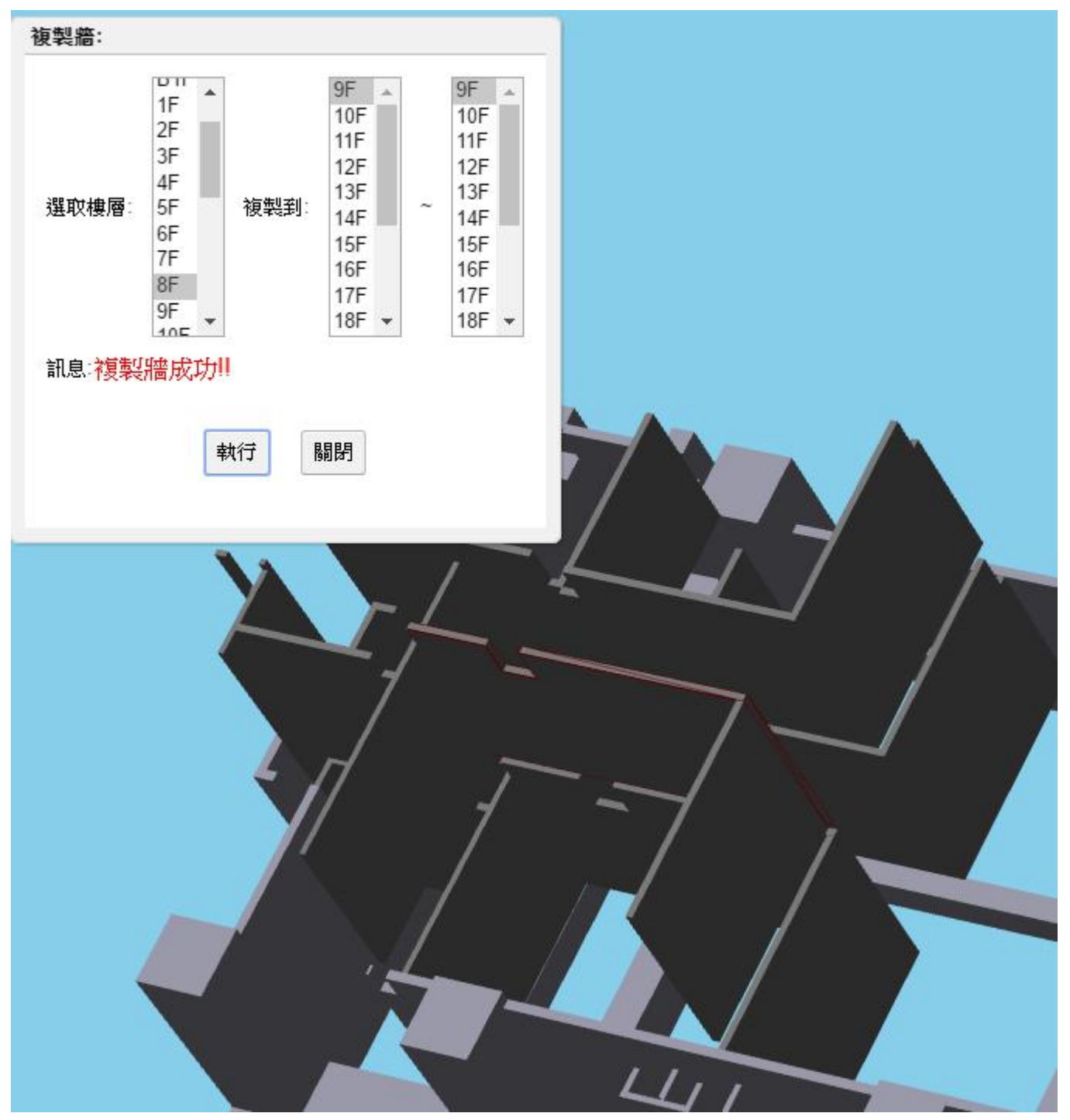

圖 2-4-20

- 2-4-6. 牆資料修改
  - a. 翼牆修改
    - step 1: 點選欲修改的翼牆
    - step 2:點菜單>牆>牆資料修改
    - step 3: 資料輸入
    - step 4:按下「執行」即修改資料

|   |                    | 1        |  |
|---|--------------------|----------|--|
|   | 修改翼                | 檣:       |  |
|   | 編號:                | BSW3     |  |
|   | 長度:                | 30.0     |  |
|   | 厚度:                | 80.0     |  |
|   | 訊息: <mark>*</mark> | 修改翼牆成功!! |  |
|   |                    | 執行 闘閉    |  |
| 柱 | 鼠牆                 |          |  |
|   |                    |          |  |

圖 2-4-21

- b. 電梯牆修改
  - step 1: 點選欲修改的電梯牆
  - step 2:點菜單>牆>牆資料修改
  - step 3: 資料輸入
  - step 4:按下「執行」即重新產生

| 分區代號:   | <mark>推選相對</mark><br>從: 3F<br>4F<br>5F<br>6F<br>7F ▼ | <u> 整的樓層即顯</u><br><sup> 至:3F</sup><br>4F<br>5F<br>6F<br>7F ▼ | 示資料原本輸  | 入的資料          |  |
|---------|------------------------------------------------------|--------------------------------------------------------------|---------|---------------|--|
| 電梯數量:   | 3 🔶 🗍                                                | 電梯數量從22                                                      | 女成3     |               |  |
| 電梯門     | 寬: <sub>130.0</sub>                                  | 高: 240.0                                                     | 117 MA2 | VIIIa         |  |
| 電梯牆內室   | 寬: <sub>240.0</sub>                                  | 高: 504.0                                                     | -E-1/P_ |               |  |
| 電梯牆厚度   | 16.0                                                 |                                                              |         |               |  |
| 第1根下梁:  | ☑有牆                                                  | ☑ 跨梁                                                         |         |               |  |
| 第2根右梁:  | ☑有牆                                                  | ☑ 跨梁                                                         | 電梯空     | <u>   2_ </u> |  |
| 第3根上梁:  | ☑有牆                                                  | 🔲 跨梁                                                         |         |               |  |
| 第4根左梁:  | □有牆                                                  | 🔲 跨梁                                                         |         |               |  |
| 電梯門所在梁: | ◎ 下梁 ● 右梁                                            | ♀◎ 上梁 ◎ 左梁                                                   |         |               |  |
| 電梯中間隔檣: | 14.0                                                 |                                                              | 雷禅介     |               |  |
| 訊息:     | 執行成功!!                                               |                                                              | HE W T  |               |  |
|         | 執行                                                   | 詞別                                                           |         |               |  |
|         |                                                      |                                                              |         |               |  |

● 點選電梯牆當中其中一面牆即可。

- c. 一般牆修改
  - step 1: 點選欲修改的牆
  - step 2:點菜單>牆>牆資料修改
  - step 3: 資料輸入
  - step 4:按下「執行」即修改資料

| 更改牆資料:       |                   |           |   |  |
|--------------|-------------------|-----------|---|--|
| 牆編號          | W16               |           |   |  |
| 牆在梁頂面的:      | ◎ 左邊緣 ◎ 中間 🤇      | 日山        |   |  |
| 牆高度:         | 270.0             |           |   |  |
| <b>牆厚</b> 度: | 16.0              |           |   |  |
| 前內縮距離        | 0.0               |           |   |  |
| 後內縮距離        | 0.0               |           |   |  |
| 功能型態         | ◎隔間牆 ◎外牆 (        | ●分戶牆 ● 其他 |   |  |
| 材料型態:        | ● RC結構 ● RC非      | 結構 🔍 磚牆   |   |  |
| 訊息:歡迎使用!!    | ○ 漁式輕隔面 ● 報 確定 取消 | 5年74天下的10 | , |  |
|              |                   |           |   |  |

圖 2-4-23

● 前內縮距離參考 2-4-1-c 一般牆生成。

- d. 以垂直面生成 2~4 牆修改
  - step 1: 點選欲修改的牆
  - step 2: 點菜單>牆>牆資料修改
  - step 3: 資料輸入
  - step 4:按下「執行」即重新產生

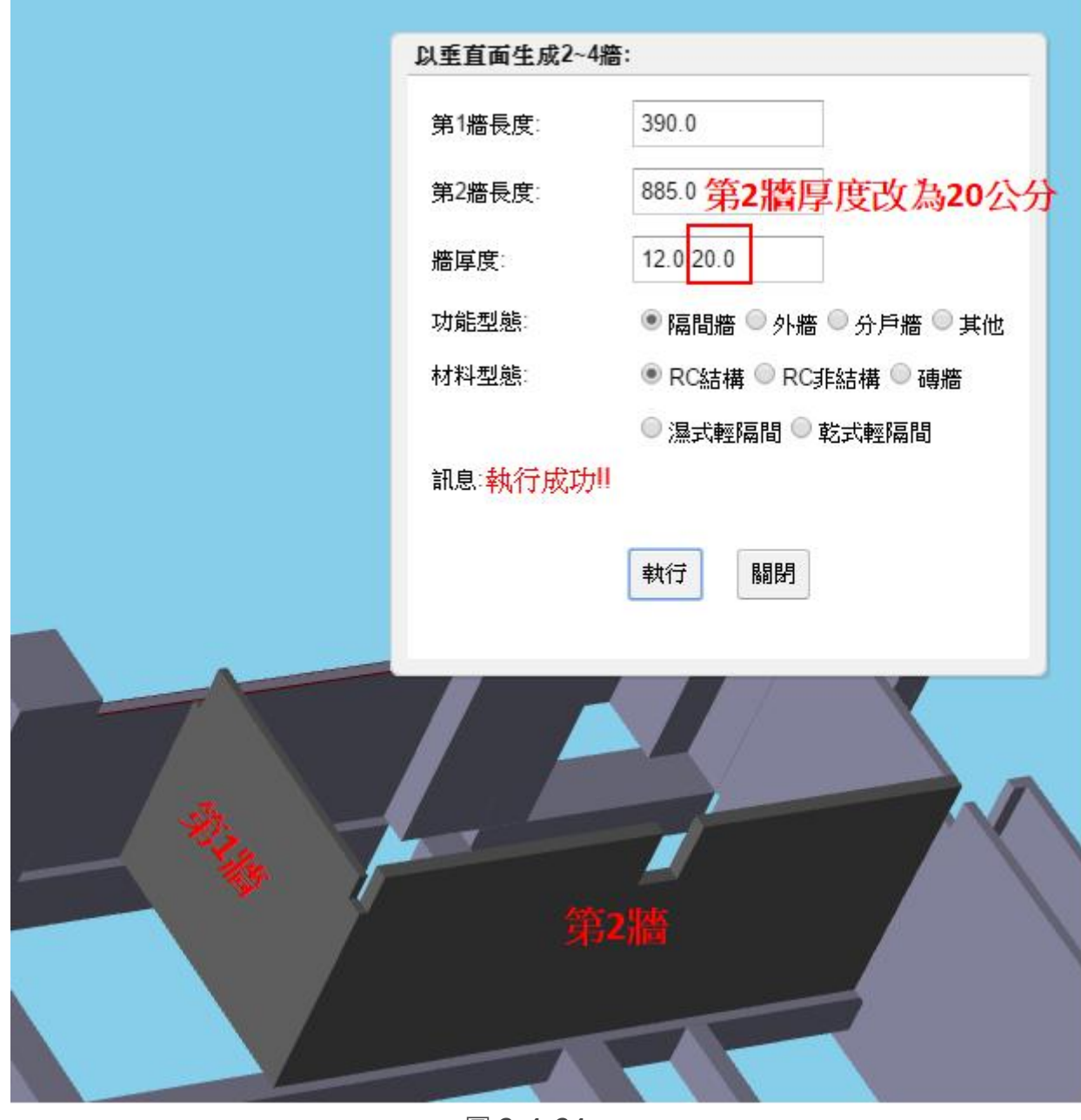

圖 2-4-24

- 點選「以垂直面生成的 2~4 牆」當中其中一面牆即可。
- 牆的先後順序依產生時所點選的面順序為主。
- 當要修改第1牆或第2牆的厚度時,直接在牆厚度輸入框更改並執行。

# e. 多折彎牆修改

- step 1: 點選欲修改的牆
- step 2: 點菜單>牆>牆資料修改
- step 3: 資料輸入

step 4:按下「執行」即重新產生

|          | 生成多折彎 |                       |                  |
|----------|-------|-----------------------|------------------|
|          | 牆長度:  | 266.0,90.0,230.0,     | 起始樓層: 3F ▲       |
|          | 牆厚度:  | 20.0 牆厚度改為20公分        | 5F 💌             |
|          | 牆方向:  | 左,右,右,左 向左 向右 清空      | 距離起始樓層底面之高度: 0.0 |
|          | 功能型態  | ◎ 隔間牆 ● 外牆 ◎ 分戶牆 ◎ 其他 | 結束樓層: 3F 🔺       |
|          | 材料型態: | ● RC結構 ● RC非結構 ● 磚牆   | 5F 🔻             |
| -        |       | ◎ 濕式輕隔間 ◎ 乾式輕隔間       | 距離結束樓層底面之高度: 0.0 |
|          | 訊息:執行 | 成功!!                  |                  |
| -        |       | 執行關閉                  |                  |
| <b>H</b> |       |                       |                  |
| T        |       |                       |                  |
|          |       |                       |                  |
| T F      |       |                       |                  |
|          |       | 1- 1-                 |                  |
|          |       |                       |                  |
|          |       |                       |                  |
|          |       | 回 2-4-25              |                  |

● 點選多折彎牆當中其中一面牆即可。

● 牆的先後順序依產生時所點選的面順序為主。

- f. 假柱或管道間修改
  - step 1: 點選欲修改的牆
  - step 2: 點菜單>牆>牆資料修改
  - step 3: 資料輸入
  - step 4:按下「執行」即重新產生

| 《寬:   | 90.0                  | 起始樓層: 4F ▲       |
|-------|-----------------------|------------------|
| Y高:   | 300.0                 | GF 🔹             |
| 簡厚度:  | 16.0                  | 距離起始樓層底面之高度: 0.0 |
| 力能型態: | ◎ 隔間牆 ◎ 外牆 ● 分戶牆 ◎ 其他 | ty 結束樓層: 4F      |
| 材料型態: | ◎ RC結構 ◎ RC非結構 ® 磚牆   | GF 👻             |
|       | ● 濕式輕隔間 ● 乾式輕隔間       | 距離結束樓層底面之高度: 0.0 |
|       | 19 19                 |                  |
|       | 19<br>19              |                  |
|       | 7717                  |                  |
|       | 7117                  |                  |
|       |                       |                  |
|       |                       |                  |
|       |                       |                  |

圖 2-4-26

- 此為獨立假柱:由3面牆組成的假柱。
- 點選假柱當中其中一面牆即可
- 畫面左右為 X 方向,上下為 Y 方向。

- 2-4-7. 牆移動
  - a. 翼牆移動
    - step 1: 點選欲移動的翼牆
    - step 2: 點菜單>牆>牆移動
    - step 3: 資料輸入
    - step 4:按下「執行」即移動翼牆

| 左 |                                                                   |
|---|-------------------------------------------------------------------|
|   | 移動翼牆:<br>對齊 ◎ 左側 ● 中線 ◎ 右側 ,向右偏移距離 -50.0<br>訊息:移動成功!! 改為向右偏移-50公分 |
|   | 執行 關閉                                                             |

#### 圖 2-4-27

- 對齊指的是柱面。
- ●「向右偏移距離」輸入正數則往右偏移,輸入負數則往左偏移。

b. 一般牆、多折彎牆、假柱、管道間移動

- step 1: 點選欲移動的牆(可複選), 第1點選的牆必須點選其側面
- step 2:最後再點選1元件且點選的面要平行於第1點選牆的面
- step 3: 點菜單>牆>牆移動
- step 4: 資料輸入
- step 5:按下「執行」即移動牆

| 5                     | 移動牆:           | 輸入框 按鈕          |     |
|-----------------------|----------------|-----------------|-----|
|                       | 第1點選面至最後點選面的距离 | #:         52.0 | +10 |
|                       | 樓上的牆一起移動 終止樓層  | ≝: 22F ▼        |     |
| 4                     | 訊息:歡迎使用!!      |                 |     |
| 3                     |                | 執行 關閉           |     |
| 2<br>第<br>點<br>選<br>面 |                |                 |     |

圖 2-4-28

- 此為多折彎牆的例子,一般牆可單選或複選來移動;多折彎牆、假柱、管道間點其中一面牆, 其他面牆將會一起移動。
- 輸入框顯示的數字為兩個點選面目前的距離,可在輸入框直接輸入數字或者使用按鈕來移動 牆。
- 終止樓層:樓上相同位置的牆將會跟著一起移動。

- 2-4-8. 牆刪除
  - a. 翼牆、一般牆、電梯牆、多折彎牆、假柱、管道間刪除
    - step 1: 點選欲刪除的牆(可複選)
    - step 2:點菜單>牆>牆刪除
    - step 3:按下「執行」即刪除牆

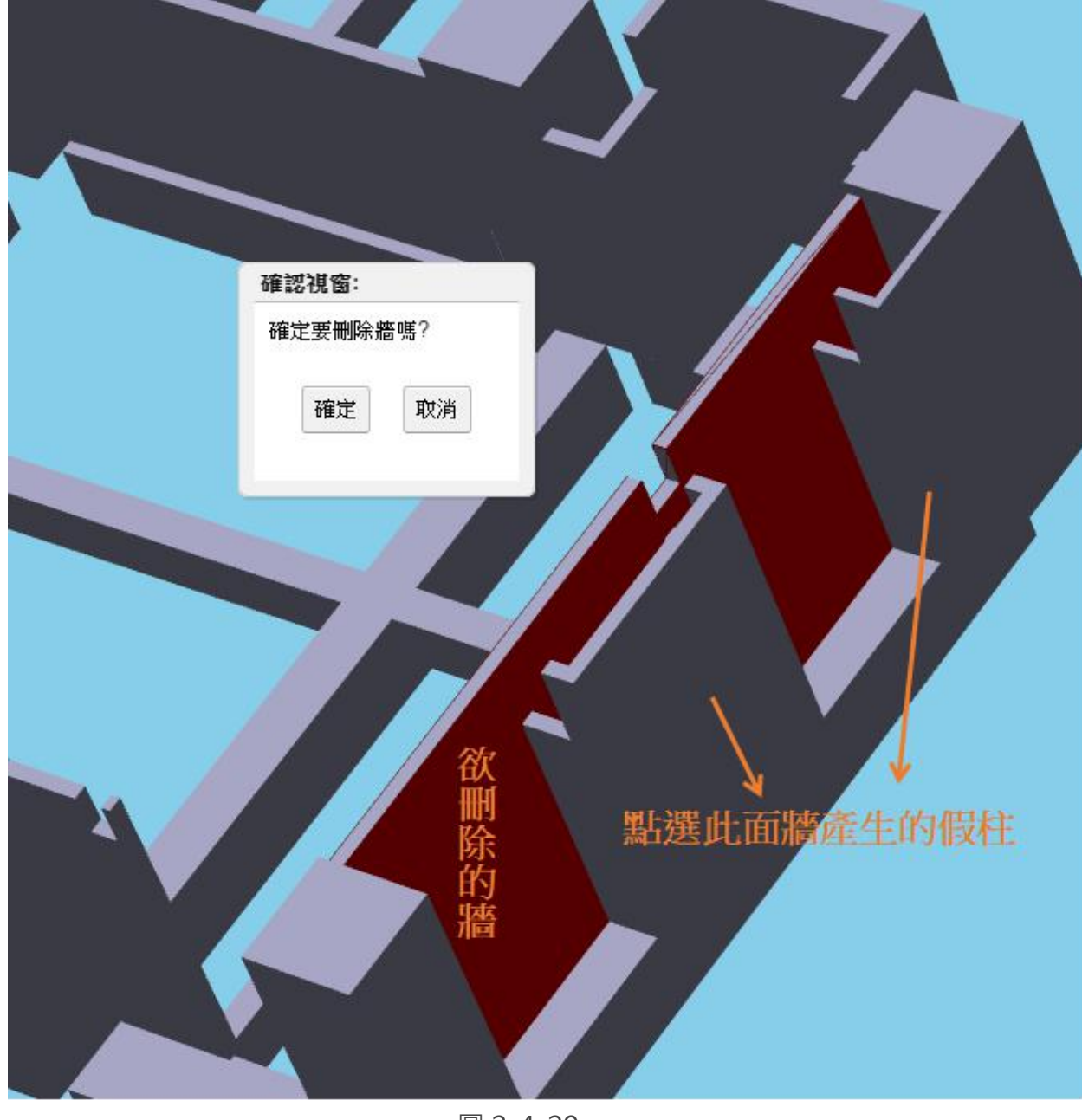

圖 2-4-29

● 此為刪除一般牆例子。

- 若有其他點選此面牆所產生的牆也會被一併刪除。
- 刪除電梯牆、多折彎牆,假柱或管道間時只需點選當中其中一面牆即可刪除。

- b. 樓梯撐牆、水池牆刪除
  - step 1: 點選欲刪除的牆
  - step 2:點菜單>牆>牆刪除
  - step 3:按下「執行」即刪除牆

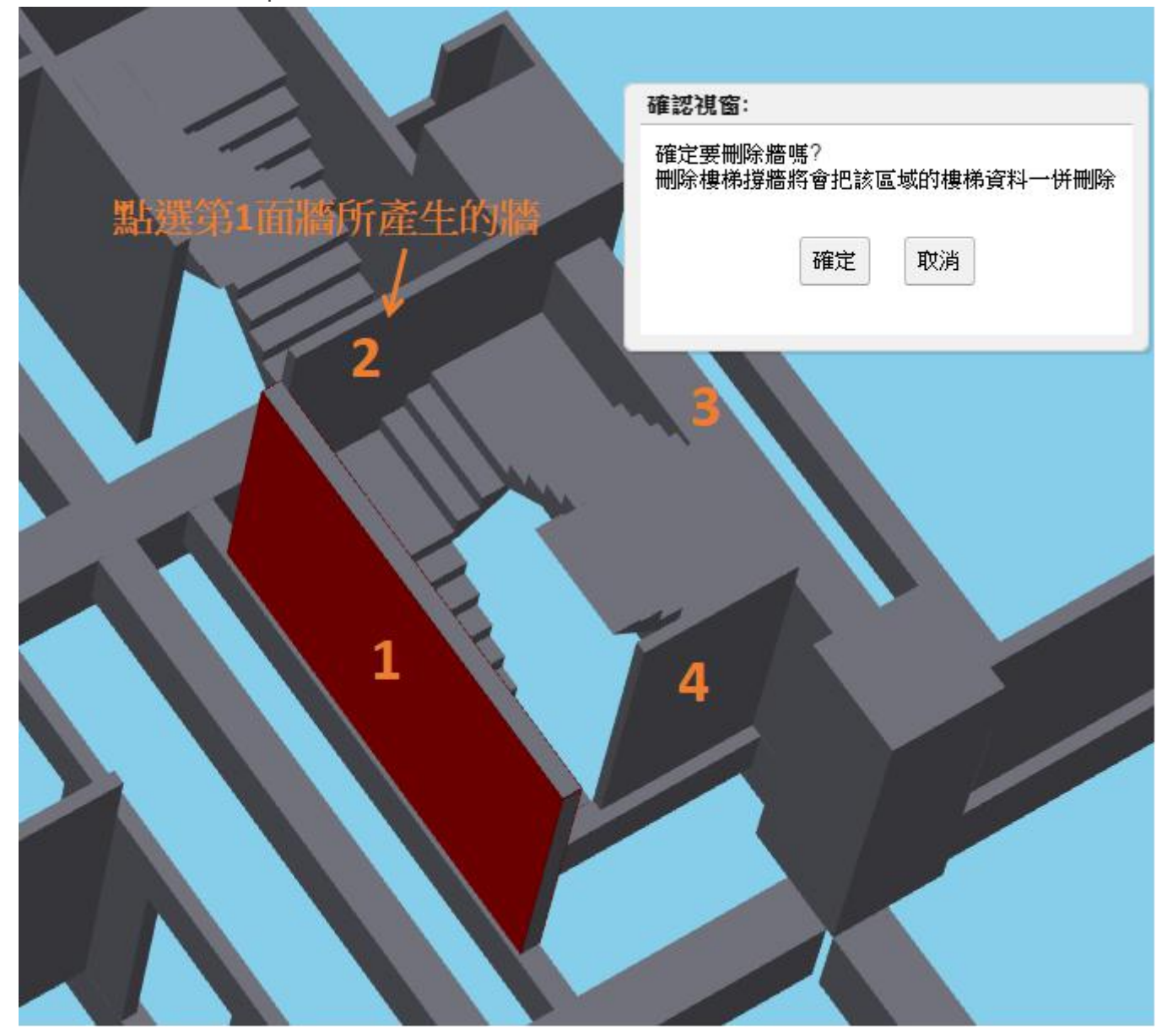

圖 2-4-30

- 此為刪除樓梯撐牆的例子。
- 刪除樓梯撐牆則該區域的樓梯也會一併刪除,因為樓梯是靠點選牆而產生;刪除水池牆時該區域的蓄水池元件(包含水池牆、水池頂版、水池底版、水池柱)也會一併刪除。
- 圖中的第2面牆是點選第1面牆而產生,所以刪除第1面牆時第2面也會一併刪除。

# 2-4-9.Z 型樓梯撐牆

- step1:點選平行兩梁
- step 2:點菜單>雜項>Z型樓梯撐牆生成
- step 3: 輸入樓梯撐牆資料

step 4:按下「執行」即完成 Z 型樓梯撐牆生成

| 15  | cm                                         |                                                                                                    |                                                                                                    |                                                                                                    |
|-----|--------------------------------------------|----------------------------------------------------------------------------------------------------|----------------------------------------------------------------------------------------------------|----------------------------------------------------------------------------------------------------|
| 200 | cm                                         |                                                                                                    |                                                                                                    |                                                                                                    |
| 120 | cm                                         |                                                                                                    | 梁2                                                                                                    |                                                                                                    |
| 130 | cm                                         |                                                                                                    |                                                                                                    | - 第3段                                                                                                    |
| 135 | cm                                         | ◎ 往左 ◉ 往右                                                                                                    |                                                                                                    | 第2段                                                                                                    |
| 85  | cm                                         |                                                                                                    | 梁1                                                                                                    | A TIX                                                                                                    |
|     |                                            |                                                                                                    |                                                                                                    |                                                                                                    |
| 執行  | 關閉                                         |                                                                                                    |                                                                                                    |                                                                                                    |
|     | 15<br>200<br>120<br>130<br>135<br>85<br>¥行 | 15       cm         200       cm         120       cm         130       cm         135       cm         85       cm         軟行       駒野 | 15       cm         200       cm         120       cm         130       cm         135       cm         85       cm         軟行       闡閉 | 15       cm         200       cm         120       cm         130       cm         135       cm @ 往左 @ 往右         85       cm         軟行< |

圖 2-4-31

● 生成方向為由左往右,或由下往上

● 第三段長度可不填寫,會自動計算剩餘長度。

# 2-4-10. 版下撐牆

- step1:點選版
- step 2: 點菜單>雜項>版下撐牆生成
- step 3: 輸入版下撐牆資料
- step 4:按下「執行」即完成版下撐牆生成

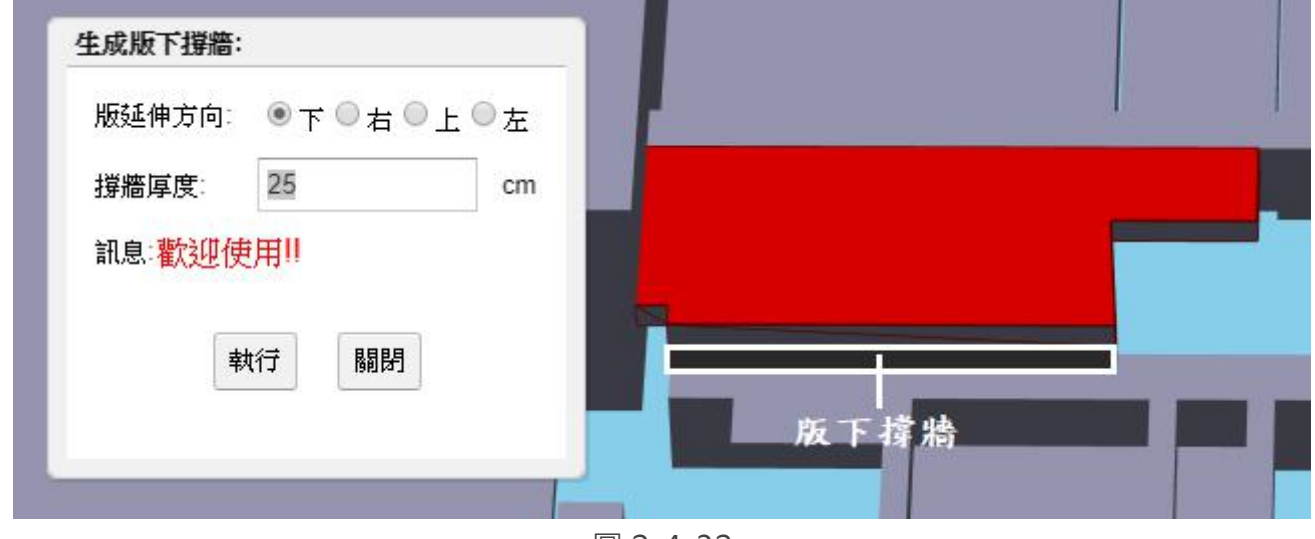

圖 2-4-32

● 點選的版通常會提高了一定高度,跟梁之間產生空隙,所以需要產生撐牆來填補。

# 2-4-11. 車道撐牆

- step 1:點選上下前後四個元件
- step 2: 點菜單>雜項>車道撐牆生成
- step 3: 輸入車道撐牆資料
- step 4:按下「執行」即完成車道撐牆生成

|     | 生成車道撐牆:                    |                 |
|-----|----------------------------|-----------------|
|     | 厚度: 25 起始座標: 2259, 2988 終. | 止座標: 1129, 2908 |
|     | 訊息:歡迎使用!!                  |                 |
|     | 執行關閉                       |                 |
|     |                            |                 |
| — - |                            |                 |
|     | L L                        |                 |
|     | 前                          |                 |
|     |                            |                 |
|     | F                          |                 |
|     |                            |                 |

圖 2-4-33

- 點選的上下元件可為車道當層梁或版,用來界定牆的高度
- 點選的前後元件可為柱或梁·被用來記錄連結資料

- 2-5. 樓梯生成
  - 2-5-1. 雙向或四向樓梯生成
    - step 1: 從第1個樓梯所倚靠的牆開始依序點選4個牆或牆底下的梁
    - step 2: 點菜單>雜項>雙向或四向樓梯生成
    - step 3: 資料輸入
    - step 4:按下「執行」即生成樓梯

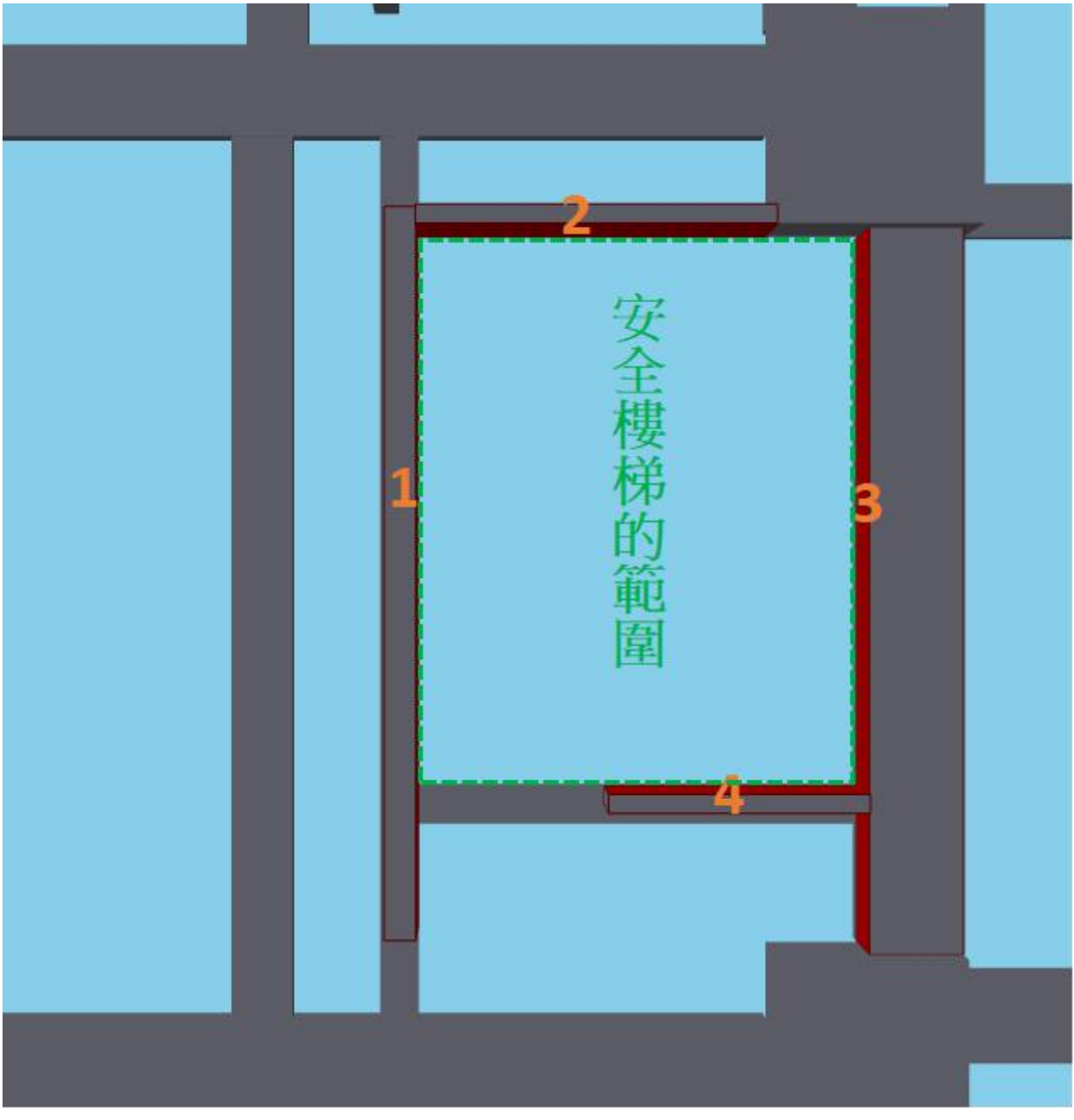

圖 2-5-1

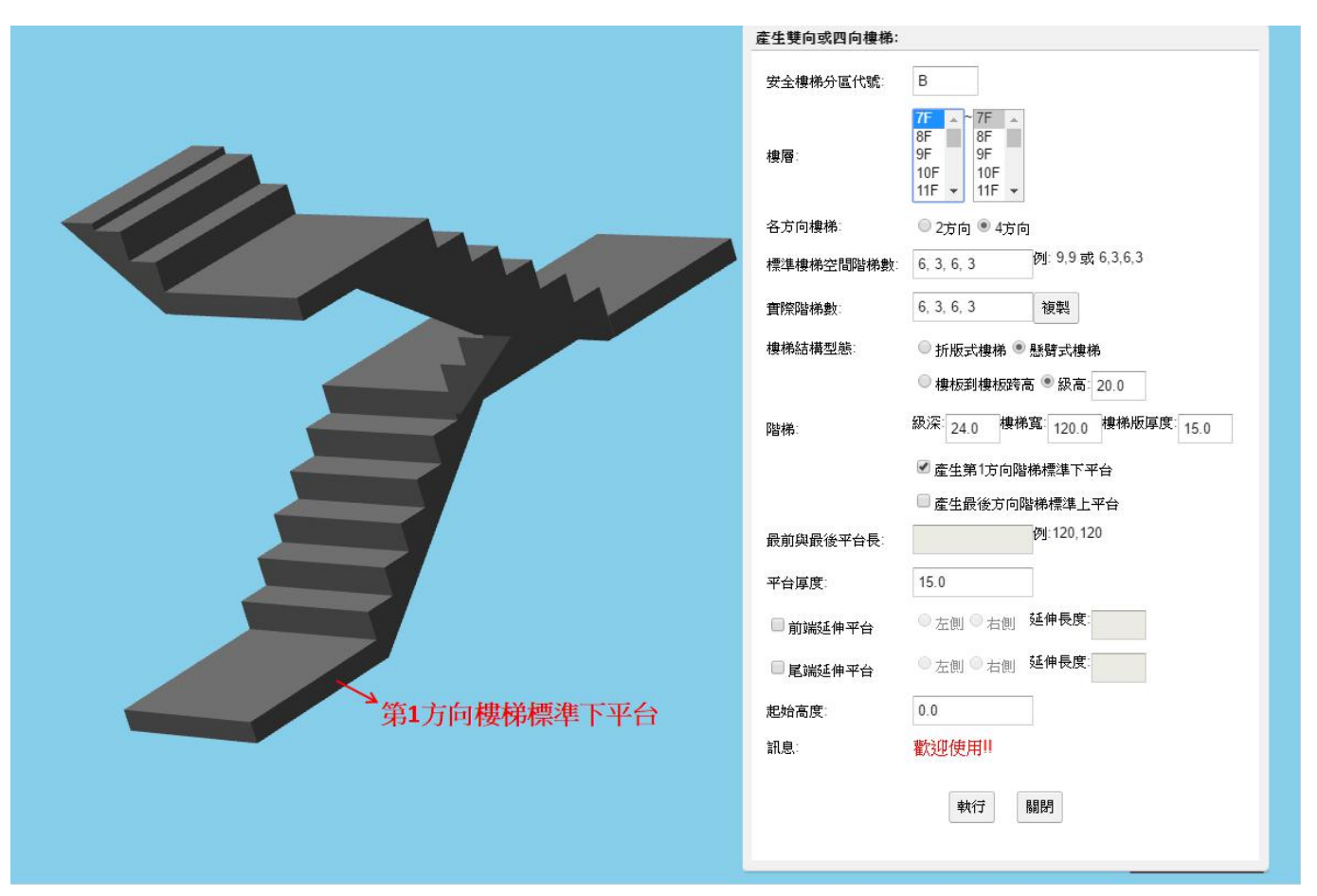

圖 2-5-2

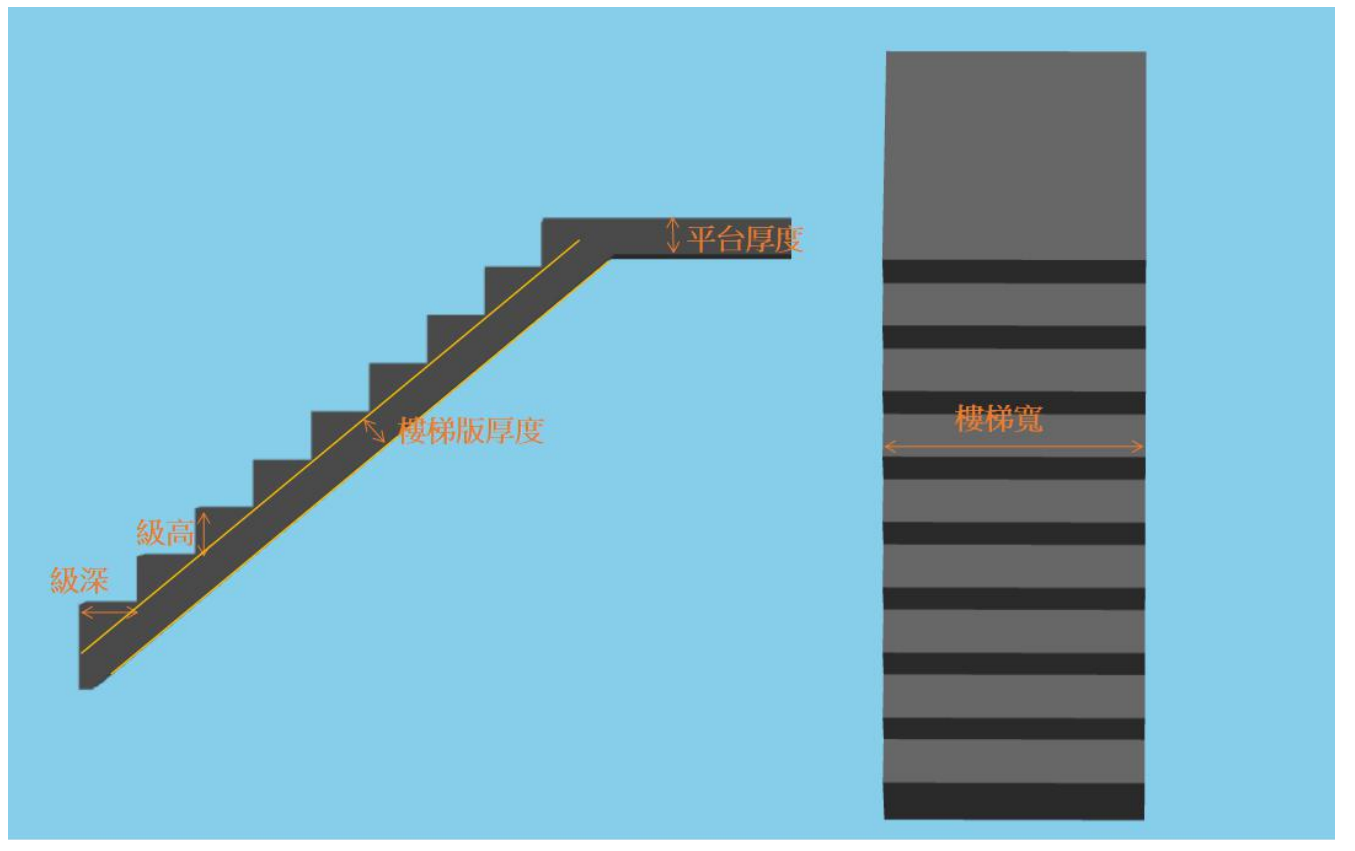

圖 2-5-3

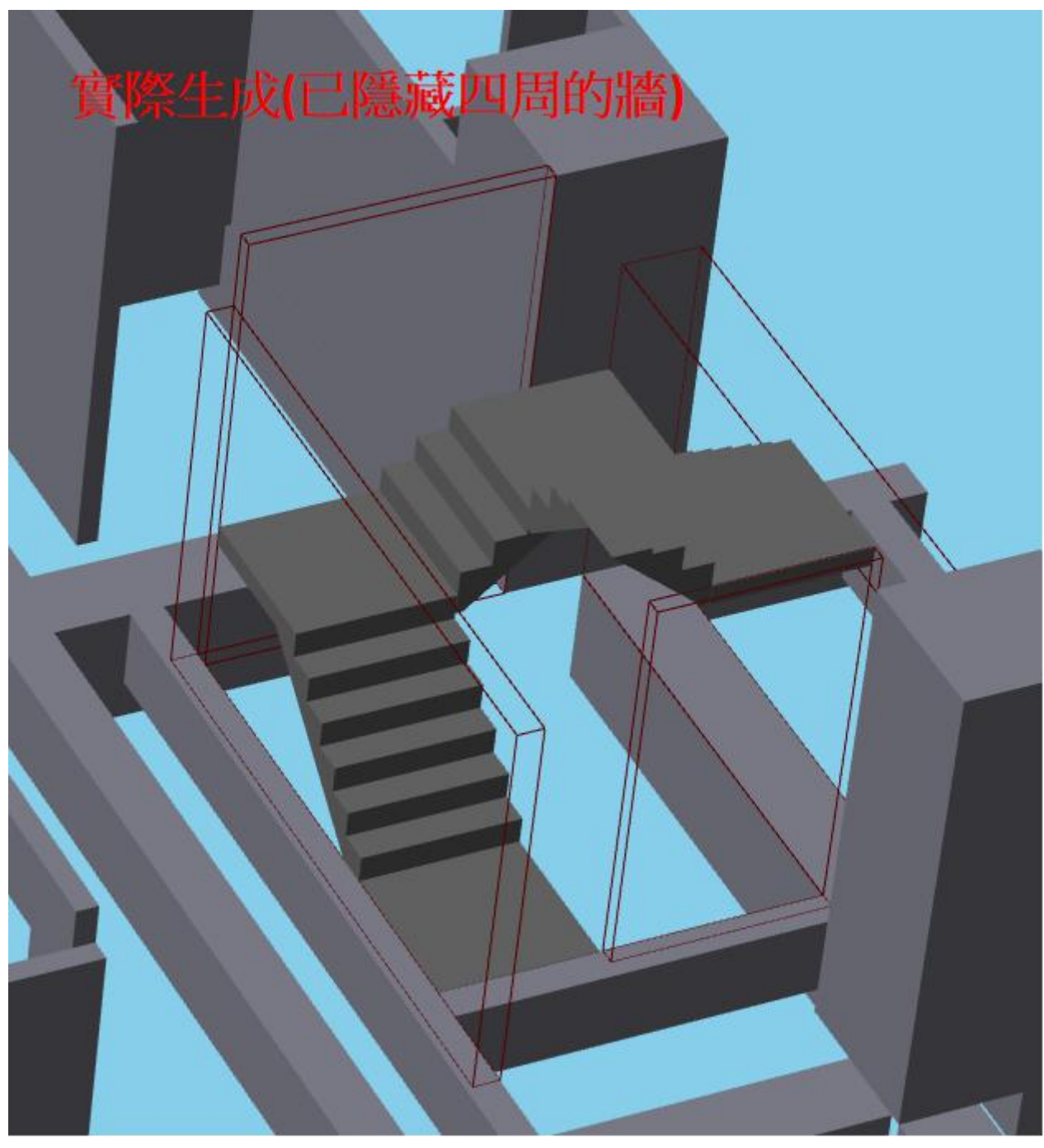

圖 2-5-4

- 安全樓梯分區代號:用來區分每層樓各個區域的安全樓梯。
- 樓層:可選擇從幾樓產生到幾樓。
- 各方向樓梯:產生的是雙向樓梯或是四向樓梯。
- ●標準樓梯空間階梯數:在安全樓梯的範圍內(如圖 2-5-1 所示)可容納的最大階數,雙向樓梯時 輸入2個;四向樓梯時輸入4個,以半形逗號隔開。
- 實際階梯數:樓梯實際需要產生的階數,若和標準樓梯空間階梯數相同可使用複製按鈕直接複
   製。
- 樓梯結構型態:分折版式與懸臂式樓梯。
- 樓板到樓板跨高和級高:選擇「樓板到樓板跨高」則會依據該樓層高度除以階梯數得到每一階 樓梯的級高;選擇「級高」則會依據輸入的數字設定每一階樓梯的級高。
- 級深、樓梯寬、樓梯版厚度:如圖 2-5-3 所示。
- 產生第1方向階梯標準下平台:第1個樓梯是否需要產生下平台。
- 產生最後方向階梯標準上平台:最後1個樓梯是否需要產生上平台。
- 最前與最後平台長:雙向或四向樓梯不必輸入。
- 平台厚度: 如圖 2-5-3 所示。
- 前端延伸平台:第1個樓梯的前端(下平台)其左右側是否需要產生延伸平台。
- ●後端延伸平台:最後1個樓梯的後端(上平台)其左右側是否需要產生延伸平台。
- 起始高度:第1個樓梯距離該樓層底面的高度。

- 2-5-2. 單向或 L 型樓梯生成
  - a. 單向樓梯生成
    - step 1: 點選兩個互相平行的牆或梁。
    - step 2: 點菜單>雜項>單向或L型樓梯生成
    - step 3: 資料輸入
    - step 4:按下「執行」即生成樓梯

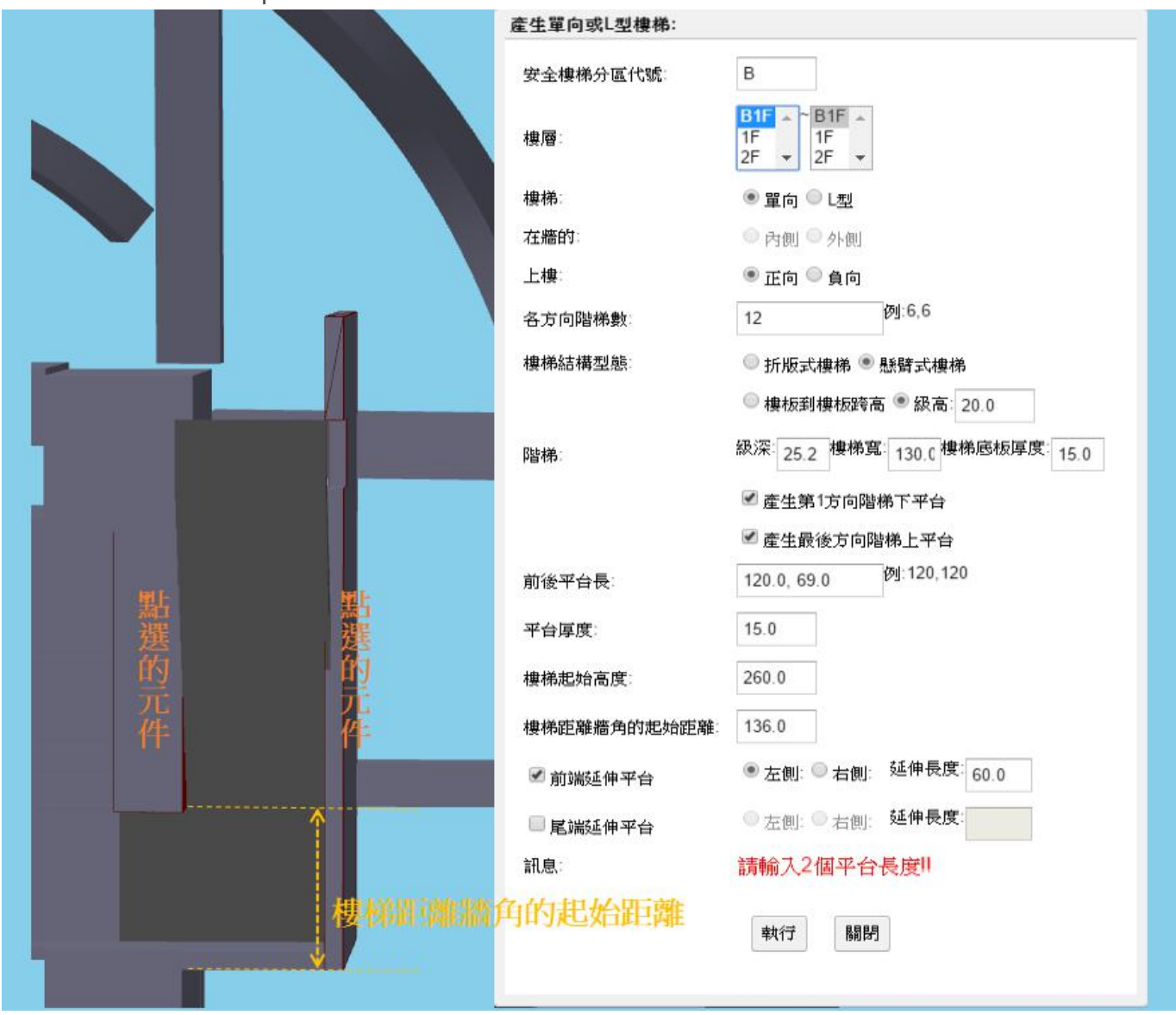

圖 2-5-5

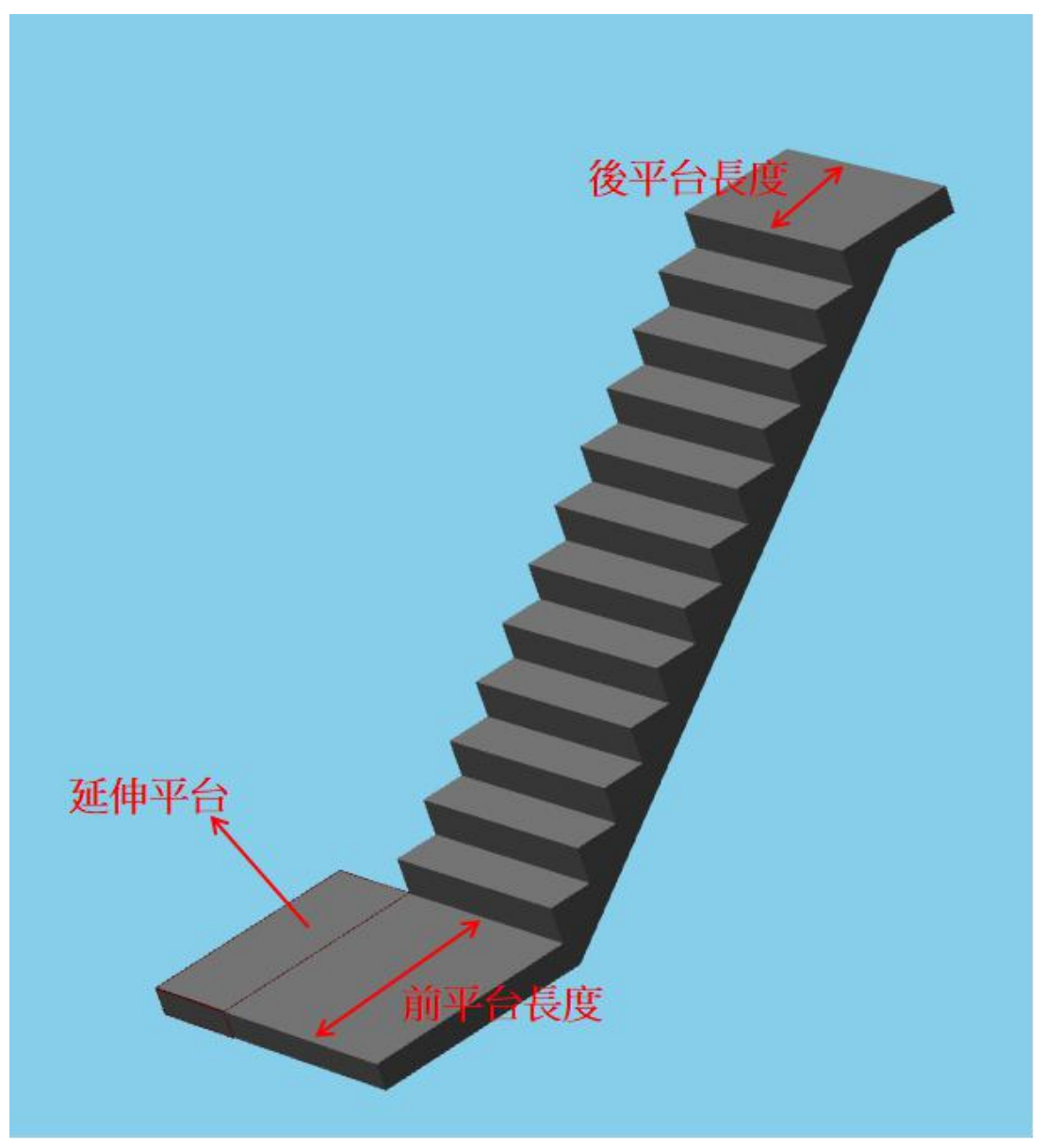

圖 2-5-6

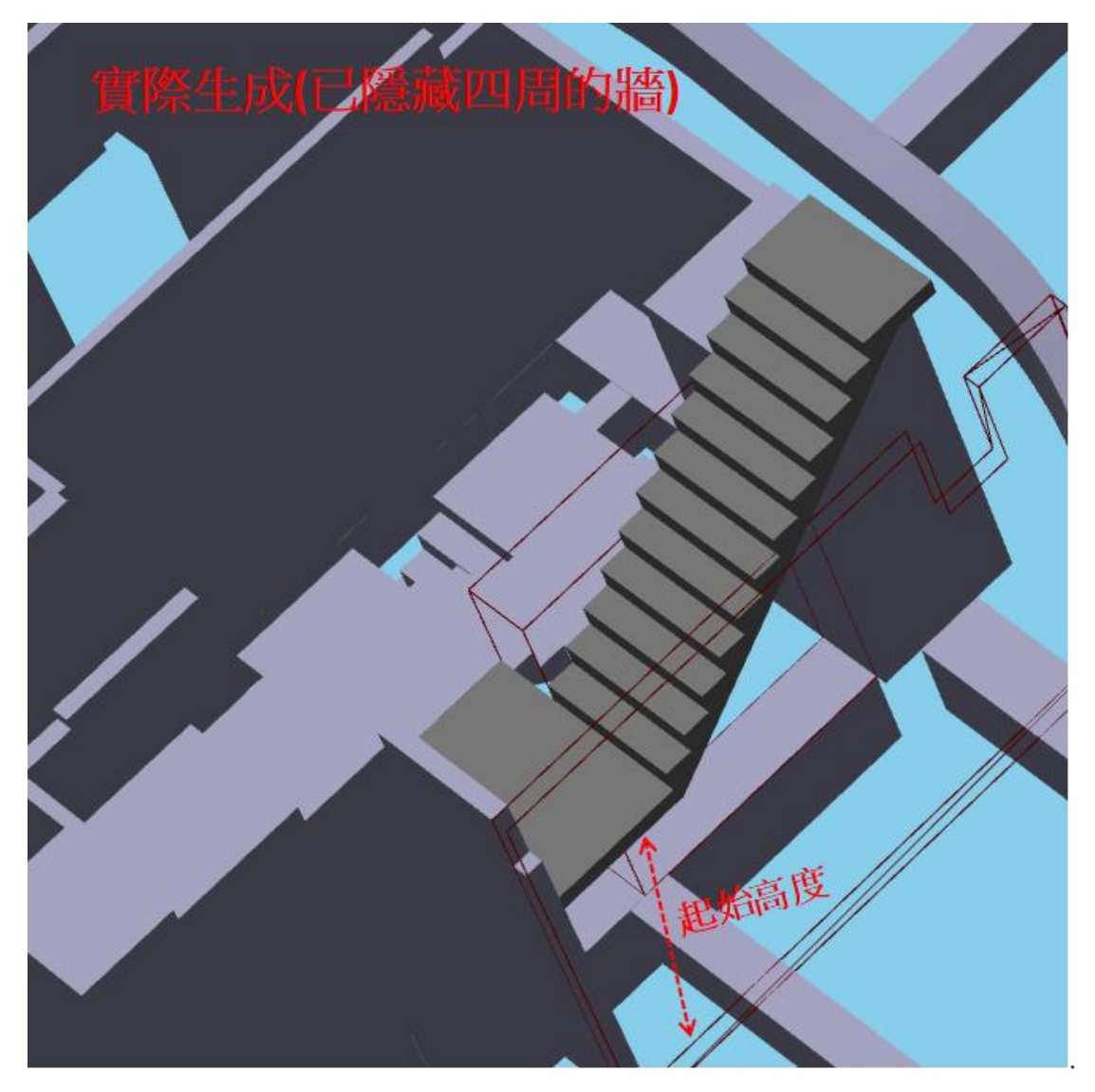

圖 2-5-7

- 上樓:樓梯往上爬的方向是正 X/Y 向或負 X/Y 向,畫面右側為正 X 向,上方為正 Y 向。
- 各方向階梯數:樓梯實際需要產生的階數,單向樓梯需輸入1個階梯數。
- 前後平台長:樓梯的前後平台長度,如果沒有平台則輸入0。
- 樓梯距離牆角的起始距離:如圖 2-5-5 所示。

b.L型樓梯生成

step 1: 點選兩個互相垂直的牆或梁。

step 2: 點菜單>雜項>單向或L型樓梯生成

step 3: 資料輸入

step 4:按下「執行」即生成樓梯

|                                                                                                    | 產生單向或L型樓梯:   |                                  |
|----------------------------------------------------------------------------------------------------|--------------|----------------------------------|
|                                                                                                    | 安全樓梯分區代號     | A                                |
|                                                                                                    | 樓層:          | B1F → ~ B1F →<br>1F 1F 2F ▼ 2F ▼ |
|                                                                                                    | 樓梯           | ◎ 單向 ● L型                        |
|                                                                                                    | 在牆的:         | ◎ 內側 ● 外側                        |
|                                                                                                    | 上樓:          | 🖲 正向 🔍 負向                        |
|                                                                                                    | 各方向階梯數       | 17, 12 例:6,6                     |
|                                                                                                    | 樓梯結構型態       | ● 折版式樓梯 ◎ 懸臂式樓梯                  |
|                                                                                                    |              | ◎ 樓板到樓板跨高 ● 級高: 20.0             |
|                                                                                                    | <b>β皆様</b> : | 級深: 24.0 樓梯寬: 120.0 樓梯底板厚度: 15.0 |
|                                                                                                    |              | □產生第1方向階梯下平台                     |
|                                                                                                    |              | 🗹 產生最後方向階梯上平台                    |
|                                                                                                    | 前後平台長:       | 0.0, 120.0 例:120,120             |
|                                                                                                    | 平台厚度:        | 15.0                             |
| The second second second second second second second second second second second second second second second se | 樓梯起始高度:      | 0.0                              |
|                                                                                                    | 樓梯距離牆角的起始距離  | 81                               |
|                                                                                                    | □ 前端延伸平台     | ● 左側: ● 右側: 延伸長度:                |
|                                                                                                    | □尾端延伸平台      | ● 左側: ● 右側: 延伸長度:                |
|                                                                                                    | 訊息:          | 執行成功!!                           |
|                                                                                                    |              | 執行 開閉                            |

圖 2-5-6

- 在牆的:內側或外側,指的是安全樓梯在牆內側或外側。
- 各方向階梯數:樓梯實際需要產生的階數,L型樓梯需輸入2個階梯數。
- 其他部分與單向樓梯輸入方式相同。

- 2-5-3. 樓梯修改
  - step 1: 點選欲修改的區域樓梯
  - step 2: 點菜單>雜項>樓梯修改
  - step 3: 資料輸入

step 4:按下「執行」即重新生成樓梯

| 安全樓梯分區代號:                                              | В                                                                                                    |
|--------------------------------------------------------|----------------------------------------------------------------------------------------------------|
| 樓層:                                                    | 7F     ~     7F     ^       8F     8F     9F     9F       10F     10F     10F       11F     11F     +                                                                                                    |
| 各方向樓梯                                                  | ◎ 2方向 ● 4方向                                                                                                    |
| 標準樓梯空間階梯數                                              | 6, 3, 6, 3 例: 9,9 或 6,3,6,3                                                                                                    |
| <b>査</b> 際階梯數:                                         | 6, 3, 6, 3 複製                                                                                                    |
| 樓梯結構型態                                                 | ◎ 折版式樓梯 ◉ 懸臂式樓梯                                                                                                    |
|                                                        |                                                                                                    |
|                                                        | ◎ 樓板到樓板跨高 ● 級高: 20.0                                                                                                    |
| 階梯                                                     | <ul> <li>● 樓板到樓板跨高 ● 級高: 20.0</li> <li>銀深: 24.0</li> <li>24.0</li> <li>樓梯寬: 120.0</li> <li>樓梯版厚度: 15</li> </ul>                                                                                                    |
| 階梯:                                                    | <ul> <li>● 樓板到樓板跨高</li> <li>● 級高: 20.0</li> <li>級深: 24.0</li> <li>24.0</li> <li>樓梯寬: 120.0</li> <li>樓梯廠厚度: 15</li> <li>✓ 產生第1方向階梯標準下平台</li> </ul>                                                                        |
| 階梯:                                                    | <ul> <li>● 樓板到樓板跨高 ● 級高 20.0</li> <li>級深 24.0</li> <li>健梯寬 120.0</li> <li>健梯度 120.0</li> <li>健梯度 5</li> <li>15</li> <li>✓ 產生第1方向階梯標準下平台</li> <li>✓ 產生最後方向階梯標準上平台</li> </ul>                                              |
| 階梯:<br>最前與最後平台長:                                       | <ul> <li>● 樓板到樓板跨高 ● 級高: 20.0</li> <li>級深: 24.0</li> <li>健梯寬: 120.0</li> <li>健梯度: 15</li> <li>✓ 產生第1方向階梯標準下平台</li> <li>✓ 產生最後方向階梯標準上平台</li> <li>例: 120, 120</li> </ul>                                                   |
| 階梯:<br>最前與最後平台長:<br>平台厚度:                              | <ul> <li>● 樓板到樓板跨高</li> <li>● 級高: 20.0</li> <li>級深: 24.0</li> <li>健梯寬: 120.0</li> <li>健梯度: 15</li> <li>● 產生第1方向階梯標準下平台</li> <li>● 產生最後方向階梯標準上平台</li> <li>例: 120, 120</li> <li>15.0</li> </ul>                            |
| 階梯:<br>最前與最後平台長:<br>平台厚度:<br>■前端延伸平台                   | <ul> <li>● 樓板到樓板跨高</li> <li>● 銀高: 20.0</li> <li>銀深: 24.0</li> <li>健梯寬: 120.0</li> <li>健梯販厚度: 15</li> <li>✓ 產生第1方向階梯標準下平台</li> <li>✓ 產生最後方向階梯標準上平台</li> <li>例: 120, 120</li> <li>15.0</li> <li>● 左側 ● 右側 延伸長度:</li> </ul> |
| 階梯:<br>最前與最後平台長:<br>平台厚度:<br>前端延伸平台<br>■ 尾端延伸平台        | <ul> <li>● 樓板到樓板跨高 ● 級高: 20.0</li> <li>級深: 24.0 樓梯寬: 120.0 樓梯廠厚度: 15</li> <li>● 產生第1方向階梯標準下平台</li> <li>● 產生最後方向階梯標準上平台</li> <li>● 左側 ● 右側 延伸長度:</li> <li>● 左側 ● 右側 延伸長度:</li> </ul>                                      |
| 階梯:<br>最前與最後平台長:<br>平台厚度:<br>前端延伸平台<br>尾端延伸平台<br>起始高度: | <ul> <li>● 棲板到樓板跨高 ● 級高: 20.0</li> <li>級深: 24.0 樓梯寬: 120.0 樓梯廠厚度: 15</li> <li>● 產生第1方向階梯標準下平台</li> <li>● 產生最後方向階梯標準上平台</li> <li>● 左側 ● 右側 延伸長度:</li> <li>● 左側 ● 右側 延伸長度:</li> <li>0.0</li> </ul>                         |

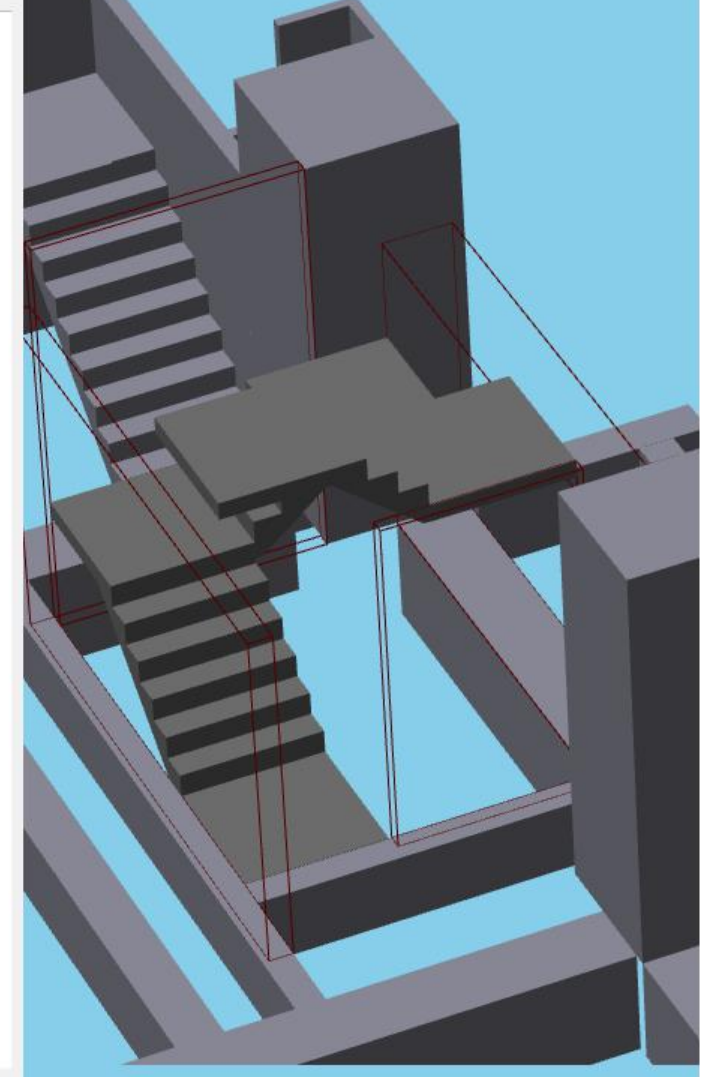

圖 2-5-7

● 此為修改四向樓梯的例子。

● 點選該區域其中一個樓梯元件即可修改。

# 2-5-4. 樓梯刪除

- step 1: 點選欲刪除的區域樓梯
- step 2:點菜單>雜項>樓梯刪除
- step 3:按下「確定」即刪除樓梯

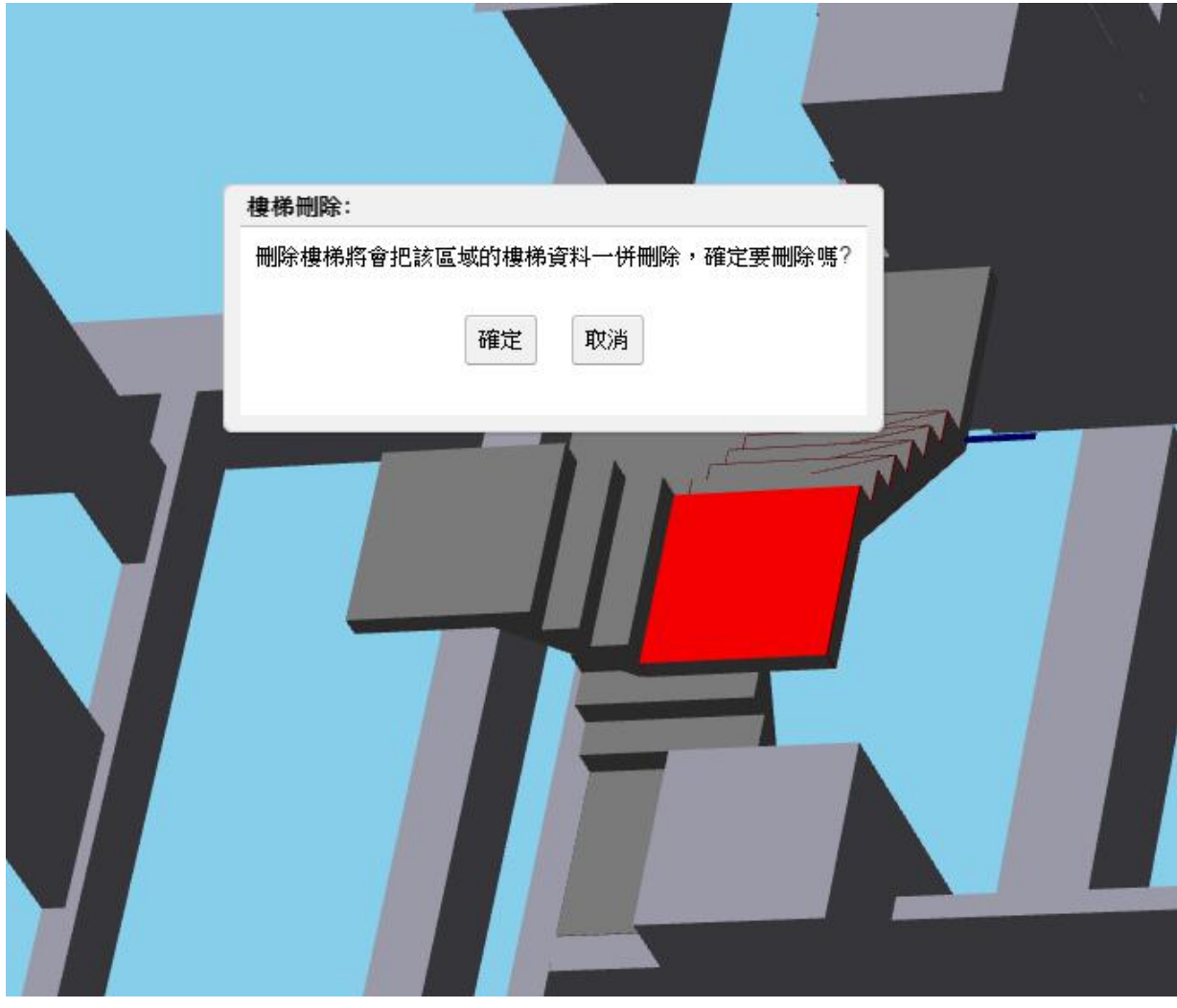

圖 2-5-8

● 點選其中一個樓梯元件即該層樓該區域的所有樓梯一併刪除。

### 2-6. 車道生成

----

2-6-1. 車道版生成

- step 1: 點選車道外圍的梁
- step 2: 點菜單>雜項>車道版生成
- step 3: 輸入車道版資料
- step 4:按下「執行」即完成車道版生成

| 車道版厚度:                 | 25  | 等高線數量:     | 24      | 內圍弧半徑  | 500     | 外圍弧半徑:            | 1050   |
|------------------------|-----|------------|---------|--------|---------|-------------------|--------|
| 內 <b>圉直</b> 線<br>線段起點: |     |            |         |        |         |                   | 49<br> |
| 第1弧線段:                 | 圓心: | 1844, 2768 | 起始的     | 角度: 7  | 終止角度    | <sup>E:</sup> 90  |        |
|                        | 外圈梁 | 或牆: 🗌 起始   | )角度:    | 終止角    | 角度:     |                   |        |
| 第2弧線段:                 | 圓心: | 1574, 2768 | 起始知     | 角度: 90 | 終止角度    | <sup>E:</sup> 162 |        |
|                        | 外圈梁 | 或牆: 📃 起始   | )角度: 10 | 5 終止1  | 角度: 162 |                   |        |
| 第3弧線段:                 | 圓心: |            | 起始知     | 角度:    | 終止角度    | E:                |        |
|                        | 外圈梁 | 或牆: 📃 起始   | )角度:    | 終止1    | 角度:     | 1                 |        |
| 內圈直線<br>線段終點:          |     |            |         |        |         |                   |        |
| 終點梁編號:                 |     |            |         |        |         |                   |        |
| 訊息:歡迎使                 | 用!! |            |         |        |         |                   |        |

圖 2-6-1

- 點選樓層時,若已經產生過車道版,則會秀出該樓車道版的資料。
- ●點選的車道外圍梁,是用來得到車道外圍邊界。
- 等高線數量指的是車道版由低到高會分割成 N 條等高線,請輸入該 N 值。
- ●角度:正右方代表0度,逆時針角度依序增加。
- 終點梁編號:用來得到車道最後的那一塊版,若沒輸入可能會缺少一塊三角形版。

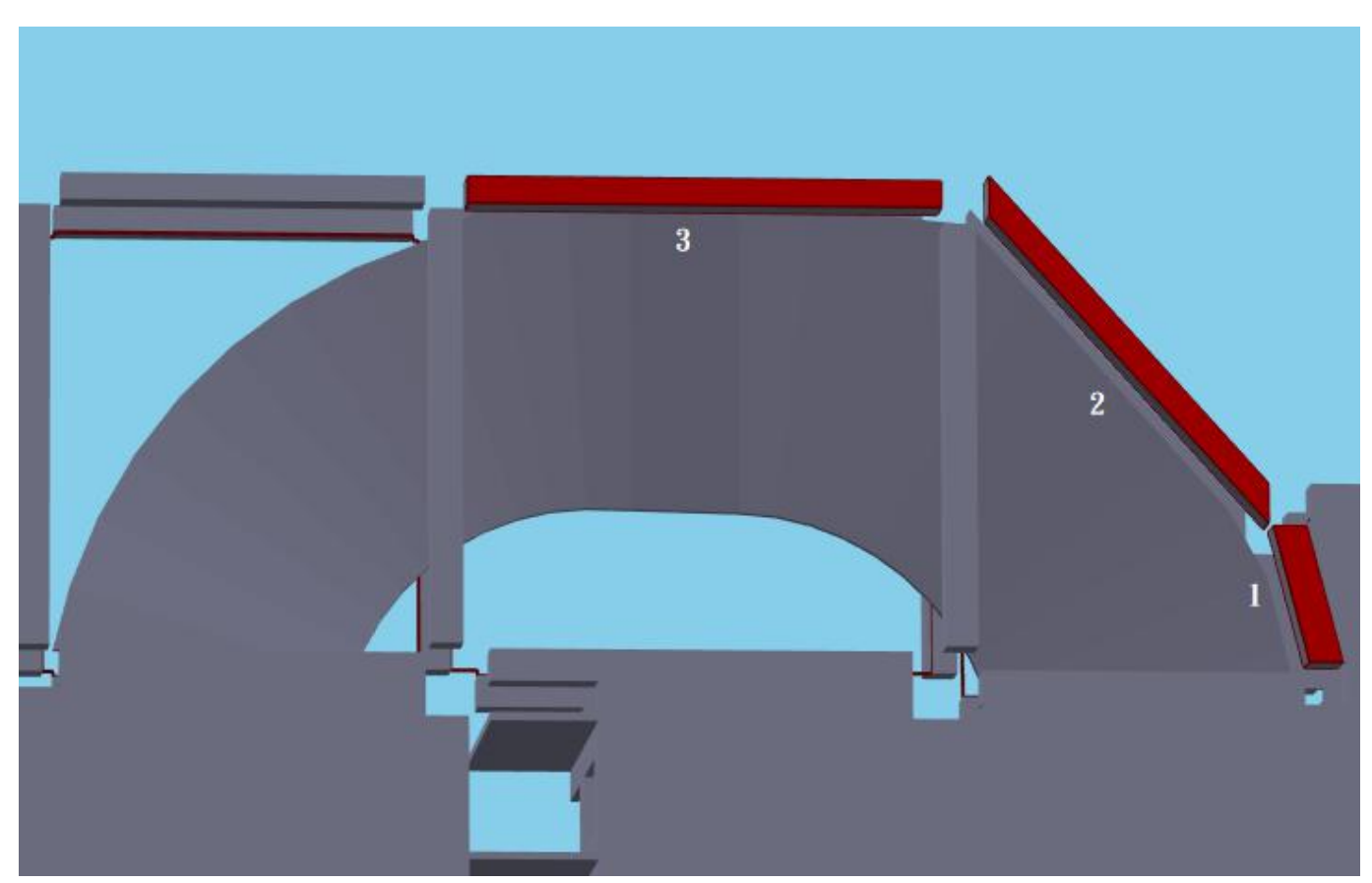

圖 2-6-2

### 2-6-2. 車道當層粱生成

step1:點菜單>雜項>車道當層粱生成

step 2: 輸入車道當層粱資料

step 3:按下「執行」即完成車道當層粱生成

| 樓層:  | B3F<br>B2F<br>B1F + |     |          |    |    |     |       |            |       |            |
|------|---------------------|-----|----------|----|----|-----|-------|------------|-------|------------|
| 內圈梁: | 編號:                 | b7  | 寬:       | 25 | 高  | 70  | 起始座標: | 2259, 2988 | 終止座標: | 1129, 2908 |
| 外圈梁: | 編號:                 | b21 | 寬        | 40 | 高: | 60  | 起始座標: | 1274, 3738 | 終止座標: | 738, 3338  |
| 訊息:歡 | 迎使用                 | II  |          |    |    |     |       |            |       |            |
|      |                     |     |          |    |    | ±#: |       | 1          |       |            |
|      |                     |     |          |    |    | =74 |       |            |       |            |
|      |                     |     |          |    |    | +4  |       |            |       |            |
|      |                     |     |          |    |    | +1  |       |            |       |            |
|      |                     |     |          | 1  |    | +1  |       |            |       |            |
|      |                     | 外国  | <b>柴</b> |    |    |     |       |            |       |            |
|      |                     | 外国  | · 余      |    |    | Ŧ   | 内閣架   |            |       |            |
| 7    |                     | 外国  | <b>桨</b> |    |    | Ŧ   | 内閣架   |            |       |            |
| 7    |                     | 外閨  | *        |    |    | Ŧ   | 内国亲   |            |       |            |

●可同時輸入內圍梁及外圍梁資料,也可一次只輸入一個梁資料。

2-6-3. 車道下粱生成

- step 1: 點選兩梁
- step 2: 點菜單>雜項>車道下粱生成
- step 3: 輸入車道下梁資料
- step 4:按下「執行」即完成車道下粱生成

| 樓層      | B3F A<br>B2F<br>B1F V     |
|---------|---------------------------|
| 類型      | ◎ 內圈線 ● 中圈線 ● 外圈線 ● 中線    |
| 梁資料:    | 編號: b13a 寬: 40 高: 60      |
| 向外位移距離: | 0.0 (正值為向外,負值為向內) 斗道下梁    |
| 訊息:請依車道 | 道低往高的方向點選兩根梁!! <b>大梁2</b> |
|         | 執行 關閉                     |

圖 2-6-4

- 選擇內圍線/中圍線/外圍線時,產生的車道下梁為弧梁。
- 選擇中線時,產生的車道下梁為直梁。
- 向外位移距離:僅對內圍線/中圍線/外圍線有作用。

2-6-4. 車道下粱移動

step 1: 點選梁(可多選)

step 2: 點菜單>雜項>車道下粱移動

step 3: 按下「移動至車道下方」即完成車道下粱移動

step 4:按下「複製到當層樓車道下方」即完成車道下粱複製

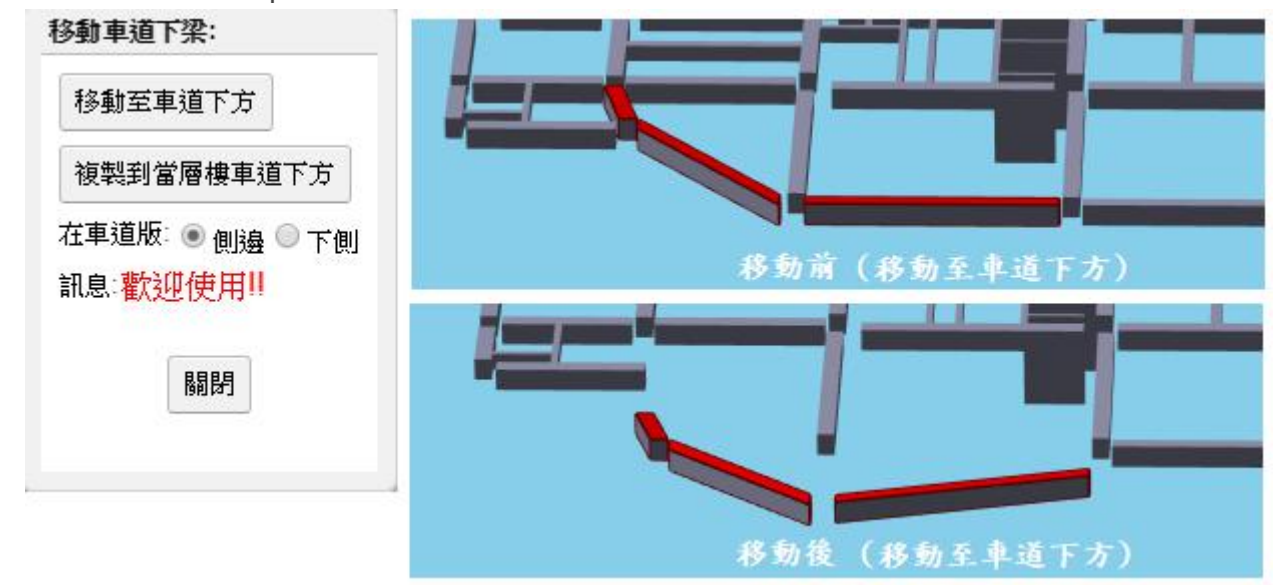

圖 2-6-3

點選的梁為預設產生的大梁,可選擇移動至車道下方,或複製該梁到當層樓車道下方。
 選擇在車道版側邊或下側,用來記錄該梁是位於車道版的哪一側。

# 2-7. 蓄水池生成

- 2-7-1. 蓄水池生成
  - step 1: 點菜單>雜項>蓄水池生成
  - step 2: 資料輸入

step 3:按下「執行」即生成蓄水池

| 奎生蓄水池:       |           |                           |         |
|--------------|-----------|---------------------------|---------|
| 🔍 無柱池 🖲 有柱池  |           | <b>著水池所在樓層</b> :          |         |
| 有柱池的柱寬       | 40        | B3F<br>B2F<br>B1F<br>1F ▼ |         |
| 蕃水池左下角x,y位置: | 20,3158.1 | 蕃水池的X寬,Y寬:                | 405,592 |
| 著水池數量:       | 1         |                           |         |
| 蕃水池總高:       | 245       |                           |         |
| 牆厚度:         | 25        |                           |         |
| 頂版厚度:        | 15        | 底版厚度:                     | 25      |
| 通風口寬度:       | 150       | 通風口高度                     | 45      |
| 人孔寬度:        | 90        |                           |         |
| 人孔1 x,y位置:   | 210,40    | (相對於蓄水池左下角)               |         |
| 人孔2 x,y位置:   |           |                           |         |
| 訊息:歡迎使用!!    |           |                           |         |
|              | 執行        | 關閉                        |         |

圖 2-7-1

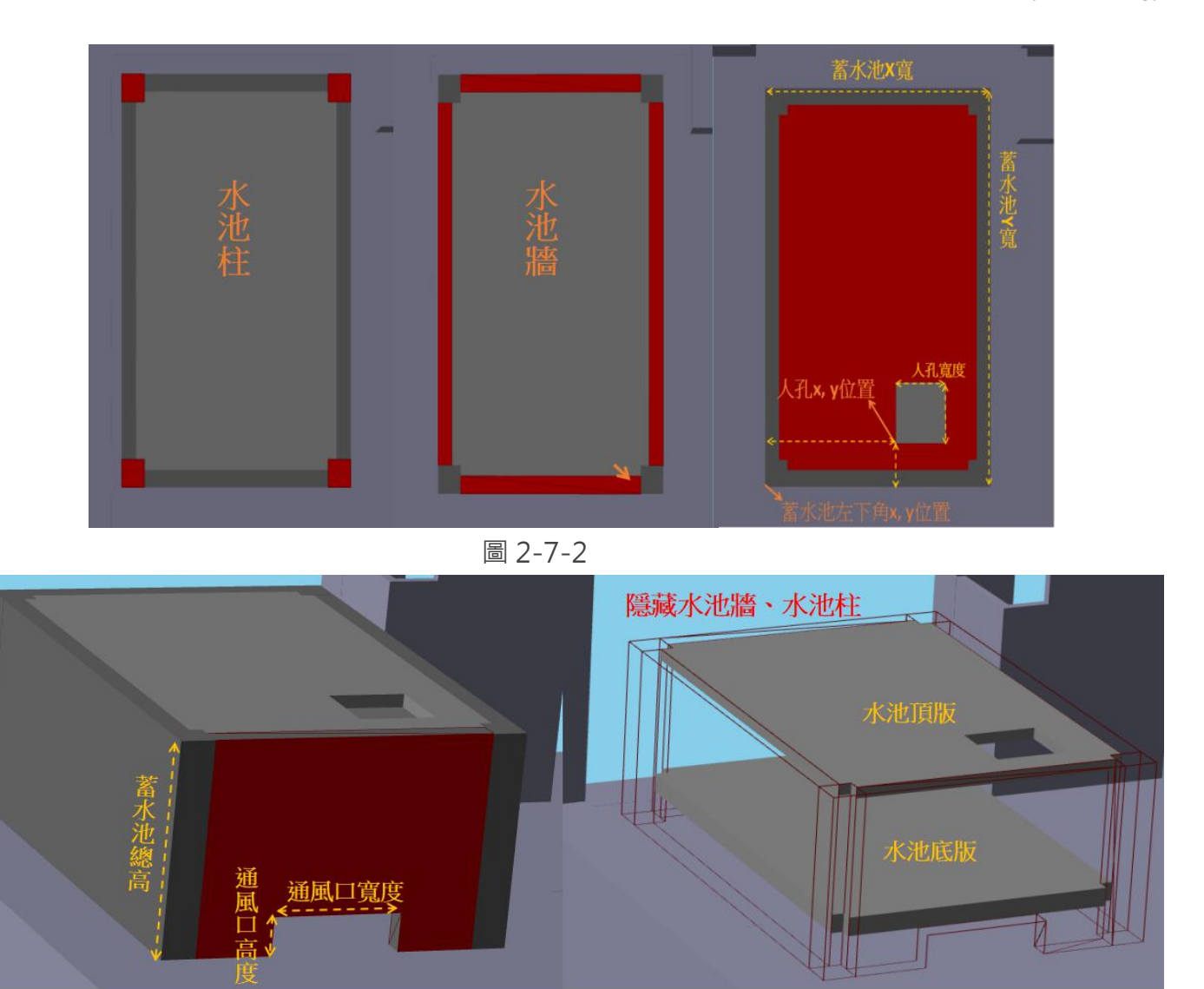

圖 2-7-3

- 無柱池與有柱池:蓄水池的四個角落是否需要產生柱。此例子為有柱池。
- 有柱池的柱寬:選擇有柱池時需要輸入柱的寬度,選擇無柱池則不必輸入。
- 蓄水池總量:最少1個最多2個。
- 人孔1x, y 位置:相對於蓄水池左下角的 x, y 距離。
- 人孔2x,y位置:當輸入的蓄水池總量為2時需要再輸入人孔2的位置,如果只有1個蓄水池 則不必輸入。

### 2-7-2. 蓄水池修改

- step 1: 點菜單>雜項>蓄水池修改
- step 2: 點選蓄水池所在樓層即顯示輸入過的資料
- step 3: 資料輸入
- step 4:按下「執行」即重新生成蓄水池

| 🔍 無柱池 🖲 有柱池  |             | 著水池所在樓層:                    |           |
|--------------|-------------|-----------------------------|-----------|
| 有柱池的柱寬:      | 40.0        | B3F ▲<br>B2F<br>B1F<br>1F ▼ |           |
| 著水池左下角×,y位置: | 20.0,3158.1 | 蕃水池的X寬,Y寬:                  | 405.0,592 |
| 著水池數量:       | 1           |                             |           |
| 著水池總高:       | 245.0       |                             |           |
| 牆厚度:         | 25.0        |                             |           |
| 頂版厚度:        | 15.0        | 底版厚度:                       | 25.0      |
| 通風口寬度        | 150.0       | 通風口高度                       | 45.0      |
| 人孔寬度:        | 90.0        |                             |           |
| 人孔1 x,y位置:   | 210.0,40.0  | (相對於蓄水池左下角)                 |           |
| 人孔2 x,y位置:   |             |                             |           |
| 訊息:歡迎使用!!    |             |                             |           |
|              | ±++/==      |                             |           |
|              | 7八17        |                             |           |

圖 2-7-2

## 2-7-3. 蓄水池刪除

step 1: 點菜單>雜項>蓄水池刪除

step 2: 點選蓄水池所在樓層

step 3:按下「確定」即刪除蓄水池

|      | <b>蕃水池刪除</b> :        |       |
|------|-----------------------|-------|
|      | 樓層: B3F▼<br>訊息:刪除成功!! |       |
|      | 確定                    |       |
|      |                       |       |
| Kana | 12                    | THE T |

圖 2-7-3

- 2-8. 飾條生成
  - 2-8-1. 垂直飾條生成
    - step 1: 點選飾條依附的物件表面
    - step 2: 點菜單>雜項>垂直飾條生成
    - step 3: 資料輸入
    - step 4:按下「執行」即生成垂直飾條

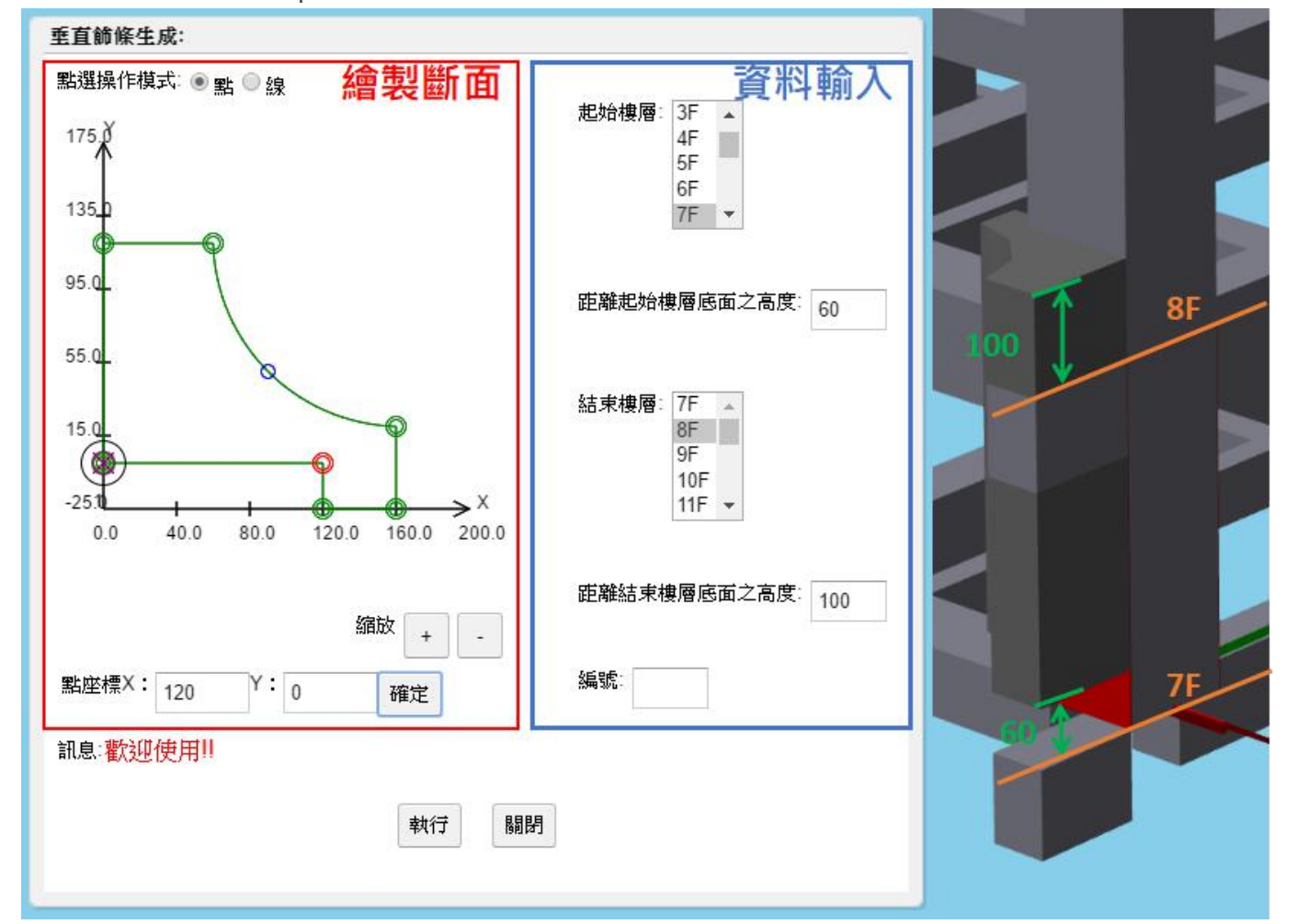

圖 2-8-1

- 資料輸入:如圖 2-8-1 所示,依序輸入樓層及編號,編號可不輸入。
  - 起始樓層:預設為點選物件所在之樓層,如果飾條底面距離起始樓層底面 h 公分,在"距離 起始樓層底面之高度"的輸入框中,輸入高度 h。 如圖 2-8-1 所示,如果輸入高度為 60,則飾條底面距離 7F 底面 60 公分;如果輸入高度 為 0,則飾條底面貼齊 7F 底面。
  - 結束樓層:預設為點選物件所在之樓層,如果飾條頂面距離結束樓層底面 h 公分,在"距離 結束樓層底面之高度"的輸入框中,輸入高度 h。 如圖 2-8-1 所示,如果輸入高度為 100,則飾條頂面距離 8F 底面 100 公分;如果輸入高 度為 0,則飾條頂面貼齊 8F 底面。

● 繪製斷面:可分為點操作模式與線操作模式,如圖 2-8-2 所示。

- 1. 點操作模式:點選圖面的點位後輸入點座標,按下「確定」即可修改座標。
- 2. 線操作模式:點選線上的圓點以選取線段,可多選線段,以下介紹各按鈕功能。
  - 全選:選取所有線段。
  - 分裂:選1條線分裂為2條線。
  - 合一: 選2條線合成1條線,只能點選相鄰的2條線。
  - 更換成直線:將點選線段更換為直線。
  - 更換成弧:將點選線段更換為弧線。

更換成曲線:將點選線段更換為曲線。

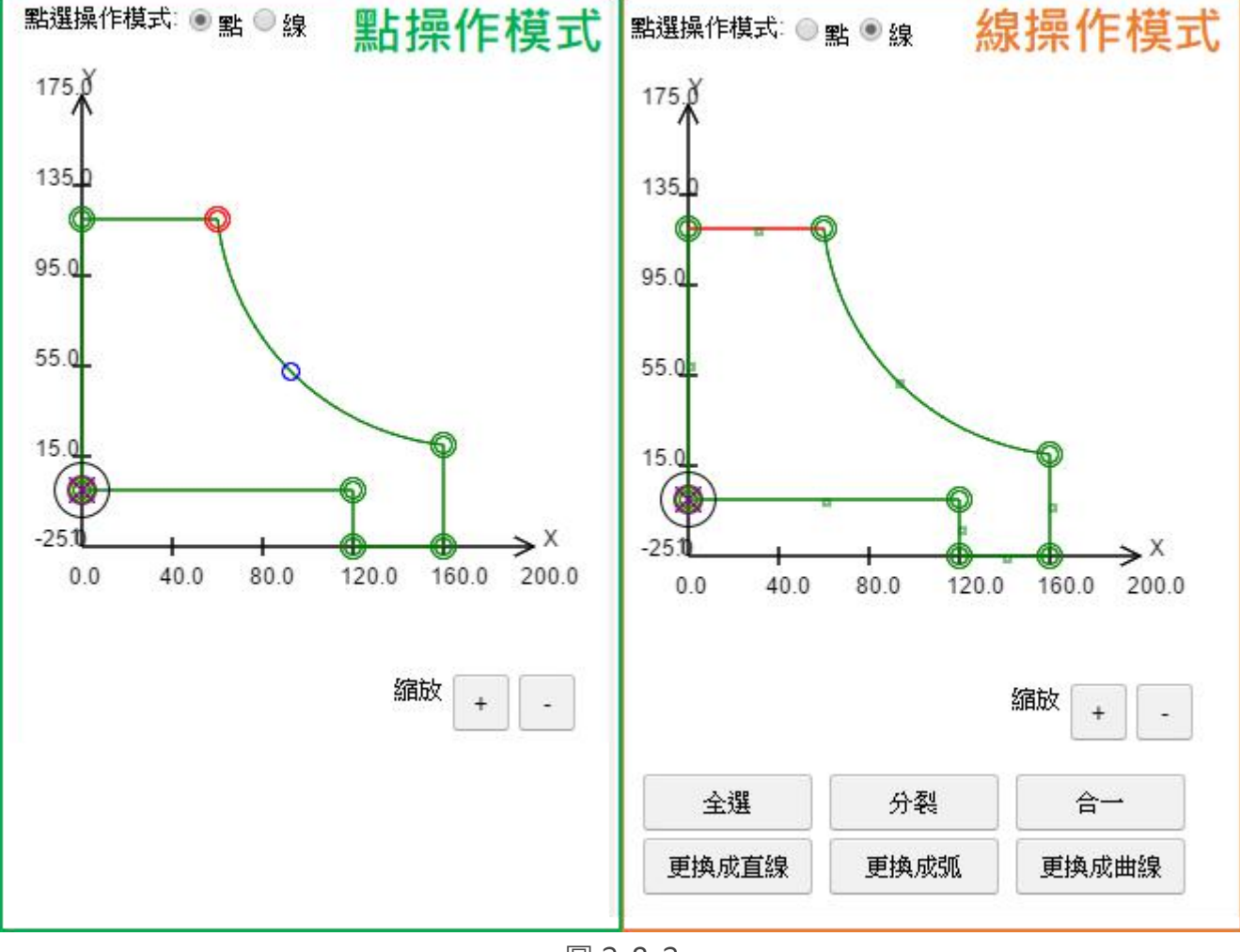

圖 2-8-2

● 飾條旋轉: 如圖 2-8-3 所示, 此圖為俯視圖, 依據點選面的不同, 造成飾條的座標軸旋轉。

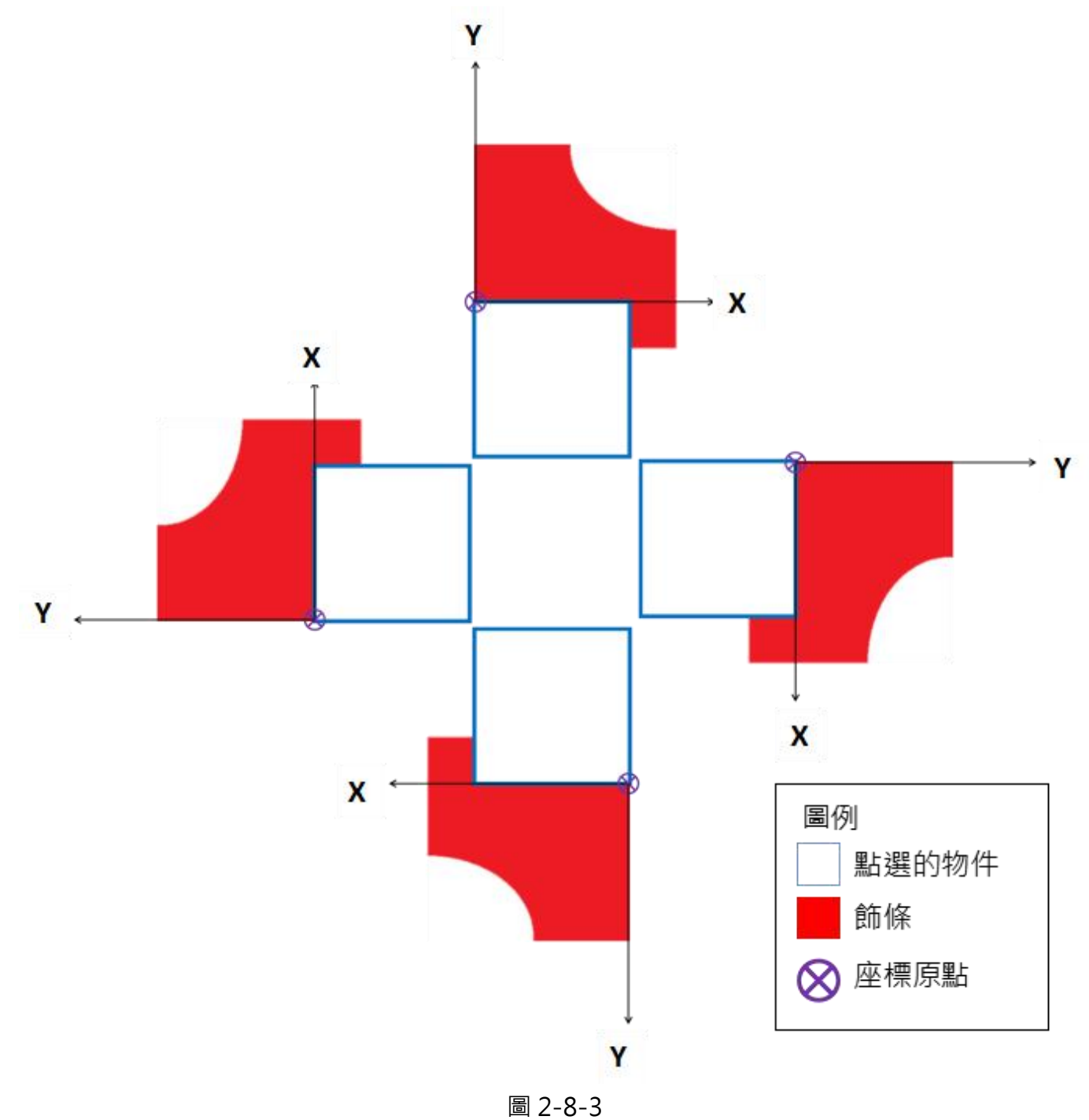

#### 2-8-2. 水平飾版生成

- step 1: 依序點選飾版依附的物件表面
- step 2: 點菜單>雜項>水平飾版生成
- step 3: 資料輸入

step 4:按下「執行」即生成水平飾版

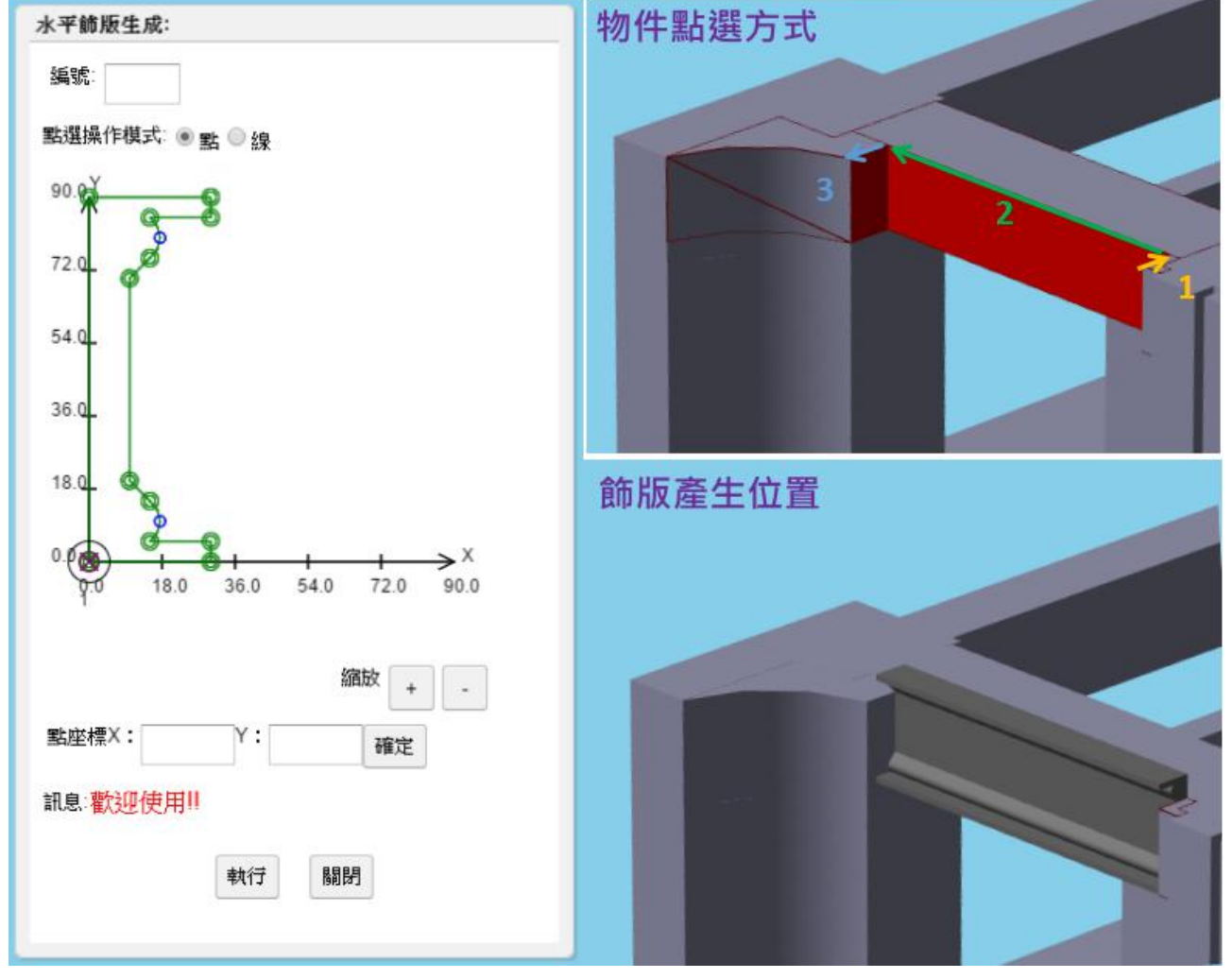

圖 2-8-4

●物件點選方式:如圖 2-8-4 所示,依序點選三個面,1與3 順序可以相反

- 飾版產生位置:如圖 2-8-4 所示,飾版底面會對齊第2 個面所在物件的底面。
- ●繪製斷面操作方式與2-8-1. 生成垂直飾條的繪製斷面的操作方式相同。

- 2-8-3. 飾條修改
  - step 1: 點選欲修改的飾條
  - step 2: 點菜單>雜項>飾條修改
  - step 3: 資料輸入

step 4:按下「執行」即可修改飾條

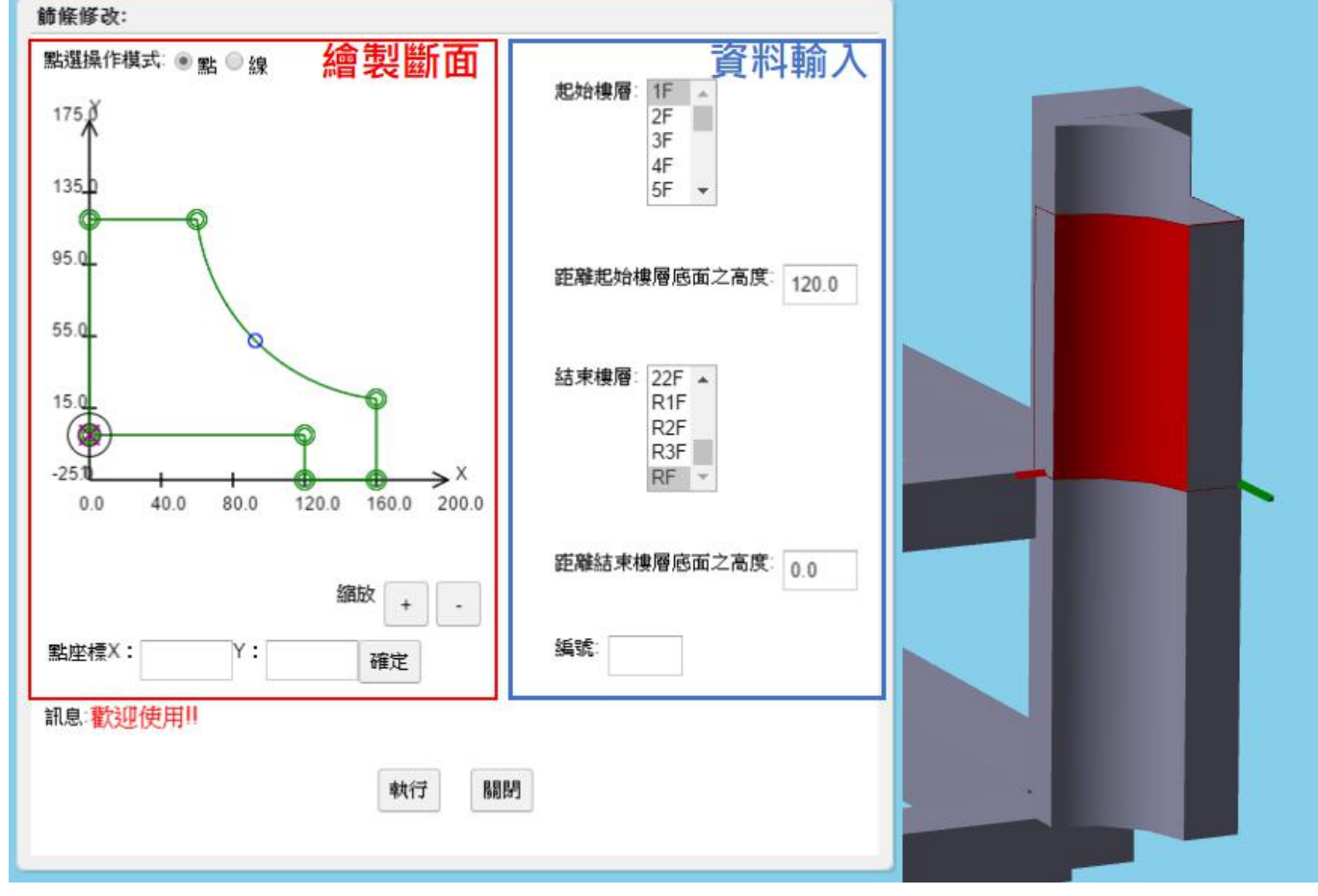

圖 2-8-5

- 自動帶入原本輸入的斷面形狀、樓層及編號等資料。
- 修改斷面的操作方式與 2-8-1. 生成垂直飾條的繪製斷面的操作方式相同。
- 如果修改後的樓層與原始輸入的樓層不同,新產生的飾條會產生在預設位置。例如:原本為
   5F~6F,修改為 5F~7F,原本已存在 5F底面至 6F 頂面的飾條位置不會變化,新產生 6F 底面
   至 7F 頂面的飾條,會產生在預設位置。

- 2-8-4. 飾條移動
  - step 1: 點選欲移動的飾條
  - step 2: 點菜單>雜項>飾條移動
  - step 3: 資料輸入
  - step 4:按下「執行」即可移動飾條

| 命條移動:  |                                   |        |
|--------|-----------------------------------|--------|
| X方向偏移: | 0.0                               |        |
| y方向偏移: | 0.0                               |        |
| 移動樓層:  | ✓移動點選樓層到頂樓所有相同位置節日<br>從點選樓層到 3F ▼ | к<br>К |
| 訊息:    | 歡迎使用!!                            |        |

圖 2-8-6

- x 方向偏移:相對於目前柱位置往 x 方向的偏移距離,向右為正,向左為負。
- y 方向偏移:相對於目前柱位置往 y 方向的偏移距離,向上為正,向下為負。
- ●移動樓層:可選擇當前點選樓層到頂樓所有相同位置的飾條,或是指定由當前點選樓層到特定 樓層。

- 2-8-5. 飾條刪除
  - step 1: 點選欲刪除的飾條
  - step 2:點菜單>雜項>飾條刪除
  - step 3: 資料輸入

step 4:按下「執行」即可刪除飾條

| 刪除樓層 | ● 只刪除目前點選的篩條          |  |
|------|-----------------------|--|
|      | ● 刪除點選樓層到頂樓所有相同位置飾條   |  |
| 訊息:  | 從點選樓層到_3- ▼<br>歡迎使用!! |  |
|      | 確定 取消                 |  |
|      |                       |  |

圖 2-8-7

# 第三章 配筋輸入

## 3-1. 鋼筋強度與種類設定

step1:點菜單>新建>鋼筋強度與種類設定

step 2: 資料輸入

step 3:按下「儲存」,則儲存強度設定。

| SD420W, 全<br>SD420W, 全<br>SD420W, 全<br>SD420W, 全<br>SD420W, 全            | 部樓層、〔全部<br>部樓層、〔全部<br>部樓層、〔全部<br>部樓層、〔全部<br>部樓層、〔全部             | <sup>3</sup> 種類」、(所有<br>3種類)、(所有<br>3種類)、(所有<br>3種類)、(所有                  | 裡類」, #6 ▲<br> 種類), #7<br> 種類), #8<br> 種類), #9<br> 種類), #10 ▼             | 刪除                                 |                                                                 |
|--------------------------------------------------------------------------|-----------------------------------------------------------------|---------------------------------------------------------------------------|--------------------------------------------------------------------------|------------------------------------|-----------------------------------------------------------------|
| 鋼筋強度<br>SD550W<br>SD490W<br>SD420W<br>SD420<br>SD280W<br>SD280W<br>SD280 | 開始樓層<br>B3F<br>B2F<br>B1F<br>1F<br>2F<br>3F<br>4F<br>5F<br>6F ▼ | 結束樓層<br>17F<br>18F<br>19F<br>20F<br>21F<br>22F<br>R1F<br>R2F<br>R3F<br>RF | 物件種類(可多選)<br>(全部種類)<br>柱<br>梁<br>樓版<br>牆壁<br>雜項(其他)<br>地梁<br>大小梁<br>中空樓版 | 鋼筋種類(可多選)<br>(所有種類)<br>主筋<br>箍筋與繫筋 | 鋼筋型號(可多選<br>4<br>5<br>6<br>7<br>#<br>8<br>9<br>10<br>11<br>12 ▼ |
| 訊息:歡迎使                                                                   | ‡用‼                                                             | 儲存 執                                                                      | 行取消                                                                      |                                    | 資料輸入                                                            |

圖 3-1-1

● 在已輸入之資料中,點選任一列資料後,按下「刪除」即可刪除資料。

3-2. 鋼筋長度設定

step 1: 點菜單>新建>鋼筋長度設定

step 2: 資料輸入

step 3:按下「儲存」,則儲存長度設定。

| 柱: 9m<br>梁: 12m<br>樓版: 12m<br>牆壁: 依所在樓層高度<br>雜項 (其他): 12m |      |
|-----------------------------------------------------------|------|
| 物件種類                                                      | 鋼筋長度 |
| 柱 ▲<br>梁<br>樓版<br>牆壁<br>磔徑(其他) →                          | m    |
| 雜復(異個)<br>訊息: <mark>歡迎使用!!</mark>                         | 資料輸入 |
| 儲存 取消                                                     |      |

圖 3-2-1

● 在已輸入之資料中,點選任一列資料後,按下「刪除」即可刪除資料。
 ● 點選物件種類並輸入鋼筋長度,即可修改已輸入之資料內容。

### 3-3. 柱配筋資料輸入

step1:點菜單>配筋>柱配筋資料輸入

step 2: 資料輸入

step 3:按下「儲存」,則儲存柱配筋資料。

| 樓層:<br>B2F<br>B1F<br>1F<br>1F<br>2F<br>B1F<br>1F<br>2F<br>2F<br>B1F<br>1F<br>2F<br>4<br>B1F<br>1F<br>2F<br>4<br>B1F<br>2F<br>4<br>B1F<br>1F<br>2F<br>4<br>B1F<br>2F<br>4<br>B1F<br>2F<br>2F<br>4<br>B1F<br>2F<br>2F<br>2F<br>2F<br>2F<br>B1F<br>2F<br>2F<br>2F<br>2F<br>2F<br>2F<br>2F<br>2F<br>2F<br>2 |             | RaftBase - B3F          |       |
|----------------------------------------------------------------------------------------------------|-------------|-------------------------|-------|
| B1F     1F       B1F     1F       B1F     1F       BC4     BC5       BC4     BC5       C1     C1       C10     C1       C10                                                                                                    | t 🔤 :       | B2F B1F                 |       |
| 1F       2F         編號(可多選):       BC4         BC5       C1         C1       C1         C10       4         第面配筋:       支數 62         主筋:       支數 62         角斜筋:       有         斷面鋼骨:       有         繁筋:       ×向支數 7         梁柱接頭:#4       @ 10         柱端部區:#4       @ 10                                                                                                    |             | B1F 1F                  |       |
| 編號(可多選):<br>編號(可多選):                                                                                                    |             | 1F • 2F •               | •     |
| 編號(可多選):<br>EC4<br>BC5<br>C1<br>C1<br>C1<br>C1<br>C1<br>C1<br>C1<br>C1<br>C1<br>C1                                                                                                    |             | DCJ *                   |       |
| 編號(可多選):<br>C1<br>C1<br>C10<br>C1<br>C10<br>C1<br>C10<br>C1<br>C10<br>C1<br>C10<br>C1<br>C10<br>C1<br>C1<br>C1<br>C10<br>C1<br>C10<br>C1<br>C10<br>C1<br>C10<br>C1<br>C10<br>C1<br>C10<br>C1<br>C10<br>C1<br>C10<br>C1<br>C10<br>C1<br>C10<br>C1<br>C10<br>C1<br>C10<br>C1<br>C10<br>C1<br>C10<br>C1<br>C10<br>C1<br>C10<br>C1<br>C10<br>C1<br>C10<br>C1<br>C10<br>C1<br>C10<br>C10                                                                                                    |             | BC4                     |       |
| C10       ▼                                                                                                    | 號(可多選):     | C1                      |       |
| 新面配筋:     支數 62     型號:# 10       角斜筋:     有       斷面鋼骨:     有       繁筋:     ×向支數 7     y向支數 6       箍筋:     梁柱接頭:# 4     0       柱端部區:# 4     0     10                                                                                                    |             | C10                     |       |
| 新面配筋:<br>主筋: 支數 62 型號:# 10<br>角斜筋: 有<br>新面鋼骨: 有<br>緊筋: ×向支數 7 , y向支數 6<br>竈筋: 梁柱接頭:# 4 @ 10<br>柱端部區:# 4 @ 10                                                                                                    |             | C11                     |       |
| 主筋: 支數 62 型號:# 10<br>角斜筋: 有<br>新面鋼骨: 有<br>繁筋: ×向支數 7 , y向支數 6<br>竈筋: 梁柱接頭:# 4 @ 10<br>柱端部區:# 4 @ 10                                                                                                    | 面配筋:        |                         |       |
| <ul> <li>角斜筋:</li> <li>頁</li> <li>斷面鋼骨:</li> <li>看</li> <li>繋筋:</li> <li>×向支數 7</li> <li>y向支數 6</li> <li>確筋:</li> <li>梁柱接頭:# 4</li> <li>@ 10</li> <li>柱端部區:# 4</li> <li>@ 10</li> </ul>                                                                                                    | 筋           | 支數 62 ,型號:# .           | 10    |
| 新面鋼骨: 同有<br>緊筋: ×向支數 7 · y向支數 6<br>寇筋: 梁柱接頭:# 4 @ 10<br>柱端部區:# 4 @ 10                                                                                                    | 斜筋          | □ 有                     |       |
| 繁筋: ×向支數 7 , y向支數 6<br>證筋: 梁柱接頭:# 4 @ 10<br>柱端部區:# 4 @ 10                                                                                                    | 面鋼骨:        | ■有                      |       |
| <                                                                                                    | <b>術</b> 行: | x向支數 <sub>7</sub> , y向3 | 支數 6  |
| 柱端部區:# 4 @ 10                                                                                                    | i的:         | 梁柱接頭:#4 @               | 10    |
|                                                                                                    |             | 柱端部區:#4 @               | 10    |
| 柱中央區:# 4 @ 15                                                                                                    |             | 柱中央區:#4 @               | 15    |
| 訊息: B3F_C1已輸入鋼筋資料                                                                                                    | 息:          | B3F_C1已輸入鋼網             | 筋資料!! |
|                                                                                                    |             |                         |       |
| 清空 儲存 關閉                                                                                                    | 清           | 空 儲存 關閉                 | 1     |

 ■例

 - X向繋筋

 - Y向繋筋

 - 摘筋

 - 角斜筋

圖 3-3-2

圖 3-3-1

● 樓層:分別選擇起始樓層及終止樓層。

● 編號:選擇要輸入柱配筋的編號,如果有複數支柱配筋相同,可複選編號。

● 角斜筋、繫筋、箍筋的位置參考圖 3-3-2 所示。

3-4. 梁配筋資料輸入

3-4-1. 梁配筋資料輸入

step1:點菜單>新建>梁配筋資料輸入

step 2: 資料輸入

step 3:按下「儲存」,則儲存梁配筋資料。

|             |                         | 上層主筋       | 1.      | 10          | -#                                      | 10  | , | 4    | -#  | 10         |     |
|-------------|-------------------------|------------|---------|-------------|-----------------------------------------|-----|---|------|-----|------------|-----|
| 數層          | B3F 🔺                   |            | 2.      |             | -#                                      | -   | , |      | -#  |            |     |
|             | B2F<br>B1F              |            | 3.      |             | #                                       | -   | , |      | -#  |            |     |
|             | 1F<br>2F                |            | 與       | 前柱          | 釿點                                      | 距離  | 1 |      | 與後  | 柱斷點距離:     |     |
|             | 3F<br>4F                |            | 與       | 前柱          | <b>枚尾</b>                               | 點距  | 離 |      | 與   | 後柱收尾點距離:   |     |
|             | 5F 6F                   | 下層主筋       | 1.      | 9           | -#                                      | 10  | , |      | -#  |            |     |
|             | 7F<br>8F                |            | 2.      | 10          | -#                                      | 10  | , | 4    | -#  | 10         |     |
|             | 9F<br>10F               |            | 3.      |             | -#                                      |     | , |      | -#  |            |     |
|             | 11F<br>12F <del>•</del> |            | 與       | 前柱          | 釿黚                                      | 距離  | : |      | 與後  | 柱斷點距離: 200 |     |
|             |                         |            | 與       | 前柱          | <b>枚尾</b>                               | 點距  | 離 | -    | 與   | 後柱收尾點距離:   | 200 |
|             | D4                      | 1 箍筋/肋筋:   | 1.      | 28          |                                         | 2   | # | 5    | @   | 12         |     |
| <b>A</b> 96 | B1<br>B2                |            | 2.      |             |                                         | 1   | # |      | @   |            |     |
|             | B3<br>B4                |            | 3.      |             |                                         | 1   | # | 1    | @   |            |     |
|             | B5 -                    | 繫筋         | 1.      |             | 76                                      | 2   | # |      | @   |            |     |
|             | B7<br>B8                |            | 2.      |             | 10                                      | 2   | # | -    | @   |            |     |
|             | CB6<br>CG11             |            | 3.      |             | -11                                     | 2   | # |      | @   |            |     |
|             | G1 -                    | <br>腰筋/腹筋: | 3       |             | # 5                                     | -   |   |      | 11  |            |     |
| l息          | 2F_G1                   | 已輸入鋼額      | 历了      | <b>資料!!</b> |                                         |     |   |      |     |            |     |
|             |                         | [          | 健才      | 专           | ~~~~~~~~~~~~~~~~~~~~~~~~~~~~~~~~~~~~~~~ | 吉之  |   | म्रा | 谐   |            |     |
|             |                         |            | inter 1 | T           | 1                                       | HI. |   | 98   | 751 |            |     |

圖 3-4-1

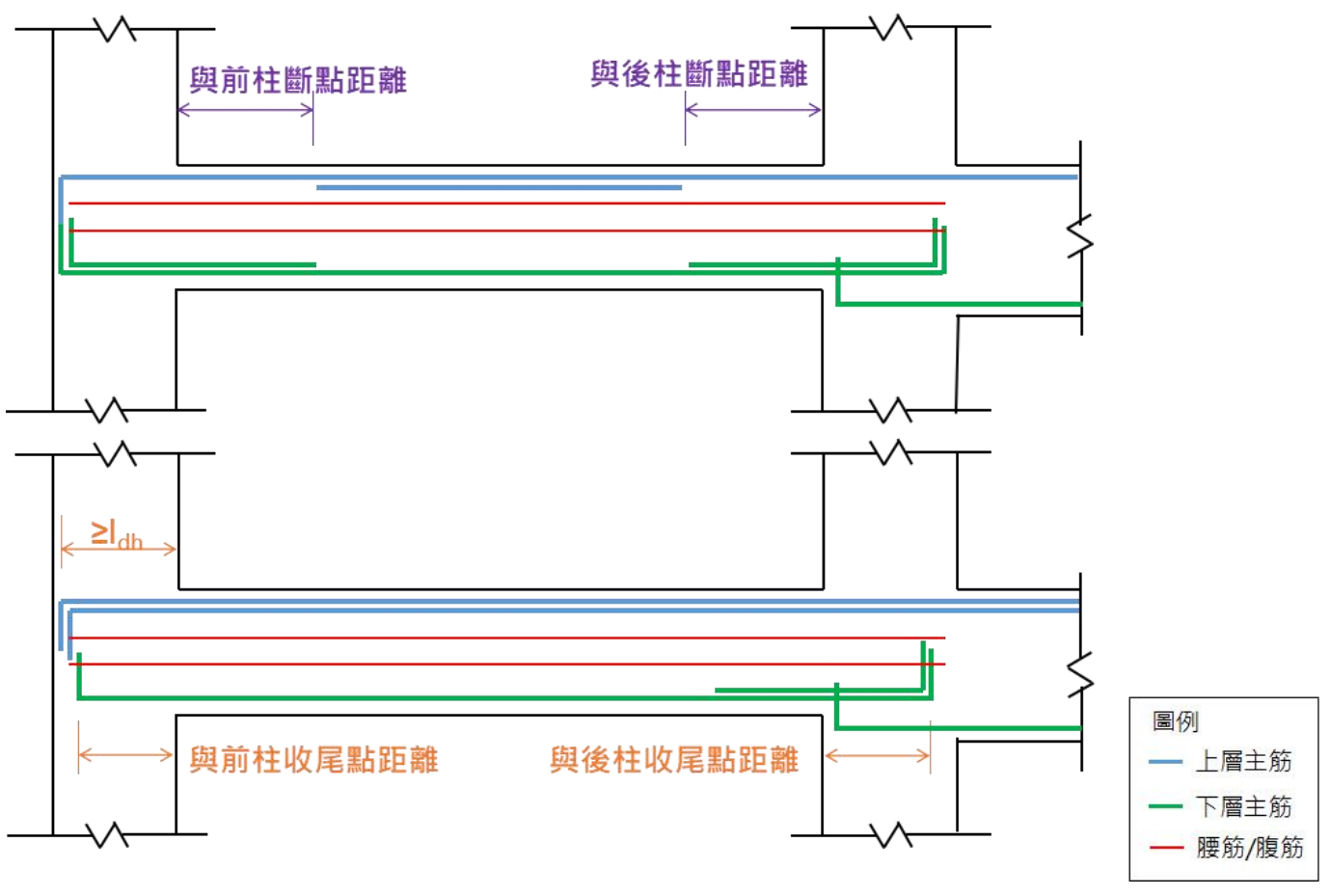

圖 3-4-2

● 梁主筋的斷點距離及收尾點距離判斷如圖 3-4-2 所示,當收尾點距離為 I<sub>dh</sub>時,不用輸入收尾點距離。

3-4-2. 梁配筋資料複製

step1:點菜單>配筋>梁配筋資料複製

step 2:選擇參考及複製樓層。

step 3: 按下「執行」,則將進行複製。

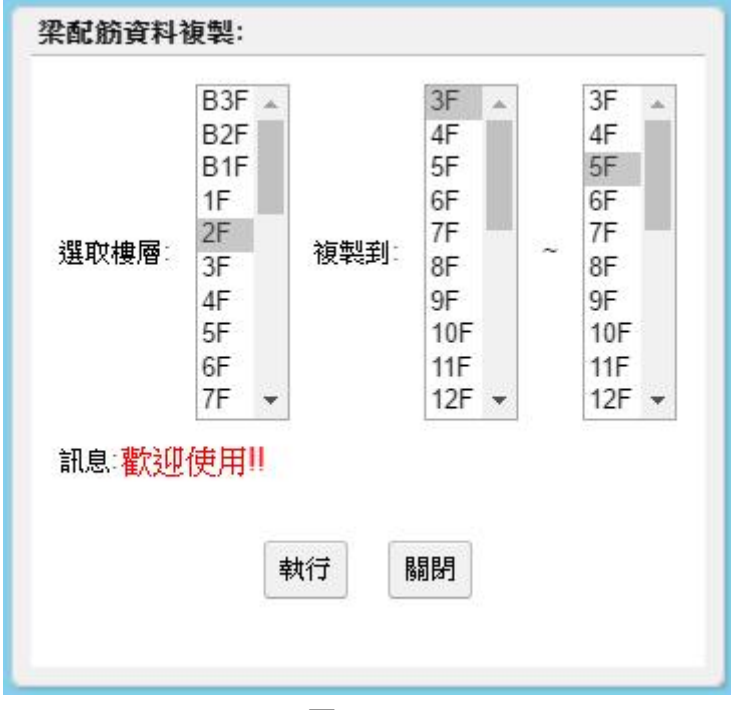

圖 3-4-3

- 如圖 3-4-3 所示, 會尋找 3~5F 中編號與 2F 編號相同的梁,將 2F 的梁配筋複製給 3~5F 的 梁。
- 如果 3~5F 的梁已輸入配筋資料,則不會複製 2F 梁配筋資料。例如: 3F 的 G1 未輸入梁配筋 資料,且 2F 也有 G1 梁,則 2F 的 G1 梁配筋會複製給 3F 的 G1 梁; 3F 的 G2 已輸入梁配筋 資料,且 2F 也有 G2 梁,此時 2F 的 G2 梁配筋不會複製給 3F 的 G2 梁。

3-5. 版配筋資料輸入

3-5-1. 版配筋資料輸入

step1:點菜單>配筋>版配筋資料輸入

step 2: 資料輸入

step 3:按下「儲存」,則儲存版配筋資料。

| 起始樓層:                                             | 結束相                                    | 豊層:  | 版編號:                         |
|---------------------------------------------------|----------------------------------------|------|------------------------------|
| RaftBase A<br>B3F<br>B2F<br>B1F<br>1F<br>2F<br>3F | 2F<br>3F<br>4F<br>5F<br>6F<br>7F<br>8F | *    | S0<br>S1<br>S2<br>VS1<br>VS2 |
| 4F<br>5F<br>6F ▼                                  | 9F<br>10F<br>11F                       | +    | v                            |
| 豆向鋼筋:                                             | # 4                                    | @ 20 |                              |
| 長向鋼筋:                                             | # 4                                    | @ 20 |                              |
| ☑ 中空樓板                                            |                                        |      |                              |
|                                                   | 長                                      | 160  | mm                           |
| <b>未</b> 麗龍                                       | 寬                                      | 120  | mm                           |
|                                                   | 間距:                                    | 200  | mm                           |
| 和息:2F_VS                                          | 1已輸入                                   | 鋼筋   | 資料!!                         |
| _                                                 | _                                      |      |                              |
| 儲                                                 | 存                                      | 關閉   |                              |

圖 3-5-1

3-5-2. 角隅補強筋型式輸入

step1:點菜單>配筋>角隅補強筋型式輸入

step 2: 資料輸入

step 3:按下「儲存」,則儲存角隅補強筋型式。

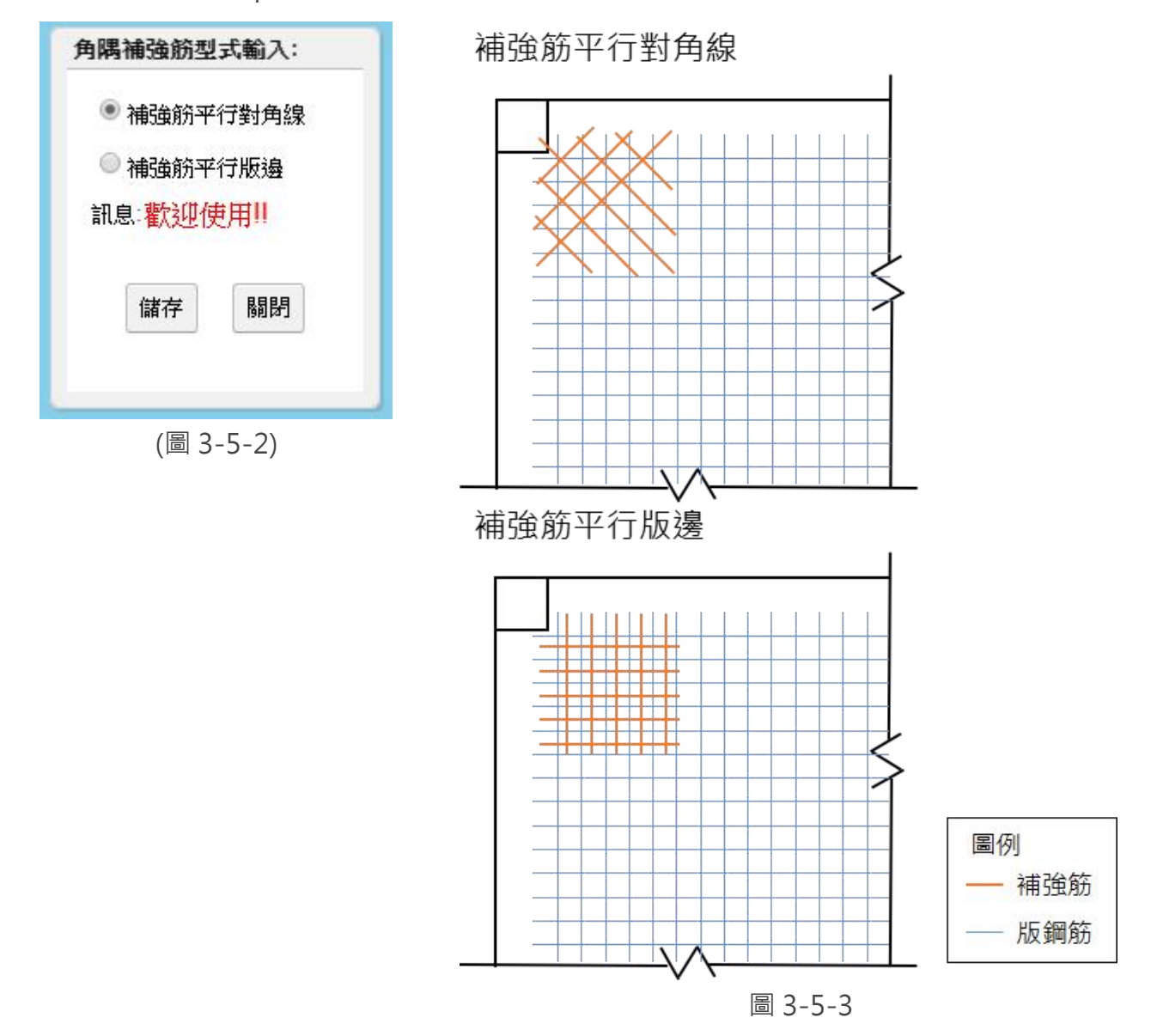

● 角隅補強筋型式參考圖 3-5-3 所示。

3-6. 牆配筋資料輸入

3-6-1. 牆配筋資料輸入

step1:點菜單>配筋>牆配筋資料輸入

step 2: 資料輸入

step 3: 按下「儲存」,則儲存牆配筋資料。

| 嗇編號及厚度:                                     | ◎ 單排 🖲 雙排                          |  |  |  |  |
|---------------------------------------------|------------------------------------|--|--|--|--|
| TankWall_25 ▲<br>W12_12<br>W15_15<br>W16_16 | 垂直: #7 @15                         |  |  |  |  |
| W1_60<br>W20_20<br>W25_25<br>W40_40         | 水平: <sup>#</sup> 7 <sup>@</sup> 15 |  |  |  |  |

圖 3-6-1

3-6-2. 牆固定型式輸入

step1:點菜單>配筋>牆固定型式輸入

step 2: 資料輸入

step 3: 按下「儲存」,則儲存牆固定型式。

| 牆固定筋型式 | 輸入:                  |
|--------|----------------------|
| 垂直間距:  | 水平筋間距之 4 倍           |
| 水平間距:  | 垂直筋間距之 5 倍           |
| 固定筋形狀: | ◉ 一端為90度彎鉤,一端為135度彎鉤 |
|        | ◎ 兩端均為135度彎鉤         |
| 訊息:    | 歡迎使用!!               |
|        | 儲存取消                 |
|        |                      |
|        |                      |

圖 3-6-2

3-6-3. 翼牆配筋資料輸入

step1:點菜單>配筋>翼牆配筋資料輸入

step 2: 資料輸入

step 3: 按下「儲存」,則儲存翼牆配筋資料。

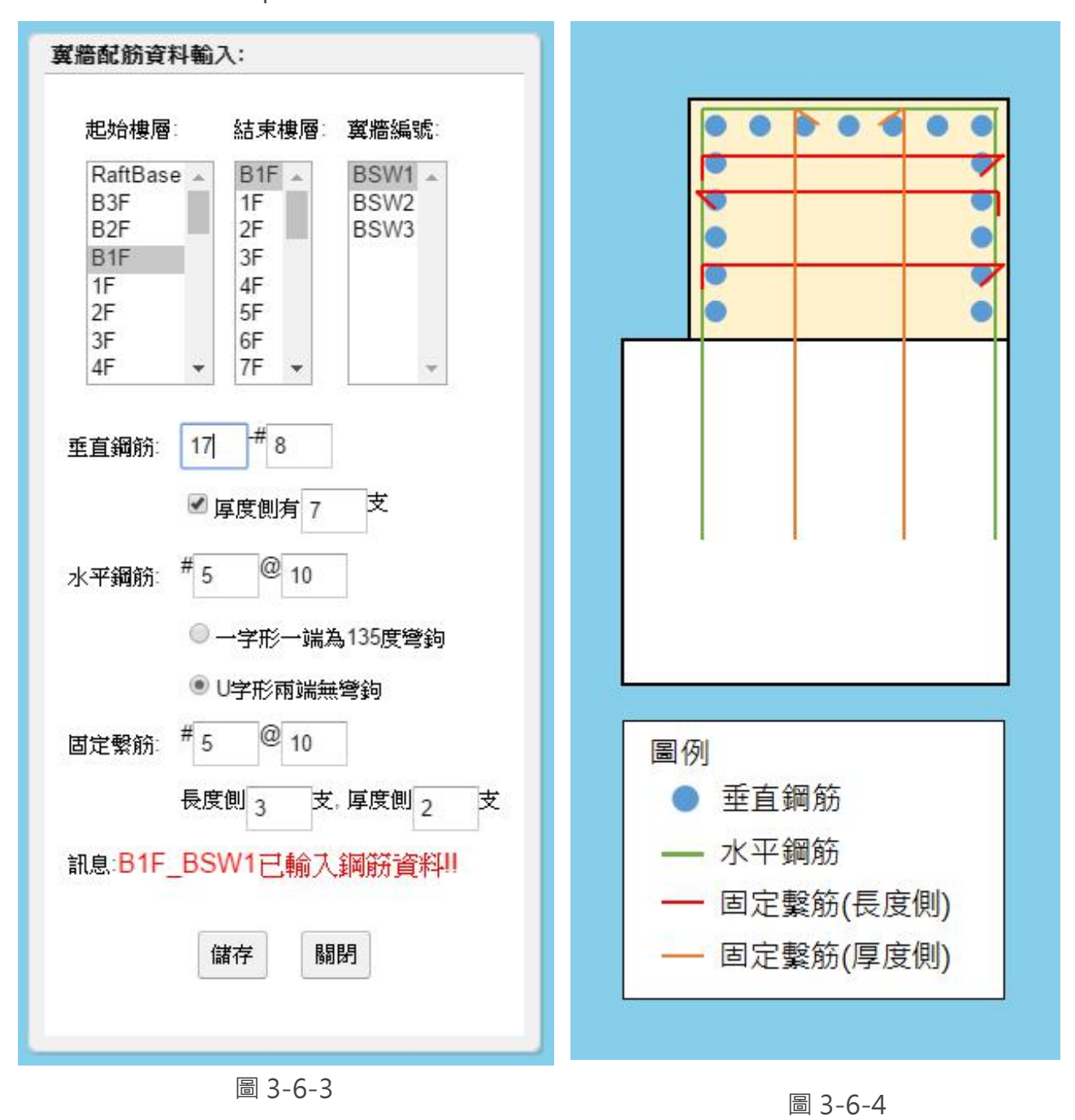

● 依據圖 3-6-3 輸入之資料, B1F 的 BSW1 鋼筋配置如圖 3-6-4 所示。

### 3-7. 輸入樓梯配筋資料

step1:點菜單>配筋>輸入樓梯配筋資料

step 2: 資料輸入

step 3:按下「儲存」,則儲存樓梯配筋資料。

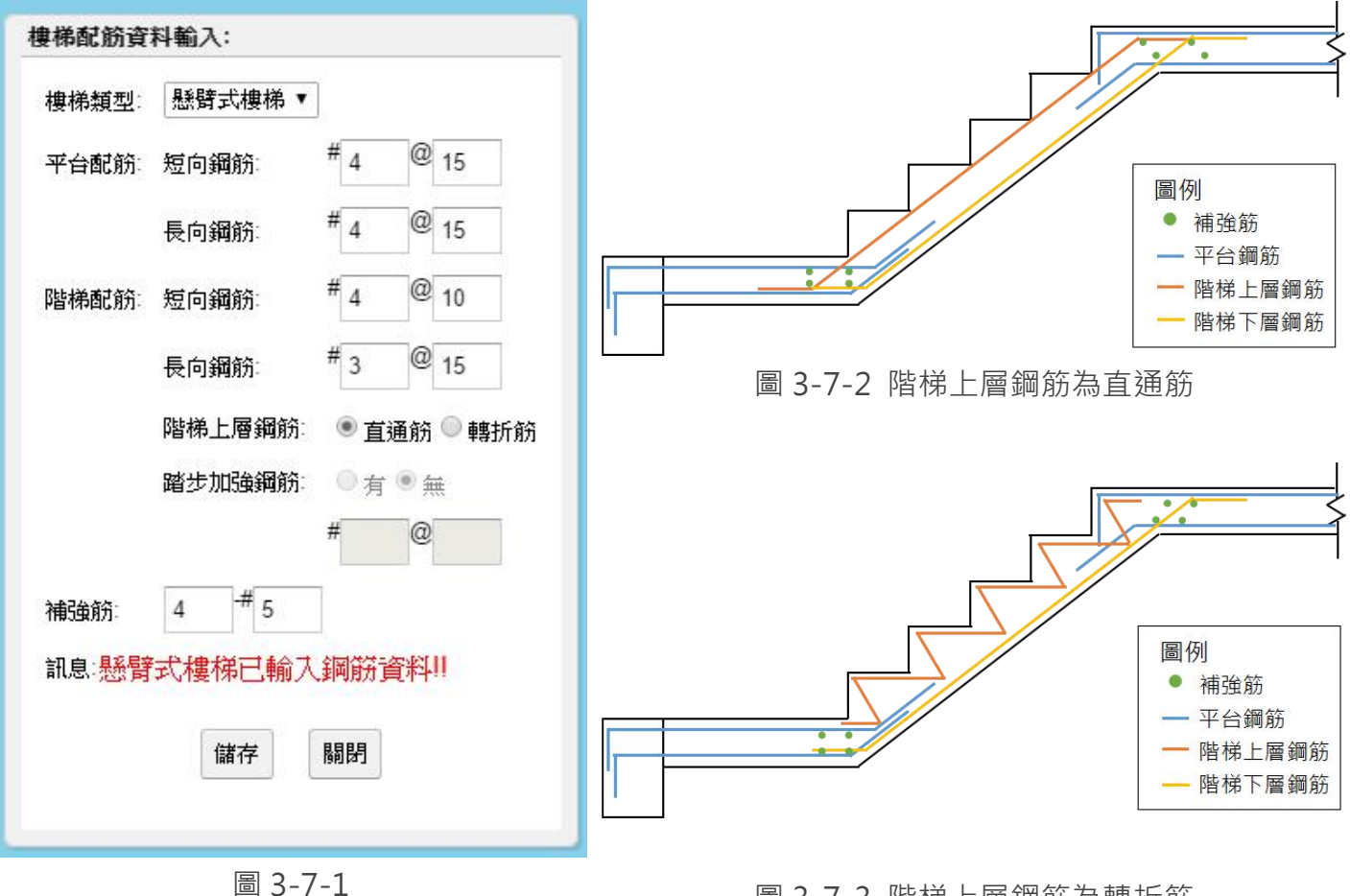

圖 3-7-3 階梯上層鋼筋為轉折筋

● 樓梯類型:分為折版式樓梯和懸臂式樓梯。

● 平台鋼筋與階梯鋼筋位置及形狀請參考圖 3-7-2 與圖 3-7-3。

### 第四章 結構數量

### 4-1. 撿料單及結構數量表輸出

step1:點菜單>數量>撿料單及結構數量表輸出

step 2: 資料輸入

step 3:按下「輸出」,則依照輸入之輸出方式與內容,輸出結構數量表。

| RaitDase | * ^    | ~ 22F                |                         |
|----------|--------|----------------------|-------------------------|
| B3F      |        | R1F                  |                         |
| B2F      |        | R2F                  |                         |
| B1F      |        | R3F                  |                         |
| 1F       | *      | RF                   | -                       |
|          | 所      | 有構件)。                |                         |
|          | 柱      |                      |                         |
| 勿件種類:    | 梁樓牆樓   | 仮<br>窒<br>涕          | e.                      |
| 諭出方式:    | ۲      | 顯示於螢                 | 幕                       |
|          | 0      | 輸出為.cs               | sv檔案                    |
| 輸出內容:    | 000    | 鋼筋數量<br>鋼筋數量<br>模板與混 | 計算表(撿料)<br>總表<br>凝土數量總表 |
| 訊息:歡迎    | 使      | <b>用</b> 11          |                         |
|          | (mail) | ц в                  | t)出                     |

圖 4-1-1

- ●輸出方式:分為顯示於螢幕與輸出為.csv檔案兩種。如果選擇顯示於螢幕,輸出內容只能單選;如果選擇輸出為.csv檔案,輸出內容則可以複選。
- 依照圖 4-1-1 所選擇的樓層與物件種類,由 RaftBase~RF 的所有柱,輸出方式為顯示於螢幕,依序選擇輸出內容為「鋼筋數量計算表」、「鋼筋數量總表」、「模板與混凝土數量總表」,輸出結果如圖 4-1-2~4-1-4 所示。
| 構件編號 | 编给形野         |         | allDase_Filla | аг    | 谷編訪       | 虎構件     | 依照形狀及號數 |  |  |
|------|--------------|---------|---------------|-------|-----------|---------|---------|--|--|
|      | 319/1/1/2/1/ | 鋼筋號數(#) | 單支長(cm)       | 支數(支) | 單位重(kg/m) | 總重(kg)  | 分別計算數量  |  |  |
| BC1  | 0            | 4       | 294.0         | 145   | 0.994     | 423.74  |         |  |  |
| BC1  | U2           | 4       | 89.0          | 870   | 0.994     | 769.65  |         |  |  |
| BC1  | 1            | 10      | 398.0         | 80    | 6.393     | 2035.53 |         |  |  |
| BC2  | 1            | 10      | 398.0         | 128   | 6.393     | 3256.85 |         |  |  |
| BC2  | 0            | 4       | 294.0         | 232   | 0.994     | 677.99  |         |  |  |
| BC2  | U2           | 4       | 89.0          | 1392  | 0.994     | 1231.45 |         |  |  |
| BC3  | 1            | 10      | 398.0         | 96    | 6.393     | 2442.64 |         |  |  |

圖 4-1-2 鋼筋數量計算表

| 樓層_構件類型                                          | #3                               | #4      | #5    | #6     | #7                       | #8  | #9  | #10                              | 總重(t)                            | 依照樓層及構件類型         |  |  |
|--------------------------------------------------|----------------------------------|---------|-------|--------|--------------------------|-----|-----|----------------------------------|----------------------------------|-------------------|--|--|
| RaftBase_Pillar                                  | 0.0                              | 14.2    | 0.0   | 0.21   | 0.0                      | 0.0 | 0.0 | 30.38                            | 44.79                            | 分別計算數量            |  |  |
| B3F_Pillar                                       | 0.0                              | 15.95   | 0.0   | 0.11   | 0.0                      | 0.0 | 0.0 | 26.72                            | 42.78                            | 75 75 TH C        |  |  |
| B2F_Pillar                                       | 0.0                              | 15.74   | 0.0   | 0.0    | 0.0                      | 0.0 | 0.0 | 26.64                            | 42.38                            |                   |  |  |
| B1F_Pillar                                       | 0.0                              | 16.5    | 0.0   | 0.0    | 0.0                      | 0.0 | 0.0 | 29.13                            | 45.63                            |                   |  |  |
| 1F_Pillar<br>2F_Pillar<br>3F_Pillar<br>4F_Pillar | 0.0                              | 0.0     | 32.45 | 0.0    | 0.0<br>0.0<br>0.0<br>0.0 | 0.0 | 0.0 | 39.17<br>29.94<br>15.39<br>13.31 | 71.62<br>38.78<br>24.46<br>22.98 |                   |  |  |
|                                                  | 0.0 8.84<br>0.0 9.07<br>0.0 9.67 | 8.84    | 0.0   | 0.0    |                          |     |     |                                  |                                  |                   |  |  |
|                                                  |                                  | 9.07    | 0.0   | 0.0    |                          |     |     |                                  |                                  |                   |  |  |
|                                                  |                                  | 9.67    | 0.0   | 0.0    |                          |     |     |                                  |                                  |                   |  |  |
| き計                                               |                                  |         |       |        |                          |     |     |                                  | L                                | 主由夕细欲毕业的小学        |  |  |
| #3 #4 #5                                         | #                                | #6 #7   | #8 #  | #9 #10 |                          |     |     |                                  | _                                | 夜十谷 则 别 玩 数 口 小 口 |  |  |
| 0.0 266.48 32.                                   | 15 0                             | .32 0.0 | 0.0 0 | 0.0 37 | 78.43                    | 3   |     |                                  |                                  | 與輸出內容的數量總計        |  |  |
| a音(t) = 677 68                                   |                                  |         |       |        |                          |     |     |                                  |                                  |                   |  |  |

圖 4-1-3 鋼筋數量總表

| 樓層_構件類型                           | 140 kgf/cn            | n2 210 kgf/cm             | 2 245 kgf/cm              | 2 280 kgf/cm  | 2 350 kgf/cm2             | 普通模板                 | 清水模板 |   |
|-----------------------------------|-----------------------|---------------------------|---------------------------|---------------|---------------------------|----------------------|------|---|
| D 0.D 0.W                         | RC(m3)                | RC(m3)                    | RC(m3)                    | RC(m3)        | RC(m3)                    | (m2)                 | (m2) |   |
| RaftBase_Pilla                    | ar 0.0                | 0.0                       | 0.0                       | 0.0           | 113.56                    | 9.6                  | 0.0  |   |
| B3F_Pillar                        | 0.0                   | 0.0                       | 0.0                       | 0.0           | 140.13                    | 372.4                | 0.0  |   |
| B2F_Pillar                        | 0.0                   | 0.0                       | 0.0                       | 0.0           | 138.57                    | 362.9                | 0.0  | 1 |
| B1F_Pillar                        | 0.0                   | 0.0                       | 0.0                       | 0.0           | 153.8                     | 359.78               | 0.0  | 1 |
| 1F_Pillar                         | 0.0                   | 0.0                       | 0.0                       | 0.0           | 228.26                    | 637.55               | 0.0  | 1 |
| 2F_Pillar                         | 0.0                   | 0.0                       | 0.0                       | 0.0           | 74.4                      | 208.98               | 0.0  | 1 |
| 3F_Pillar                         | 0.0                   | 0.0                       | 0.0                       | 0.0           | 74.4                      | 208.87               | 0.0  |   |
| 8計<br>140 kgf/cm2 2<br>RC(m3)   1 | 210 kgf/cm2<br>RC(m3) | 245 kgf/cm2 2<br>RC(m3) 1 | 280 kgf/cm2 3<br>RC/m3) F | 350 kgf/cm2 ≩ | 上<br>手通模板 清水相<br>m2) (m2) | 長的數<br><sup>數板</sup> | 量總計  |   |
| 0.0                               | 000 00                | 744.0                     | 0.0 0                     | 07.52 7       | 257.20.0.0                |                      |      |   |
| 0.0                               | 996.98                | /44.0                     | 0.0 5                     | 197.52 7      | 357.29 0.0                |                      |      |   |

圖 4-1-4 模板與混凝土數量表

4-2. 顯示模板與混凝土計算式

step 1: 點選欲顯示計算式之元件

step 2: 點菜單>數量>顯示模板與混凝土計算式

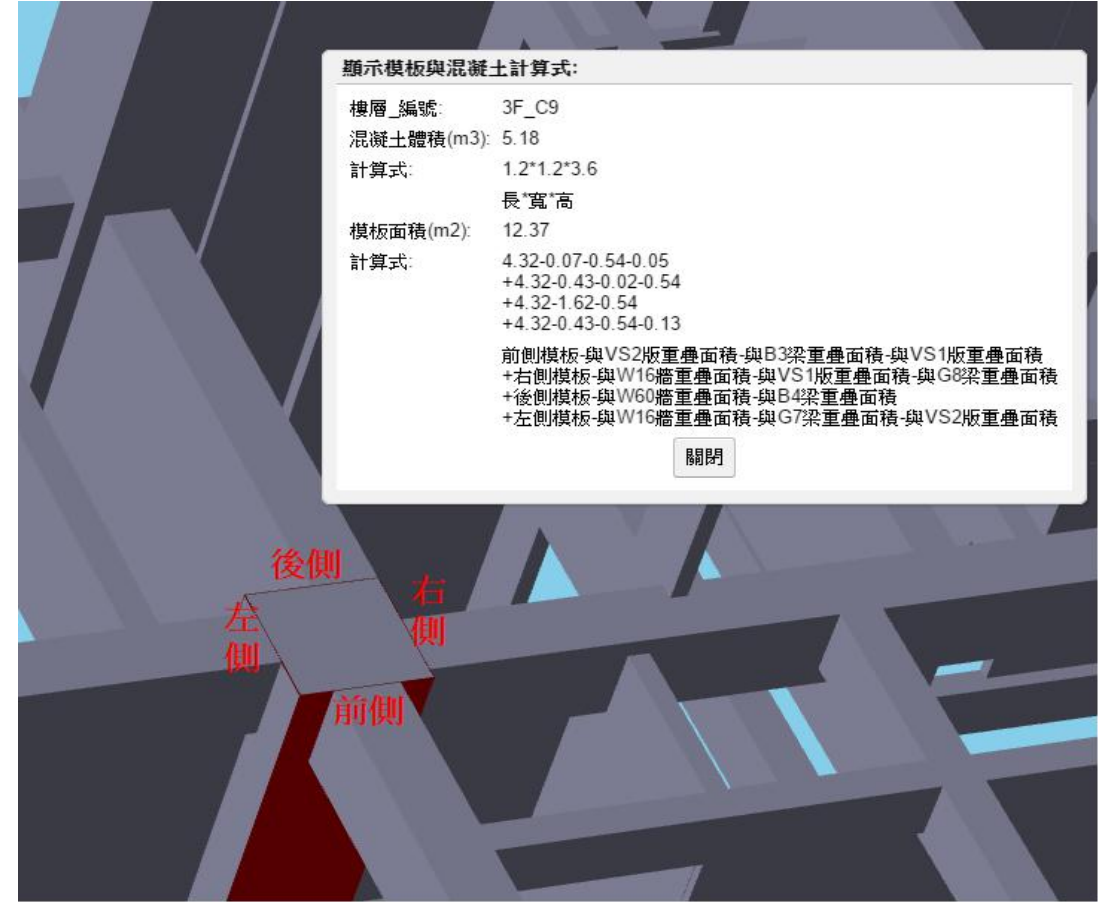

圖 4-2-1

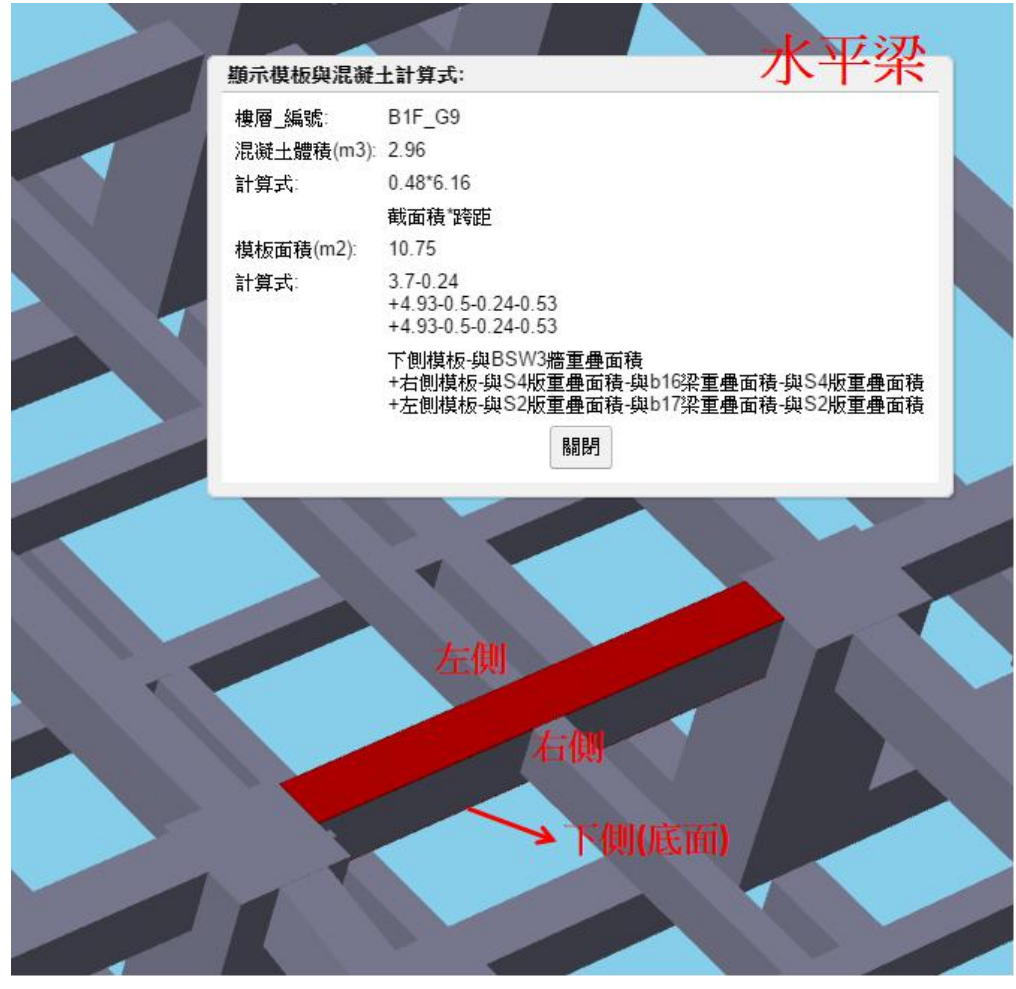

## 圖 4-2-2

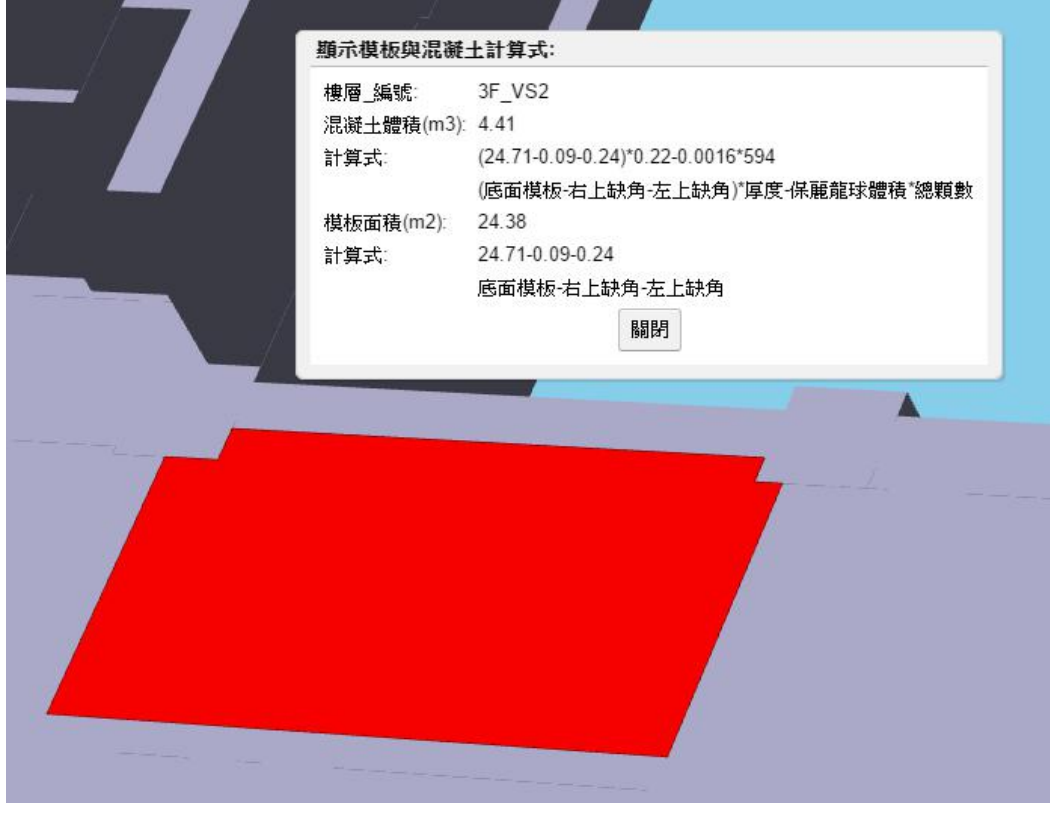

圖 4-2-3

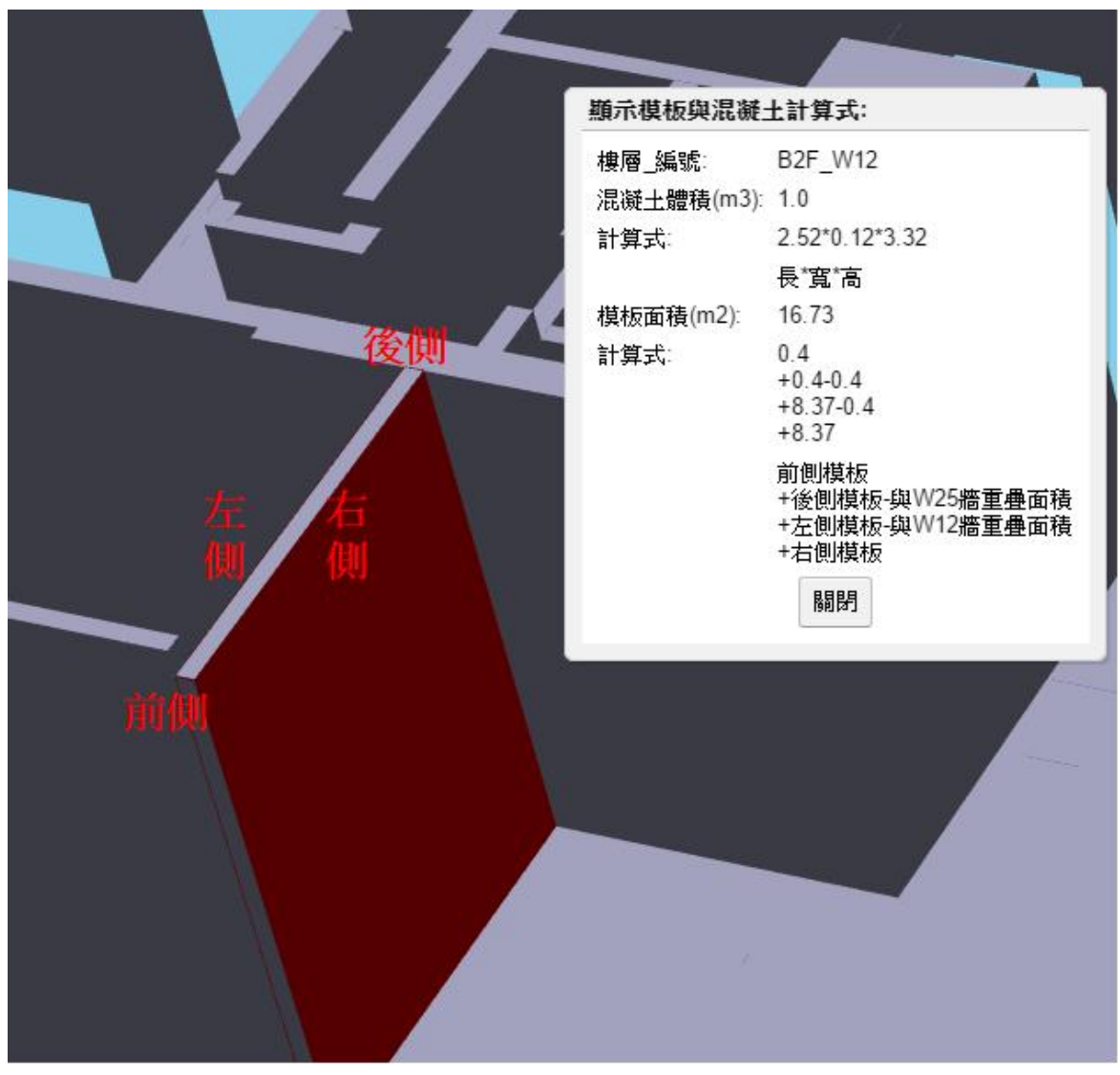

圖 4-2-4

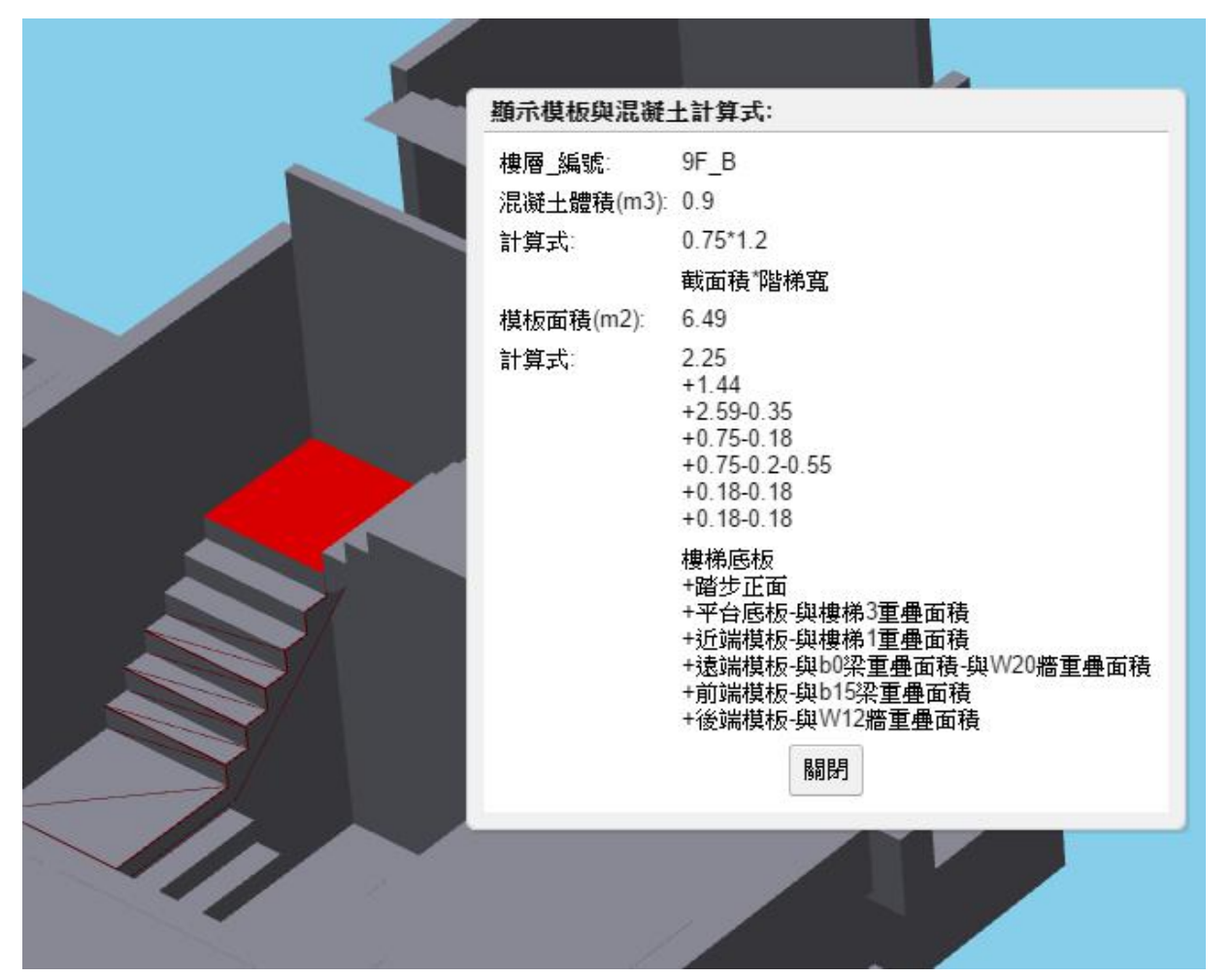

圖 4-2-5

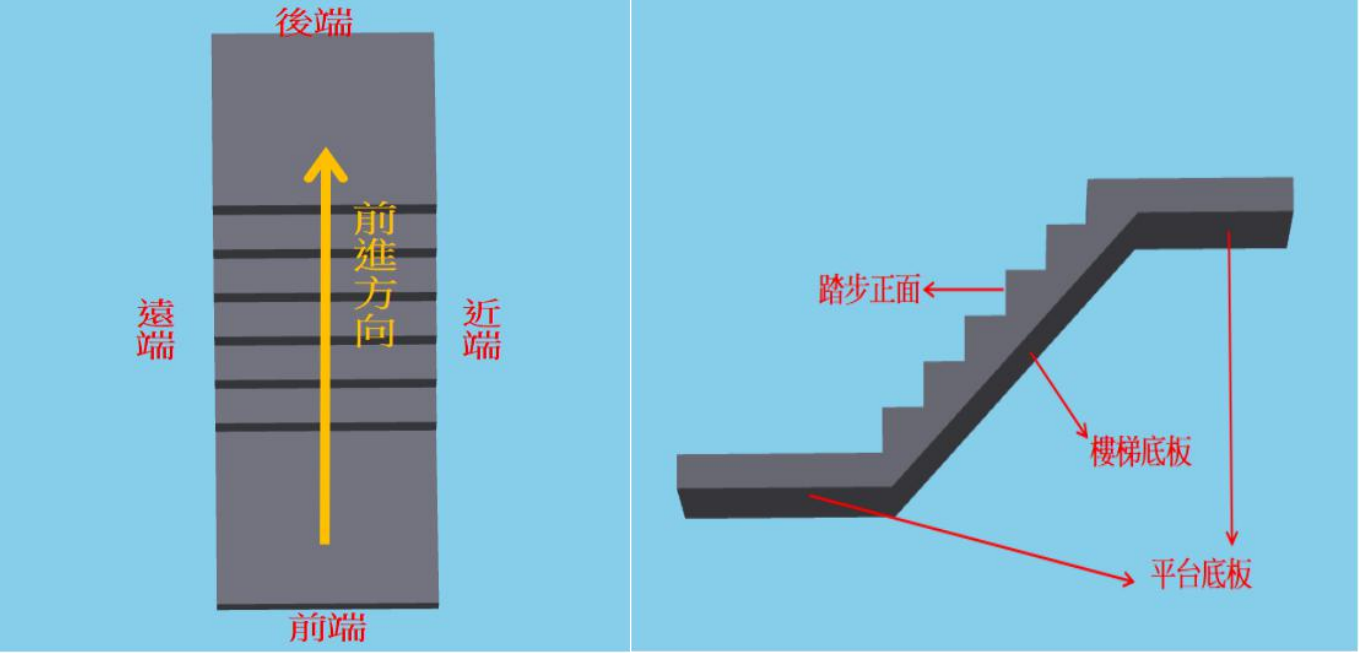

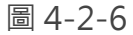